# cisco.

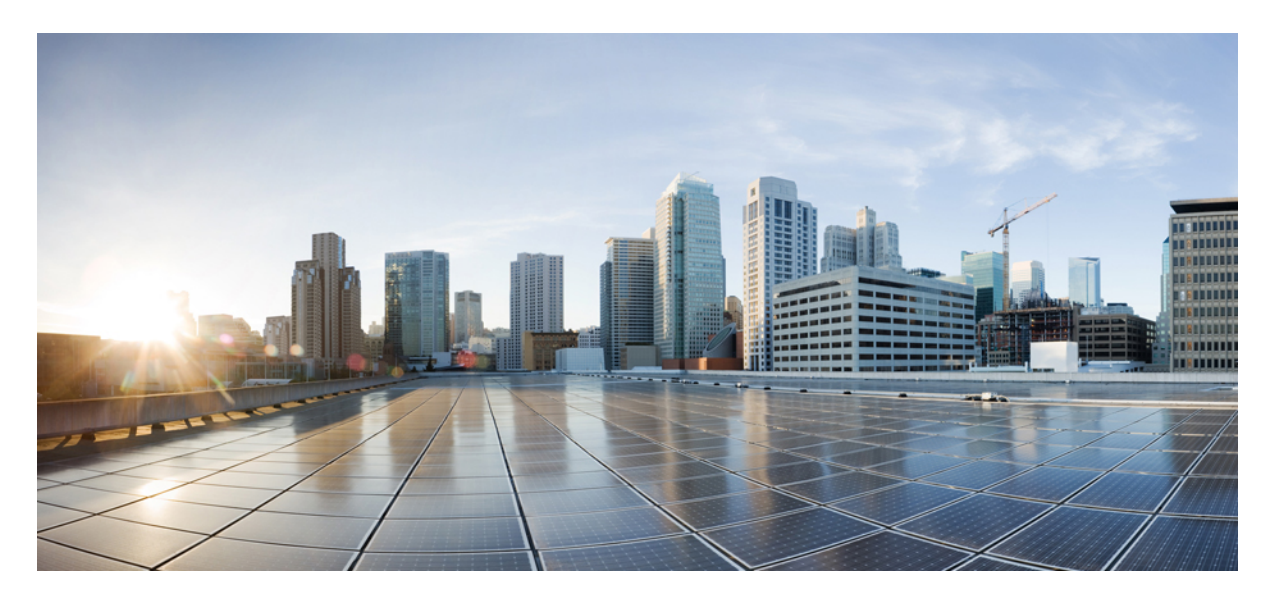

# Cisco Unified Communications Manager および IM and Presence Service リリース 11.5 (1) SU4 のリリース ノート

**初版**:2017年12月4日 最終更新:2019年8月27日

### シスコシステムズ合同会社

〒107-6227 東京都港区赤坂9-7-1 ミッドタウン・タワー http://www.cisco.com/jp お問い合わせ先:シスココンタクトセンター 0120-092-255 (フリーコール、携帯・PHS含む) 電話受付時間:平日 10:00~12:00、13:00~17:00 http://www.cisco.com/jp/go/contactcenter/ © 2020 Cisco Systems, Inc. All rights reserved.

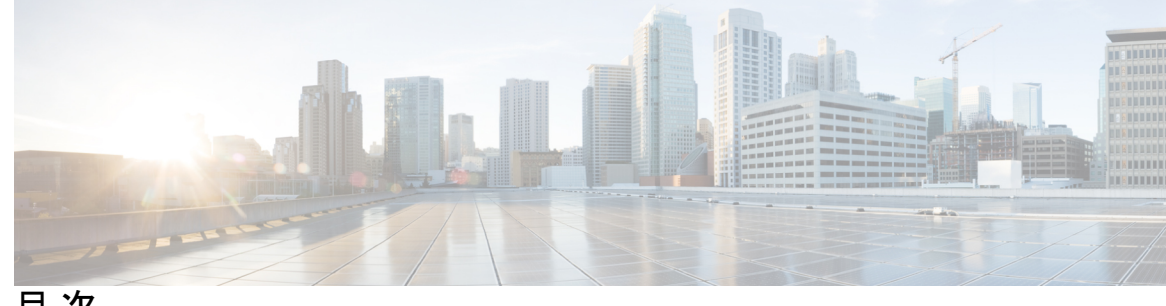

目次

第1章

このリリースについて 1 マニュアルの変更履歴 1

はじめに 2 サポートされるバージョン 2 このリリースのドキュメント 3 CLI コマンド 4 Cisco Prime License Manager 4 混合モード用の暗号化ライセンス要件 4 不具合 7

第2章

### アップグレード 9

アップグレード手順 9 サポートされているアップグレードおよび移行パス 9 Cisco メディア コンバージェンス サーバ ハードウェアでの展開 9 仮想マシンでの展開 10 リリース 11.5(x) へのアップグレード パスの制限 12 リリース 11.5 へのアップグレードに必要な COP ファイル 13 要件および制約事項 14 スタンドアロン Prime ライセンス マネージャでのアップグレード要件 14 アップグレード時の Cisco Jabber 15 非推奨の電話のモデル 15 CLI によって開始される IM and Presence のアップグレードに必要な OS 管理者アカウント 16

以前のバージョンへのロール バック 16

FIPS Mode を有効にした状態でのアップグレード 17
混合モードでのアップグレードには暗号化ライセンスが必要 17
Microsoft SQL Server を使用したアップグレードに必要なデータベース移行 19
プッシュ通知が有効な 11.5(1)SU2 からのアップグレード 21

#### 第3章 新機能および変更された機能 23

AES 80 ビット認証サポート 23 中央集中型 IM and Presence の導入 23 RFEL 7 への Cisco JTAPI サポート 26 廃止された暗号化暗号 27

#### 第4章 特記事項 29

| 機能とサービス 29                                            |    |
|-------------------------------------------------------|----|
| Media Sense は Selective Recording でコンサルト コールを記録しない 29 |    |
| OVA 要件およびユーザ キャパシティ 29                                |    |
| SDL リスニングポートの更新には、すべてのノードで CTIManager を再起動する必要        | があ |
| <b>⊘</b> 30                                           |    |
| 相互運用性 30                                              |    |
| Unified CM ノードへの AXL リクエスト 30                         |    |
| Cisco Unified Attendant Console サポート 30               |    |
| Expressway-C との IM and Presence サービスの相互運用性 31         |    |
| SAML SSO 展開での Tomcat 証明書の再生成 31                       |    |
| IM およびプレゼンスサービス 31                                    |    |
| Cisco Unified Presence 8.6 でサポートされていないクラスタ間ピアリング 31   |    |
| IM およびプレゼンスサービス ノードの使用不可後に高可用性をリセットする 31              |    |
| Jabber への IM and Presnce サーバの Ping は設定できない 32         |    |
| Microsoft SQL Server での常設チャットの文字数制限 32                |    |
| IM and Presence サブスクライバノードの再起動 32                     |    |
| その他 32                                                |    |
| 88xx SIP 電話への帯域幅割り当て 32                               |    |
| Dialed Number Analyzer はシングル サインオンをサポートしていない 32       |    |

目次

ルートフィルタとコールのルーティング 33

| 第5章 | 欠陥についてのマニュアルの更新 35                            |
|-----|-----------------------------------------------|
|     | コマンドライン インターフェイス リファレンス ガイド 35                |
|     | utils dbreplication clusterreset <b>35</b>    |
|     | セキュリティガイド 35                                  |
|     | 証明書 35                                        |
|     | システム エラー メッセージ 36                             |
|     | デバイスタイプ ENUM 値が不足 36                          |
|     | LastOutOfServiceInformation アラームに理由コードがない。 37 |
|     | Ciscoユニファイド コミュニケーション マネージャ のオンラインヘルプ 40      |
|     | DHCP サブネットの設定のヒント 40                          |
|     | Opus コーデックに関する情報が不足している 40                    |
|     | 誤った時間帯の例 <b>40</b>                            |
|     | タイム スケジュールに関する情報が不十分 41                       |
|     | LDAP ユーザ 認証の情報が不十分 42                         |
|     | OLH のリモート接続先の設定ページを更新する必要がある 43               |
|     | SIP プロファイラ フィールドの説明が不足している 43                 |
|     | SIP プロファイルの設定 43                              |
|     |                                               |

### 第6章 集中展開の設定 77

### 集中展開の概要 77

集中型クラスタの展開アーキテクチャ 80

集中型クラスタの使用例 81

集中展開の前提条件 81

集中展開設定のタスクフロー 83

機能グループ テンプレート経由の IM and Presence の有効化 85

IM and Presence 中央クラスタでの LDAP 同期の完了 86

一括管理を介した IM and Presence ユーザの有効化 87

リモートテレフォニークラスタの追加 88

M and Presence UC Service の設定 89

IM and Presence のサービス プロファイルの作成 89
 テレフォニー クラスタでのプレゼンス ユーザの無効化 90
 OAuth 更新ログインの設定 91
 ILS ネットワークの設定 92
 ILS へのクラスタ ID の設定 93
 テレフォニー クラスタでの ILS の有効化 93
 ILS ネットワークが動作していることを確認する 95
 MRA の設定 95
 集中展開フィールドの説明 97
 集中型の導入の相互作用および制限事項 98

第 7 章 ユーザの中央展開への移動 99

ユーザの中央展開への移動の概要 99 中央クラスタマイグレーションの要件となるタスク 99 中央クラスタ タスク フローへの移行 101 移行元クラスタからの連絡先リストのエクスポート 103 移行元クラスタのハイアベイラビリティの無効化 104 IM and Presence の UC Service の設定 105 IM and Presence のサービスプロファイルの作成 106 テレフォニー クラスタでのプレゼンス ユーザの無効化 106 中央クラスタの OAuth 認証を有効にする 108 中央クラスタのハイアベイラビリティの無効化 108 中央および移行クラスタのピア関係を削除する 109 Cisco Intercluster Sync Agent 109 機能グループ テンプレート経由の IM and Presence の有効化 110 中央クラスタでの LDAP 同期の完了 111 一括管理を介した IM and Presence ユーザの有効化 112 中央クラスタへの連絡先リストのインポート 113 Cisco Intercluster Sync Agentを起動する 114 中央クラスタのハイアベイラビリティの有効化 114 移行クラスタの残りのピアを削除する 115

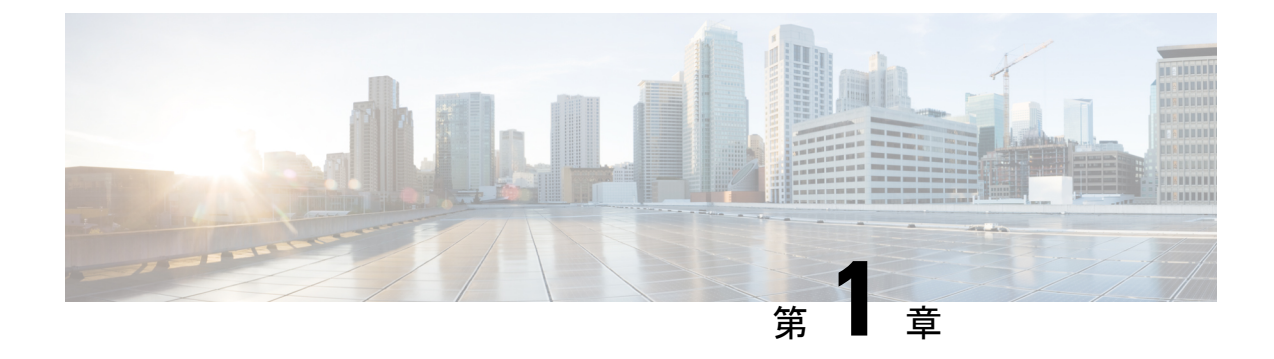

# このリリースについて

- •マニュアルの変更履歴 (1ページ)
- はじめに (2ページ)
- サポートされるバージョン (2ページ)
- •このリリースのドキュメント (3ページ)
- CLI コマンド (4ページ)
- Cisco Prime License Manager  $(4 \sim ::)$
- ・混合モード用の暗号化ライセンス要件 (4ページ)
- 不具合 (7 ページ)

# マニュアルの変更履歴

| 日付         | リビジョン                                                                                   |  |
|------------|-----------------------------------------------------------------------------------------|--|
| 2019年6月7日  | Readme ファイルの警告へのリンクが追加されました。                                                            |  |
| 2018年2月15日 | 最初の公開                                                                                   |  |
| 2018年3月26日 | サポートのテストと検証中にHTTPSプロキシ機能が削除されました。<br>テストが完了し、サポートが検証されると、機能が再挿入されます。                    |  |
| 2018年3月28日 | IM and Presence 集中型展開機能の前提条件を更新しました。                                                    |  |
| 2018年4月09日 | 「重要な注意事項」セクションおよび「ドキュメントの更新」セク<br>ションが追加されました。オンラインヘルプに関する SIP プロファイ<br>ルの設定項目が追加されました。 |  |
| 2019年4月8日  | 集中型展開のための移行の章が追加されました。                                                                  |  |
|            | また、IM + P の OVA 要件も更新されました。                                                             |  |
| 2019年5月28日 | 中央集中型展開の移行要件を更新しました。                                                                    |  |

# はじめに

これらのリリースでは、Ciscoユニファイドコミュニケーションマネージャ(ユニファイドコ ミュニケーションマネージャ)および Ciscoユニファイドコミュニケーションマネージャ IM およびプレゼンスサービス (IM およびプレゼンスサービス)の新機能、制限事項 および注意事 項について説明します。このリリース ノートは、メンテナンス リリースごとに毎回更新され ていますが、パッチまたはホットフィックス向けには更新されていません。

ユニファイド コミュニケーション マネージャ は、Cisco Unified Communications システムの呼 処理コンポーネントであり、企業のテレフォニー機能を拡張して、IP 電話、メディア処理装 置、VoIP ゲートウェイ、モバイルデバイス およびマルチメディア アプリケーションを利用可 能にします。

IM およびプレゼンスサービスは、ユーザが特定の時間に通信デバイス(電話機など)を使用しているかどうかなど、ユーザのアベイラビリティに関する情報を収集します。また、ウェブコラボレーションまたはビデオ会議が有効かどうかなど、個々のユーザの通信機能に関する情報も収集できます。Cisco Jabberやユニファイドコミュニケーションマネージャなどのアプリケーションは、この情報を使用して従業員間の生産性を向上させます。従業員が同僚との接続をより効率的にし、コラボレーション通信に最も効果的な方法を決定するのに役立つ。

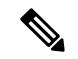

(注) 過去は、輸出免許、政府規制および輸入の制限により、当社のユニファイドコミュニケーションマネージャとIMおよびプレゼンスサービスは世界中で制限されていました。この問題に対処するための無制限の米国輸出分類を取得しました。IMおよびプレゼンスサービスは、輸出規制なし(xu)バージョンのみをサポートします。無制限バージョンは、強力な暗号化機能が含まれていないため、IMおよびプレゼンスサービスの以前のリリースとは異なります。

無制限バージョンのリリースをインストールすると、制限バージョンにアップグレードできな くなります。無制限バージョンを含むシステムでは、制限バージョンの更新インストールを実 行できません。

# サポートされるバージョン

このリリースでは、次のバージョンがサポートされています。

- Ciscoユニファイド コミュニケーション マネージャ 11.5.1.14900-11
- IM およびプレゼンスサービス 11.5.1.14900-32

#### バージョンの不一致

このリリースでは、このリリース用の Ciscoユニファイド コミュニケーション マネージャ お よび IM およびプレゼンスサービス の次の 2 つの主要な導入オプションが提供されています。

- ・標準展開:展開をサポートするには、CiscoユニファイドコミュニケーションマネージャとIMおよびプレゼンスサービスの両方で上記の11.5(1)SU4バージョンを実行している必要があります。バージョンの不一致はサポートされていません。
- IM およびプレゼンスサービスの集中展開:集中展開オプションが IM およびプレゼンス サービスに設定されている場合は、IM and Presence 中央クラスタ内の、Ciscoユニファイ ドコミュニケーションマネージャインスタンスと IM and Presence サービスの両方で 11.5(1)SU4バージョンを実行している必要があります。ただし、中央クラスタが接続する テレフォニークラスタでは、11.5(1)SU4 バージョンを実行している必要はありません。

# このリリースのドキュメント

これらのリリースノートとは別に、次のドキュメントは、Ciscoユニファイドコミュニケーショ ンマネージャ のリリース 11.5 (1) SU4 IM およびプレゼンスサービス 向けに、特に更新されて います。

| ドキュメント                                                                                                    | 説明                                                                                                    |
|----------------------------------------------------------------------------------------------------|----------------------------------------------------------------------------------------------------|
| <ul> <li>11.5 (1) SU4 の ReadMe ファイル:</li> <li>Cisco Unified Communications Manager リ<br/>リース 11.5(1)SU4 の Readme</li> <li>Cisco Unified IM and Presence、リリース<br/>11.5(1)SU4 の Readme</li> </ul> | リリースのインストールと展開の詳細につい<br>ては、Readmeを参照してください。また、リ<br>リースに含まれているバグ修正と更新につい<br>ても説明しています。                                                                                                    |
| Cisco Unified Communications Manager<br>11.5(1)SU4 を使用した iPhone および iPad での<br>Cisco Jabber のプッシュ通知の導入                                                                                          | このソリューションドキュメントは11.5(1)SU4<br>用に更新されています。このドキュメントで<br>は、iPhone および iPad での Cisco Jabber のプッ<br>シュ通知ソリューションについて説明します。<br>このリリースの時点で、このソリューション<br>では、音声コールとビデオコール および IM<br>and Presence のプッシュ通知がサポートされる<br>ようになりました。 |

#### 既存の11.5(x) ドキュメンテーション

リリース 11.5(x) の既存のドキュメントは 11.5(1)SU4 に使用できます。利用可能なマニュアル の完全なリストについては、次の URL にある *Cisco Unified Communications Manager IM* および プレゼンスサービス、リリース *11.5(1)* のマニュアルガイドを参照してください。11.5(1)SU バージョンが存在する場合、SU は SU4 以下に相当しますが、そのドキュメントバージョンを 使用する必要があります。それ以外の場合は、11.5(1) バージョンを使用できます。

http://www.cisco.com/c/en/us/td/docs/voice\_ip\_comm/cucm/docguide/11\_5\_1/cucm\_b\_documentation-guide-cucm-imp-1151.html

# CLIコマンド

このリリースで使用可能な CLI コマンドの完全なリストについては、https://www.cisco.com/c/ en/us/support/unified-communications/unified-communications-manager-callmanager/ products-maintenance-guides-list.htmlの『Command Line Interface Reference Guide for Cisco Unified Communications Solutions, release 11.5 (1) SU3』を参照してください。

### **Cisco Prime License Manager**

Ciscoユニファイド コミュニケーション マネージャ リリース 11.5(1)SU3、SU4、SU5 および SU6 は、Cisco PRIME ライセンス マネージャ リリース 11.5(1)SU2 以降と互換性があります。 スタンドアロンの Cisco PRIME ライセンス マネージャを導入する場合は、お使いの PRIME ラ イセンス マネージャのバージョンが最低でも 11.5(1)SU2 であることを確認してください。そ れ以外の場合、Ciscoユニファイドコミュニケーションマネージャ は、スタンドアロンのPRIME ライセンス マネージャとライセンスの使用状況を同期できません。

これらの Ciscoユニファイド コミュニケーション マネージャ リリースのいずれかをアップグ レードし、PRIME ライセンスマネージャのスタンドアロンバージョンを実行している場合は、 Ciscoユニファイド コミュニケーション マネージャ をアップグレードする前に、PRIME ライ センス マネージャ インスタンスを 11.5(1)SU2 以降にアップグレードしてください。

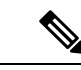

(注) 共存可能な PRIME ライセンスマネージャを導入すると、Ciscoユニファイドコミュニケーショ ンマネージャ と Cisco PRIME ライセンスマネージャは自動的に互換します。

# 混合モード用の暗号化ライセンス要件

このリリースの Ciscoユニファイド コミュニケーション マネージャ では、暗号化ライセンス のサポートが導入されています。Ciscoユニファイド コミュニケーション マネージャ で混合 モードを有効にする場合は、Cisco Prime License Manager に暗号化ライセンスをインストール し、Ciscoユニファイド コミュニケーション マネージャ に適用する必要があります。

#### 新規インストール

クラスタのインストール時は、暗号化ライセンスをCiscoユニファイドコミュニケーションマ ネージャに適用して同期が完了するまで、クラスタを混合モードにすることはできません。暗 号化ライセンスがない場合、クラスタを混合モードに移そうとすると、空のCTLファイルが 生成され、クラスタは安全でないモードのままになります。

#### アップグレード

混合モードを有効にして旧リリースからアップグレードしているものの、暗号化ライセンスを インストールしていない場合は、アップグレードの直後に、ユーザインターフェイスに暗号化 ライセンスについての警告メッセージが表示されます。また、CiscoSystemEncryptionNotAllowed アラートが表示されます。混合モードで引き続きシステムは稼働しますが、CTLファイルを アップデートすることはできず、暗号化ライセンスをインストールするか、クラスタのセキュ リティ設定を非セキュアモードに戻すまで警告が表示され続けます。可能な限り早い段階で暗 号化ライセンスをインストールすることにより、中断なく混在モードで実行し続けることがで きるようにすることをお勧めします。

アップグレード時に混合モードで実行していなかった場合は、暗号化ライセンスを Ciscoユニ ファイドコミュニケーションマネージャに適用して同期が完了するまで、クラスタを混合モー ドにすることはできません。

#### ユーザインターフェイスの更新

Cisco Unified CM 管理インターフェイスの [ライセンスの使用状況レポート] ウィンドウで、新 しいフィールドがCisco Prime ライセンスマネージャセクションに追加されました。

・暗号化ライセンスがインストールされている: このフィールドには、暗号化ライセンスが インストールされているかどうかを示すTrueまたはFalseの値が含まれています。

#### ライセンスファイルの発注とインストール

次の表では、暗号化ライセンスを使用してシステムを更新する方法について説明します。

| 手順          | タスク                                                     | 説明                                                                                                    |
|-------------|---------------------------------------------------------|----------------------------------------------------------------------------------------------------|
| ステップ 1      | ENCPAK ライセンスファイルを取得す<br>る。                              | https://tools.cisco.com/gct/Upgrade/jsp/<br>index.jspの製品アップグレードツールを<br>使用して暗号化ライセンスを注文する<br>には、CUCM-PLM-ENC-K9= part number<br>を使用します。                                                                                                    |
|             |                                                         | ライセンスの発注方法については、<br>http://www.cisco.com/c/en/us/partners/tools/<br>collaboration-ordering-guides.htmlにある<br>お使いのライセンスの『Cisco Unified<br>Communications Solutions Ordering<br>Guide』を参照してください。                                                   |
|             |                                                         | <ul> <li>(注) 展開で Cisco PRIME ライセン<br/>スマネージャの複数のインス<br/>タンスを使用している場合<br/>は、PRIME ライセンスマネー<br/>ジャインスタンスごとに個別<br/>の暗号化ライセンスを注文す<br/>る必要があります。</li> </ul>                                                                                           |
| ステップ 2      | Cisco Prime ライセンス マネージャに暗<br>号化ライセンスファイルをインストー<br>ルします。 | http://www.cisco.com/c/en/us/support/<br>cloud-systems-management/<br>prime-license-manager/<br>products-user-guide-list.htmlの『 <i>Cisco</i><br><i>PRIME</i> ライセンスマネージャユーザガ<br>イド、リリース <i>11.5 (1) SU2</i> 』の「既存<br>のライセンスのアップグレード」の手<br>順に従います。 |
| ステップ<br>3 : | ライセンスの同期                                                | <ul> <li>Cisco Prime ライセンスマネージャで、</li> <li>[製品インスタンス(Product Instances)]</li> <li>タブを選択し、[ライセンスの同期</li> <li>(Synchronize licenses)]をクリックします。</li> <li>詳細は、<i>Cisco Prime</i> ライセンスマネージャ ユーザ ガイド、リリース</li> <li>11.5(1)SU2を参照します。</li> </ul>       |

# 不具合

このリリースで未解決および解決済みの警告のリストについては、次のファイルを参照してください。

- Cisco Unified Communications Manager、  $JJ \rightarrow \pi 11.5(1)$ SU4 O Readme 7 r + N
- Cisco Unified CM IM およびプレゼンスサービス 、リリース 11.5 (1) SU4 の Readme ファイル

I

8

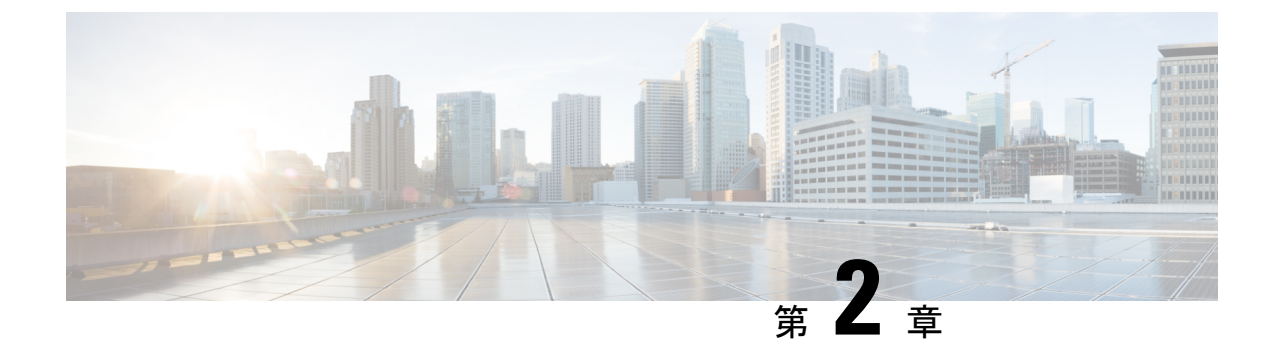

# アップグレード

- •アップグレード手順 (9ページ)
- ・サポートされているアップグレードおよび移行パス (9ページ)
- 要件および制約事項 (14 ページ)

# アップグレード手順

システムのアップグレード方法の詳細な手順については、次の URL にある『*upgrade And Migration Guide for Cisco Unified Communications Manager AND IM* およびプレゼンスサービス、 リリース *11.5(1)* 』を参照してください。

http://www.cisco.com/c/en/us/td/docs/voice\_ip\_comm/cucm/upgrade/11\_5\_1/cucm\_b\_upgrade-guide-cucm-115.html

# サポートされているアップグレードおよび移行パス

次の表を使用して、現在インストールされているバージョンからアップグレードまたは移行が できるかどうかおよびサポートされているアップグレード方法のどれを使用できるかを決定し ます。

- Cisco Unified CM OS の管理インターフェイスまたは Cisco Prime Collaboration Deployment (PCD) アップグレード タスクを使用した直接アップグレード
- PCD の移行タスクを使用した移行

最新リリースからのアップグレードまたは移行がサポートされていない場合は、*Cisco Unified Communications IM* およびプレゼンスサービス *Service* のアップグレードおよび移行ガイド の 「レガシーリリースからのアップグレード」の章。

# Cisco メディア コンバージェンス サーバ ハードウェアでの展開

サーバ ハードウェアで Cisco Unified Communications Manager と IM およびプレゼンスサービス を直接インストールまたは実行することはできません。これらのアプリケーションは仮想マシ

ンで実行する必要があります。次の表は、Cisco 7800シリーズメディアコンバージェンスサー バー (MCS 7800) ハードウェア上で現在実行中の導入でサポートされている移行パスを示して います。以下のサポートされている移行パスは、すべて物理/仮想(P2V)の移行です。

- (注) 次の表は、以下の例外を除く、MCS 7800 シリーズ サーバでサポートされているアップグレード パスを示しています。
  - MCS 7816-C1 for Business Edition 3000 (BE3000)
  - MCS 7828 for Business Edition 5000 (BE5000)

PCD の移行は、BE3000 および BE5000 の導入ではサポートされません。これらの製品のアップグレードには新規インストールをお勧めします。

表 2: Unified Communications Manager MCS 7800 シリーズ ハードウェアにインストールされたリリース

| 遷移元               | 目的      | サポートされている方法 |
|-------------------|---------|-------------|
| 6.1(5)            | 11.5(x) | PCD の移行     |
| 7.1(3) および 7.1(5) | 11.5(x) | PCD の移行     |
| 8.x               | 11.5(x) | PCD の移行     |
| 9.x               | 11.5(x) | PCD の移行     |

表 3 : MCS 7800 シリーズ ハードウェアにインストールされた Cisco Unified Presence および IM and Presence リリース

| 遷移元                             | 目的      | サポートされている方法 |
|---------------------------------|---------|-------------|
| CUP 8.5(4)                      | 11.5(x) | PCD の移行     |
| CUP 8.6(3)、8.6(4) および<br>8.6(5) | 11.5(x) | PCD の移行     |
| IM and Presence 9.x             | 11.5(x) | PCD の移行     |

### 仮想マシンでの展開

次の表は、現在仮想マシン上で実行中の Cisco Unified Communications Manager および IM およ びプレゼンスサービス 展開でサポートされているアップグレードおよび移行パスを示してい ます。以下のサポートされるアップグレードおよび移行パスは、すべてバーチャル-バーチャ ル (V2V) です。特に明記されていない限り、各パス内のサービスアップデート(SU)はサポー トされています。

| 遷移元                                                                  | 目的      | サポートされている方法                    |
|----------------------------------------------------------------------|---------|--------------------------------|
| 8.6(x)                                                               | 11.5(x) | Cisco Unified OS の管理(直接<br>更新) |
|                                                                      |         | PCD の移行                        |
|                                                                      |         | PCD のアップグレード(直接<br>更新)         |
| 9.0(x)                                                               | 11.5(x) | PCD の移行                        |
|                                                                      |         | PCD のアップグレード(直接<br>更新)         |
| 9.1(x)                                                               | 11.5(x) | PCD の移行                        |
|                                                                      |         | PCD のアップグレード(直接<br>更新)         |
|                                                                      |         | Cisco Unified OS の管理(直接<br>更新) |
| 10.0(x)                                                              | 11.5(x) | PCD の移行                        |
|                                                                      |         | PCD のアップグレード(直接<br>標準)         |
| 10.5(x)                                                              | 11.5(x) | PCD の移行                        |
| <ul> <li>(注) 一部の10.5(2)SUリリースには例</li> <li>外があります。詳細については、</li> </ul> |         | PCD のアップグレード(直接<br>標準)         |
| リリース II.5(x) へのアッワクレー<br>ドパスの制限 (12 ページ)を参<br>照してください。               |         | Cisco Unified OS の管理(直接<br>標準) |
| 11.0(1)                                                              | 11.5(x) | Cisco Unified OS の管理(直接<br>標準) |
|                                                                      |         | PCD の移行                        |
|                                                                      |         | PCD のアップグレード(直接<br>標準)         |
| 11.5(x)                                                              | 11.5(y) | Cisco Unified OS の管理(直接<br>標準) |
|                                                                      |         | PCD の移行                        |
|                                                                      |         | PCD のアップグレード(直接<br>標準)         |

表 4: Unified Communications Manager 仮想マシンにインストールされているリリース

| 遷移元                     | 目的      | サポートされている方法                |
|-------------------------|---------|----------------------------|
| CUP 8.5(4)              | 11.5(x) | PCD の移行                    |
| CUP 8.6(3)、8.6(4)および    | 11.5(x) | PCD の移行                    |
| 8.6(5)                  |         | PCD のアップグレード(直接更新)         |
| CUP 8.6(x)              | 11.5(x) | Cisco Unified OS の管理(直接更新) |
| IM and Presence 9.0(x)  | 11.5(x) | PCD の移行                    |
|                         |         | PCD のアップグレード(直接更新)         |
| IM and Presence 9.1(x)  | 11.5(x) | PCD の移行                    |
|                         |         | PCD のアップグレード(直接更新)         |
|                         |         | Cisco Unified OS の管理(直接更新) |
| IM and Presence 10.0(x) | 11.5(x) | PCD の移行                    |
|                         |         | PCD のアップグレード(直接標準)         |
|                         |         | PCD のアップグレード(直接標準)         |
| IM and Presence 10.5(x) | 11.5(x) | PCD の移行                    |
|                         |         | PCD のアップグレード(直接標準)         |
|                         |         | Cisco Unified OS の管理(直接標準) |
| IM and Presence 11.0(1) | 11.5(x) | Cisco Unified OS の管理(直接標準) |
|                         |         | PCD の移行                    |
|                         |         | PCD のアップグレード(直接標準)         |
| IM and Presence 11.5(x) | 11.5(y) | Cisco Unified OS の管理(直接標準) |
|                         |         | PCD の移行                    |
|                         |         | PCD のアップグレード(直接標準)         |

表 5: 仮想マシンにインストールされている Cisco Unified Presence および IM and Presence のリリース

# リリース 11.5(x) へのアップグレード パスの制限

通常、アップグレードパスと移行パスは、各パス内のサービスアップデート (SU) をサポート します。ただし、特定のSUリリースにはいくつかの例外があります。次の表に、Cisco Unified Communications Managerリリース 11.5(x) へのアップグレードおよび移行の例外を示します。

| 遷移元        | 目的                                 | 説明                                                                 |
|------------|------------------------------------|--------------------------------------------------------------------|
| 10.5(2)SU5 | 11.5 (1.10000-6) ~ 11.5 (1.120 xx) | パスはサポートされていませ<br>ん。これらのリリースでは、<br>代わりに 11.5(1)SU2 にアップ<br>グレードします。 |

表 6:サポートされているアップグレードおよび移行パスの制限、 Cisco Unified Communications Managerリリース 11.5(x)

### リリース 11.5 へのアップグレードに必要な COP ファイル

次の表は、COP ファイルが必要なアップグレードパスを示しています。Cisco Unified OS 管理 インターフェイスを使用してアップグレードを開始する前、またはPrime Collaboration Deployment (PCD) ツールを使用してアップグレードまたは移行を開始する前に、各ノードに COP ファ イルをインストールする必要があります。PCDを使用している場合は、アップグレードを開始 する前に COP ファイルの一括インストールを実行できます。

表 7: Cisco Unified Communications Manager リリース 11.5(x) へのアップグレードおよび移行に必要な COP ファイル

| 遷移元     | 目的        | アップグレード タイプ                                                                      |
|---------|-----------|----------------------------------------------------------------------------------|
| 8.6(x)  | 11.5(x)   | 更新アップグレード: 必須 COP ファイル。                                                          |
|         |           | • ciscocm.version3-keys.cop.sgn                                                  |
|         |           | オプションの COP ファイル:                                                                 |
|         |           | ciscocm.vmware-disk-size-reallocation- <latest_version>.cop.sgn</latest_version> |
|         |           | ciscocm.free_common_space_v <latest_version>.cop.sgn</latest_version>            |
| 9.1(x)  | 11.5(x)   | 更新アップグレード:必須 COP ファイル:                                                           |
|         |           | • ciscocm.version3-keys.cop.sgn                                                  |
|         |           | オプションの COP ファイル :                                                                |
|         |           | ciscocm.vmware-disk-size-reallocation- <latest_version>.cop.sgn</latest_version> |
|         |           | ciscocm.free_common_space_v <latest_version>.cop.sgn</latest_version>            |
| 10.5(x) | 11.5(x)   | 標準アップグレード: COP ファイルは不要。                                                          |
| 11.0(x) | 11.5(x)   | 標準アップグレード: COP ファイルは不要。                                                          |
| 11.5(x) | 11.5 ((y) | 標準アップグレード: COP ファイルは不要。                                                          |

表 8: Cisco Unified Presence リリースからの更新アップグレードに必要な COP ファイル

| 元の Cisco Unified<br>Presence Release | アップグレード先<br>の IM and<br>Presence リリース | アップグレード タイプ                                                                              |
|--------------------------------------|---------------------------------------|------------------------------------------------------------------------------------------|
| $8.5(4) \sim 8.6(1)$                 | 11.5(x)                               | 更新アップグレード。以下の COP ファイルが必要:                                                               |
|                                      |                                       | <ul> <li>cisco.com.cup.refresh_upgrade_v<latest_version>.cop</latest_version></li> </ul> |
|                                      |                                       | • ciscocm.version3-keys.cop.sgn                                                          |

表 9: IM およびプレゼンスサービス リリースからの更新アップグレードに必要な COP ファイル

| 元の IM and<br>Presence リリース | アップグレード先<br>の IM and<br>Presence Release | アップグレード タイプ                     |
|----------------------------|------------------------------------------|---------------------------------|
| 9.1(x)                     | 11.5(x)                                  | 更新アップグレード。以下の COP ファイルが必要:      |
|                            |                                          | • ciscocm.version3-keys.cop.sgn |
| 10.5(x)                    | 11.5(x)                                  | 標準アップグレード: COP ファイルは不要。         |
| 11.0(x)                    | 11.5(x)                                  | 標準アップグレード: COP ファイルは不要。         |
| 11.5(x)                    | 11.5(y)                                  | 標準アップグレード: COP ファイルは不要。         |

### 要件および制約事項

ここでは、システムをアップグレードする際に考慮する必要がある要件と制限事項について説 明します。

### スタンドアロン Prime ライセンス マネージャでのアップグレード要件

Ciscoユニファイドコミュニケーションマネージャ リリース 11.5(1)SU3、SU4、SU5 および SU6 は、Cisco PRIME ライセンスマネージャ リリース 11.5(1)SU2 以降と互換性があります。 スタンドアロンの Cisco PRIME ライセンスマネージャを導入する場合は、お使いの PRIME ラ イセンスマネージャのバージョンが最低でも 11.5(1)SU2 であることを確認してください。そ れ以外の場合、Ciscoユニファイドコミュニケーションマネージャは、スタンドアロンのPRIME ライセンスマネージャとライセンスの使用状況を同期できません。

これらの Ciscoユニファイド コミュニケーション マネージャ リリースのいずれかをアップグ レードし、PRIME ライセンスマネージャのスタンドアロンバージョンを実行している場合は、 Ciscoユニファイド コミュニケーション マネージャ をアップグレードする前に、PRIME ライ センス マネージャ インスタンスを 11.5(1)SU2 以降にアップグレードしてください。

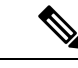

(注)

共存可能な PRIME ライセンスマネージャを導入すると、Ciscoユニファイドコミュニケーショ ン マネージャ と Cisco PRIME ライセンス マネージャは自動的に互換します。

### アップグレード時の Cisco Jabber

IM およびプレゼンスサービスをアップグレードするときに、すべてのユーザが Cisco Jabber からログアウトする必要はありません。ただし、ベストプラクティスとしては、ユーザはアッ プグレード中に Cisco Jabber からログアウトします。

### 非推奨の電話のモデル

#### 非推奨の電話機を含むアップグレード

以前のリリースのこれらの電話機のいずれかを使用していて、このリリースにアップグレード する場合は、次の操作を実行します。

- 1. ネットワーク内の電話機が、リリース11.5でサポートされているかどうかを確認します。
- 2. サポートされていない電話機を確認します。
- 3. サポートされていない電話機の場合は、電話の電源を切り、ネットワークから電話を切断 します。
- この電話機のユーザに、サポートされる電話機をプロビジョニングします。移行 FX ツー ルを使用して、古いモデルから新しいモデルの電話機に移行することができます。詳細に ついては、http://refreshcollab.cisco.com/webportal/46/ CUCM%20Readiness%20Assessment#endpoint\_refresh\_tool を参照してください。
- 5. ネットワーク内のすべての電話機がリリース11.5 でサポートされたら、システムをアップ グレードします。

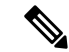

(注) 非推奨の電話機は、アップグレード後に削除することもできます。管理者がアップグレードの 完了後に、Ciscoユニファイドコミュニケーションマネージャにログインすると、システムに 非推奨の電話機の管理者に通知する警告メッセージが表示されます。

### ライセンシング

非推奨の電話機とサポートされている電話機を交換するために、新しいデバイスライセンスを 購入する必要はありません。システムから非推奨の電話機を削除するか、新しいCiscoユニファ イドコミュニケーションマネージャバージョンに切り替えて、非推奨の電話機が登録できな くなると、新しい電話機のデバイスライセンスが使用可能になります。

### **CLI**によって開始される IM and Presence のアップグレードに必要な OS 管理者アカウント

utils system upgrade CLI コマンドを使用しIM およびプレゼンスサービスce ノードをアップグレードする場合は、管理者権限を持つユーザではなく、デフォルト OS 管理者アカウントを使用する必要があります。デフォルト OS 管理者アカウントを使用しないと、必須のサービスをインストールするためにアップグレードに必要な特権レベルがなくなり、アップグレードが失敗する可能性があります。show myself CLI コマンドを実行すると、アカウントの特権レベルを確認できます。アカウントには特権レベル4 が必要です。

この制限は、IM およびプレゼンスサービス の CLI によって開始されるアップグレードにのみ 適用され、ユニファイド コミュニケーション マネージャには適用されないことに注意してく ださい。また、この制限は、新しい ISO ファイルでは修正される可能性があることに注意して ください。特定の ISO ファイルの詳細については、ISO Readme ファイルを参照してください。 この制限に関する最新情報については、https://bst.cloudapps.cisco.com/bugsearch/bug/CSCvb14399 の CSCvb14399 を参照してください。

### 以前のバージョンへのロール バック

#### IM and Presence の標準的な展開

IM and Presence サービスの標準展開で、アップグレードの問題が発生し、以前のバージョンに ロールバックする必要がある場合は、Ciscoユニファイドコミュニケーションマネージャ と IM およびプレゼンスサービスの両方のインストールを以前のバージョンにロールバックする 必要があります。そうしないと、サポートされていないバージョンの不一致が生じます。

標準展開では、Ciscoユニファイドコミュニケーションマネージャバージョンのロールバック と、IM およびプレゼンスサービスのバージョンを 11.5(1)SU4 のままにすることはサポートさ れていません。同様に、IM およびプレゼンスサービスバージョンをロールバックし、Ciscoユ ニファイドコミュニケーションマネージャバージョンを11.5(1)SU4のままにすることはサポー トされていません。

#### 中央集中型の例外

このルールの例外は、IM and Presence とテレフォニーが異なるクラスタによって使用されているため、IM and Presence の集中型展開で発生します。IM and Presence の集中クラスタ内では、Ciscoユニファイドコミュニケーションマネージャのデータベース インスタンスは、IM およびプレゼンスサービス と同じバージョンを実行している必要があります。ただし、IM およびプレゼンスサービス が接続する別のテレフォニークラスタは、別のバージョンを実行できます。

### FIPS Mode を有効にした状態でのアップグレード

リリース11.5(x) では、Ciscoユニファイドコミュニケーションマネージャおよび IM およびプレゼンスサービス は、FIPS モードが有効になっている場合、2048 ビット未満のキーサイズの RSA 証明書をサポートしていません。これは、サーバ証明書と LSCs に影響します。

FIPS モードが有効になっているリリース 11.5 (x) にアップグレードしており、現在のバージョンで2048 ビット未満の RSA キーサイズを使用している場合は、次のいずれかの項目を実行して問題を解決できます。

次のいずれかの操作を実行できます。

- ・現在のバージョンが2048 ビットのキーサイズをサポートしている場合は、アップグレードする前に影響を受ける証明書を再生成します。または、
- ・リリース 11.5(x) にアップグレードした後、影響を受ける証明書を再生成します。

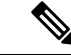

(注) このオプションを選択すると、セキュアな接続では、RSAキーサ イズが 2048 ビット以上になるまで、影響を受ける証明書の使用 は許可されません。

### 混合モードでのアップグレードには暗号化ライセンスが必要

このリリースでは、混合モードで Ciscoユニファイド コミュニケーション マネージャ を実行 するためには暗号化ライセンスをインストールする必要があります。Ciscoユニファイドコミュ ニケーション マネージャ の以前のリリースからアップグレードする場合、クラスタセキュリ ティが混合モードに設定されている場合は、暗号化ライセンスを取得して Cisco PRIME ライセ ンス マネージャにインストールする必要があります。

混合モードを有効にして旧リリースからアップグレードしているものの、暗号化ライセンスを インストールしていない場合は、アップグレードの直後に、ユーザインターフェイスに暗号化 ライセンスについての警告メッセージが表示されます。また、CiscoSystemEncryptionNotAllowed アラートが表示されます。混合モードで引き続きシステムは稼働しますが、CTLファイルを アップデートすることはできず、暗号化ライセンスをインストールするか、クラスタのセキュ リティ設定を非セキュアモードに戻すまで警告が表示され続けます。可能な限り早い段階で暗 号化ライセンスをインストールすることにより、中断なく混在モードで実行し続けることがで きるようにすることをお勧めします。

アップグレード時に混合モードで実行していなかった場合は、暗号化ライセンスを Ciscoユニ ファイドコミュニケーションマネージャに適用して同期が完了するまで、クラスタを混合モー ドにすることはできません。

#### ライセンスファイルの発注とインストール

次の表では、暗号化ライセンスを使用してシステムを更新する方法について説明します。

| 衣 IU: 喧亏化フィゼンスを使用したンステムの更新 |
|----------------------------|
|----------------------------|

| 手順          | タスク                                                     | 説明                                                                                                    |
|-------------|---------------------------------------------------------|----------------------------------------------------------------------------------------------------|
| ステップ 1      | ENCPAK ライセンスファイルを取得す<br>る。                              | https://tools.cisco.com/gct/Upgrade/jsp/<br>index.jspの製品アップグレードツールを<br>使用して暗号化ライセンスを注文する<br>には、CUCM-PLM-ENC-K9= part number<br>を使用します。                                                                                                    |
|             |                                                         | ライセンスの発注方法については、<br>http://www.cisco.com/c/en/us/partners/tools/<br>collaboration-ordering-guides.htmlにある<br>お使いのライセンスの『Cisco Unified<br>Communications Solutions Ordering<br>Guide』を参照してください。                                                   |
|             |                                                         | <ul> <li>(注) 展開で Cisco PRIME ライセン<br/>スマネージャの複数のインス<br/>タンスを使用している場合<br/>は、PRIME ライセンスマネー<br/>ジャインスタンスごとに個別<br/>の暗号化ライセンスを注文す<br/>る必要があります。</li> </ul>                                                                                           |
| ステップ 2      | Cisco Prime ライセンス マネージャに暗<br>号化ライセンスファイルをインストー<br>ルします。 | http://www.cisco.com/c/en/us/support/<br>cloud-systems-management/<br>prime-license-manager/<br>products-user-guide-list.htmlの『 <i>Cisco</i><br><i>PRIME</i> ライセンスマネージャユーザガ<br>イド、リリース <i>11.5 (1) SU2</i> 』の「既存<br>のライセンスのアップグレード」の手<br>順に従います。 |
| ステップ<br>3 : | ライセンスの同期                                                | <ul> <li>Cisco Prime ライセンスマネージャで、</li> <li>[製品インスタンス(Product Instances)]</li> <li>タブを選択し、[ライセンスの同期</li> <li>(Synchronize licenses)]をクリックします。</li> <li>詳細は、<i>Cisco Prime</i> ライセンスマネージャ ユーザ ガイド、リリース</li> <li>11.5(1)SU2を参照します。</li> </ul>       |

### **Microsoft SQL Server** を使用したアップグレードに必要なデータベース 移行

Microsoft SQL Server を IM and Presence サービスで外部データベースとして展開していて、 11.5(1)、11.5(1)SU1 または 11.5(1)SU2 からアップグレードする場合は、新しい SQL Server デー タベースを作成して新しいデータベースに移行する必要があります。この作業は、このリリー スで強化されたデータタイプのサポートのために必要です。データベースを移行しないと、既 存の SQL Server データベースでスキーマの検証に失敗し、持続チャットなどの外部データベー スに依存するサービスが開始されません。

IM and Presence サービスをアップグレードした後、この手順を使用して、新しい SQL Server データベースを作成し、新しいデータベースにデータを移行します。

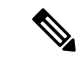

```
(注)
```

この移行は、Oracle または PostgreSQL の外部データベースでは必要ありません。

### はじめる前に

データベースの移行は、MSSQL\_migrate\_script.sql スクリプトに依存します。コピーを 入手するには、Cisco TAC にお問い合わせください。

#### 表 11 :

| 手順     | タスク                                                                                                    |
|--------|----------------------------------------------------------------------------------------------------|
| ステップ1  | 外部 Microsoft SQL Server データベースのスナップショットを作成します。                                                                                                    |
| ステップ 2 | 新しい(空の)SQL Server データベースを作成します。詳細については、<br>『Database Setup Guide for the IM and Presence Service』の次の章を参照してく<br>ださい。                                |
|        | <ol> <li>「Microsoft SQL Installation and Setup」:アップグレードされた IM and<br/>Presence サービスで新しい SQL サーバデータベースを作成する方法の詳<br/>細については、この章を参照してください。</li> </ol> |
|        | 2. 「IM およびプレゼンスサービス External Database Setup」:新しいデータ<br>ベースを作成した後、この章を参照して、IM and Presence サービスにデー<br>タベースを外部データベースとして追加します。                        |

| 手順     | タスク                                                                                                    |
|--------|----------------------------------------------------------------------------------------------------|
| ステップ3  | システム トラブルシュータを実行して、新しいデータベースにエラーがない<br>ことを確認します。                                                                                                    |
|        | <ol> <li>Cisco Unified CM IM and Presence Administration から、[診断<br/>(Diagnostics)]&gt;[システムトラブルシュータ(System Troubleshooter)]<br/>を選択します。</li> </ol>                                                      |
|        | 2. [外部データベーストラブルシュータ(External Database Troubleshooter)]<br>セクションにエラーが表示されていないことを確認します。                                                                                                    |
| ステップ 4 | すべての IM and Presence サービスのクラスタ ノード上で Cisco XCP ルータを<br>再起動します。                                                                                                    |
|        | <ol> <li>[Cisco Unified IM and Presenceのサービスアビリティ (Cisco Unified IM and Presence Serviceability)]から、[ツール (Tools)]&gt;[コントロールセンター<br/>-ネットワークサービス (Control Center - Network Services)]を選択します。</li> </ol> |
|        | <ol> <li>[サーバ (Server)]メニューから、IM and Presence サービスノードを選択し、[移動 (Go)]をクリックします。</li> </ol>                                                                                                    |
|        | 3. [IM およびプレゼンスサービス (IM and Presence Services)]の下で、[Cisco XCPルータ (Cisco XCP Router)]を選択し、[リスタート(Restart)]をクリックします                                                                                       |
| ステップ5  | 外部データベースに依存するサービスをオフにします。                                                                                                    |
|        | <ol> <li>[Cisco Unified IM and Presenceのサービスアビリティ (Cisco Unified IM and<br/>Presence Serviceability)]から、[ツール (Tools)]&gt;[コントロールセンター<br/>-機能サービス (Control Center - Feature Services)]を選択します。</li> </ol> |
|        | <ol> <li>[サーバ (Server)]メニューから、IM and Presence ノード(IM and Presence node)を選択し、[移動 (Go)]をクリックします。</li> </ol>                                                                                               |
|        | <b>3.</b> [IM and Presenceサービス (IM and Presence Services)]の下で、次のサービスを選択します。                                                                                                    |
|        | Cisco XCP Text Conference Manager                                                                                                    |
|        | Cisco XCP File Transfer Manager                                                                                                    |
|        | Cisco XCP Message Archiver                                                                                                    |
|        | <b>4.</b> [停止(Stop)] をクリックします。                                                                                                    |
| ステップ6  | 次のスクリプトを実行して、古いデータベースから新しいデータベースにデー<br>タを移行します。MSSQL_migrate_script.sql                                                                                                    |
|        | (注) このスクリプトのコピーを入手するには、Cisco TAC にお問い合わ<br>せください。                                                                                                    |

| 手順            | タスク                                                                                                    |
|---------------|----------------------------------------------------------------------------------------------------|
| ステップ 7        | システム トラブルシュータを実行して、新しいデータベースにエラーがない<br>ことを確認します。                                                                                                    |
|               | <ol> <li>Cisco Unified CM IM and Presence Administration から、[診断<br/>(Diagnostics)]&gt;[システムトラブルシュータ(System Troubleshooter)]<br/>を選択します。</li> </ol>                                                      |
|               | 2. [外部データベーストラブルシュータ(External Database Troubleshooter)]<br>セクションにエラーが表示されていないことを確認します。                                                                                                    |
| ステップ8         | 以前に停止したサービスを開始します。                                                                                                    |
|               | <ol> <li>[Cisco Unified IM and Presenceのサービスアビリティ (Cisco Unified IM and<br/>Presence Serviceability)]から、[ツール (Tools)]&gt;[コントロールセンター<br/>-機能サービス (Control Center - Feature Services)]を選択します。</li> </ol> |
|               | <ol> <li>[サーバ (Server)]メニューから、IM and Presence ノード(IM and Presence node)を選択し、[移動 (Go)]をクリックします。</li> </ol>                                                                                               |
|               | 3. [IM and Presenceサービス(IM and Presence Services)]の下で、次のサービスを選択します。                                                                                                    |
|               | Cisco XCP Text Conference Manager                                                                                                    |
|               | Cisco XCP File Transfer Manager                                                                                                    |
|               | Cisco XCP Message Archiver                                                                                                    |
|               | <b>4.</b> [開始(Start)] をクリックします。                                                                                                    |
| ステップ <b>9</b> | 外部データベースが稼働していることと、すべてのチャットルームが Cisco<br>Jabber クライアントから認識可能であることを確認します。新しいデータベー<br>スが動作していることが確かな場合にのみ、古いデータベースを削除してく<br>ださい。                                                                          |

## プッシュ通知が有効な11.5(1)SU2からのアップグレード

11.5(1)SU2 リリースからアップグレードしていて、旧リリースでプッシュ通知が有効になって いた場合は、現在のリリースでプッシュ通知を無効にしてから、オンボーディングプロセスに 従ってプッシュ通知を再度有効にする必要があります。この作業は、11.5(1)SU2 リリースの一 部ではなかった、このリリースでの API変更のために必要です。プッシュ通知を無効にしてか ら、このリリースのオンボーディングプロセスに従わないと、アップグレードしたシステムは トラブルシューティング ログを Cisco Cloud に送信できません。

システムをアップグレードした後、次の操作を行います。

#### 手順

ステップ1 プッシュ通知を無効化する

次の手順に従ってください。

- 1. Cisco Unified CM の管理から、[詳細機能 (Advanced Features)]>[Cisco Cloud オンボー ディング(Cisco Cloud Onboarding)] を選択します。
- 2. 次のチェックボックスをオフにします。
  - ・ プッシュ 通知を有効化する
  - ・Cisco Cloud にトラブルシューティング情報を送信する
  - ・トラブルシューティングのために暗号化された PII をCisco Cloud に送信する
- 3. [保存 (Save)]をクリックします。
- ステップ2 このリリースのプッシュ通知を有効にする。

完全オンボーディング プロセスについては、『Deploying Push Notifications for Cisco Jabber on *iPhone and iPad*』(http://www.cisco.com/c/en/us/td/docs/voice\_ip\_comm/cucm/im\_presence/pushNotifications/11\_5\_1\_su2/cucm\_b\_push-notification-deployment-iPhone-iPad.html)の「Push Notifications Configuration Task Flow」を参照してください。

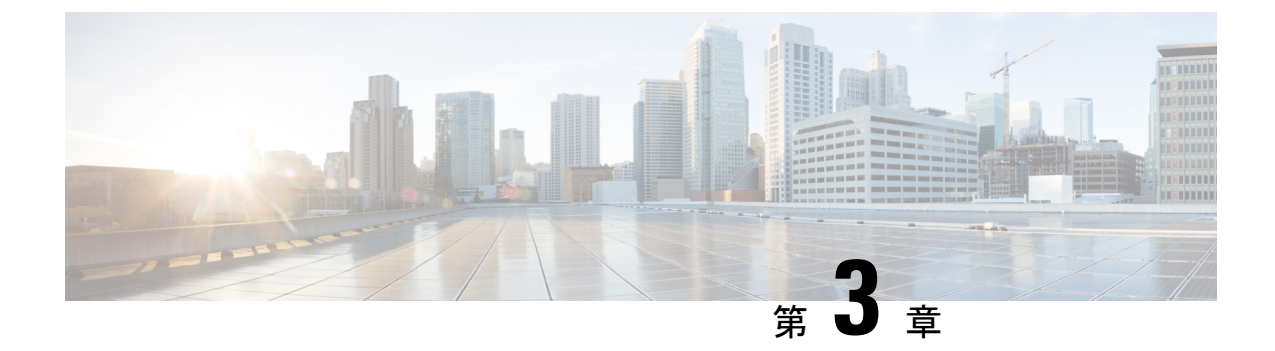

# 新機能および変更された機能

- AES 80 ビット認証サポート (23 ページ)
- 中央集中型 IM and Presence の導入 (23 ページ)
- RFEL 7 への Cisco JTAPI サポート (26 ページ)
- 廃止された暗号化暗号(27ページ)

# AES 80 ビット認証サポート

Ciscoユニファイドコミュニケーションマネージャは、128 ビット暗号化キーと80 ビット認 証タグ暗号化アルゴリズムとして使用する Advanced Encryption Standard (AES) をサポートし ています。このリリースでは、AES 32 ビット認証タグは、保留音(MOH)、自動音声応答(IVR) および警報の暗号化暗号として使用される 80 ビット認証タグに拡張されています。この機能 拡張により、80 ビット認証タグを使用して、SIP 回線と SIP トランクを介して Secure Real-Time Transport Protocol (SRTP) コールを行うことができます。

詳細については、『*Cisco Unified Communications Manager*の *Security Guide*』の「Encrypted Phone Configuration ファイル設定」の章を参照してください。

### 中央集中型 IM and Presence の導入

IM and Presence の集中展開では、IM and Presence 展開とテレフォニー展開を別々のクラスタに 展開できます。中央の IM and Presence クラスタは、企業の IM and Presence を処理し、リモー トの Ciscoユニファイド コミュニケーション マネージャ のテレフォニー クラスタは、企業の 音声コールおよびビデオ コールを処理します。

集中展開オプションでは、標準展開と比較して次の利点がもたらされます。

- 集中展開オプションでは、IM and Presence サービス クラスタに対して 1x1 の比率のテレフォニークラスタは必要ありません。IM and Presence 展開とテレフォニー展開をそれぞれ 個別のニーズに合わせて拡張できます。
- IM and Presence サービスにフル メッシュ トポロジは必要ありません。

- テレフォニーから独立したバージョン: IM and Presence 集中クラスタは、Ciscoユニファイドコミュニケーションマネージャのテレフォニークラスタとは異なるバージョンを実行している可能性があります。
- 中央クラスタから IM and Presence のアップグレードと設定を管理できます。
- コストの低いオプション、特に多数のCiscoユニファイドコミュニケーションマネージャクラスタを使用する大規模な展開の場合
- ・サードパーティとの簡単な XMPP フェデレーション
- Microsoft Outlook との予定表統合をサポート。統合を設定する方法の詳細は、IMおよびプレゼンスサービス との Microsoft Outlook 予定表の統合ガイドを参照してください。

#### 集中展開のセットアップと標準(非集中型)展開との比較

次の表では、IM and Presence サービスの標準的な展開と比較した、IM and Presence の集中型クラスタ展開の設定の違いについて説明します。

| 設定段階       | 標準展開との違い                                                                                                    |
|------------|----------------------------------------------------------------------------------------------------|
| インストールフェーズ | IM and Presence 中央展開のインストールプロセスは、標準展開と同じです。ただし、中央展開では、IM and Presence 中央クラスタはテレフォニークラスタとは別にインストールされ、別のハードウェアサーバ上に配置される場合があります。トポロジの計画方法によっては、IM and Presence の中央クラスタをテレフォニークラスタとは別の物理ハードウェアにインストールすることができます。                                                |
|            | IM and Presence の中央クラスタの場合は、引き続き Ciscoユニファイ<br>ドコミュニケーションマネージャ をインストールしてから、IM and<br>Presence サービスを同じサーバにインストールする必要があります。<br>ただし、IM and Presence の中央クラスタの Ciscoユニファイドコミュ<br>ニケーションマネージャ インスタンスは、主にデータベースおよび<br>ユーザ プロビジョニング用であり、音声コールまたはビデオ コール<br>を処理しません。 |

| 設定段階   | 標準展開との違い                                                                                                    |
|--------|----------------------------------------------------------------------------------------------------|
| 設定フェーズ | 標準(非集中型)展開と比較すると、IM およびプレゼンスサービス<br>の中央展開を設定するには、以下の追加設定が必要となります。                                                        |
|        | <ul> <li>テレフォニー クラスタと IM and Presence サービスの中央クラス<br/>タの両方にユーザを同期させ、両方のデータベースに存在させる<br/>必要があります。</li> </ul>               |
|        | <ul> <li>テレフォニー クラスタでは、エンド ユーザを IM and Presence で<br/>有効にするべきではありません。</li> </ul>                                         |
|        | <ul> <li>テレフォニー クラスタでは、サービス プロファイルに IM and<br/>Presence サービスが含まれていて、IM and Presence 中央クラスタ<br/>を指している必要があります。</li> </ul> |
|        | • IM and Presence 中央クラスタでは、IM and Presence サービスに対してユーザを有効にする必要があります。                                                     |
|        | • IM and Presence 中央クラスタのデータベース パブリッシャ ノー<br>ドで、リモート Ciscoユニファイド コミュニケーション マネー<br>ジャ のテレフォニー クラスタ ピアを追加します。              |
|        | IM およびプレゼンスサービスの標準展開で使用される以下の設定は、集中型展開では必要ありません。                                                                         |
|        | ・プレゼンス ゲートウェイは必要ありません。                                                                                                   |
|        | • SIP パブリッシュ トランクは必要ありません。                                                                                               |
|        | <ul> <li>IM and Presence の集中クラスタではサービスプロファイルは必要<br/>ありません。サービスプロファイルは、集中クラスタが接続す<br/>るテレフォニー クラスタで設定されます。</li> </ul>     |

IM and Presence の集中展開では、IM and Presence 展開とテレフォニー展開を別々のクラスタに 展開できます。中央の IM and Presence クラスタは、企業の IM and Presence を処理し、リモー トの Ciscoユニファイド コミュニケーション マネージャ のテレフォニー クラスタは、企業の 音声コールおよびビデオ コールを処理します。

集中展開オプションでは、標準展開と比較して次の利点がもたらされます。

- 集中展開オプションでは、IM and Presence サービス クラスタに対して 1x1 の比率のテレフォニークラスタは必要ありません。IM and Presence 展開とテレフォニー展開をそれぞれ 個別のニーズに合わせて拡張できます。
- IM and Presence サービスにフルメッシュトポロジは必要ありません。
- テレフォニーから独立したバージョン: IM and Presence 集中クラスタは、Ciscoユニファイドコミュニケーションマネージャのテレフォニークラスタとは異なるバージョンを実行している可能性があります。

- 中央クラスタから IM and Presence のアップグレードと設定を管理できます。
- コストの低いオプション、特に多数のCiscoユニファイドコミュニケーションマネージャクラスタを使用する大規模な展開の場合
- ・サードパーティとの簡単な XMPP フェデレーション
- Microsoft Outlook との予定表統合をサポート。統合を設定する方法の詳細は、IMおよびプレゼンスサービス との Microsoft Outlook 予定表の統合ガイドを参照してください。

#### 集中展開のためのクラスタ間設定

2 つの中央集中型クラスタ間でクラスタ間設定がサポートされています。クラスタ間ピアリン グ設定は、25K (25K OVA) デバイスを持つ1 つのクラスタと、15K (15K OVA) デバイスを 持つもう1 つのクラスタでテストされ、パフォーマンス上の問題は見られませんでした。

#### ユーザインターフェイスの更新

この機能を管理するために、中央集中型の導入ウィンドウが Cisco Unified CM IM and Presence 管理インターフェイスの[システム(System)]メニューに追加されました。管理者は、このウィ ンドウで IM and Presence 中央クラスタにリモート Ciscoユニファイド コミュニケーションマ ネージャ クラスタを追加できます。

#### コンフィギュレーション

中央集中型展開のために新しくインストールされたシステムを設定する方法については、補足の集中展開の設定(77ページ)章を参照してください。

中央集中型導入クラスタへの移行の詳細については、補足ユーザの中央展開への移動 (99 ページ)を参照してください。

### RFEL 7 への Cisco JTAPI サポート

このリリースでは、Cisco Unified JTAPI は Linux オペレーティングシステムで 64 ビットの Red Hat Enterprise Linux 7 をサポートしています。以前は、RHEL 6 がサポートされていました。

#### VMware のサポート

Cisco JTAPI は VMware ESXi バージョン 4.0 で使用されています。アプリケーションでは、 VMware バージョンで Windows 2003 および Windows 2008 仮想マシンを使用して、Cisco KJTAPI を実行します。

#### Cisco JTAPI のマニュアル

Cisco ユニファイド JTAPI の詳細については、『*Cisco* ユニファイド *Jtapi* 開発者ガイド』の 「cisco ユニファイド Jtapi でサポートさhttps://www.cisco.com/c/en/us/support/unified-communications/ unified-communications-manager-callmanager/products-programming-reference-guides-list.htmlれてい る機能」の章を参照してください (Ciscoユニファイド コミュニケーション マネージャ)。

# 廃止された暗号化暗号

システムセキュリティが現在の標準に対応していることを確認するために、いくつかの脆弱な 暗号化暗号方式のサポートが削除されました。CAPF、SSH、TVS などのデータ暗号化を使用 するシステムコンポーネントは、脆弱な暗号がサポートされているリストから削除されるよう にテストされています。

次の 3DES 暗号方式は、ご使用のシステムではサポートされなくなりました。

- TLS\_RSA\_WITH\_3DES\_EDE\_CBC\_SHA
- TLS\_DHE\_RSA\_WITH\_3DES\_EDE\_CBC\_SHA

さらに、デフォルトでは次の暗号方式もサポートされています。ただし、TLS バージョン1.2 を有効にすると、これらの暗号もサポートされません。

- TLS\_RSA\_WITH\_AES\_128\_CBC\_SHA
- TLS\_DHE\_RSA\_WITH\_AES\_128\_CBC\_SHA
- TLS\_RSA\_WITH\_AES\_256\_CBC\_SHA

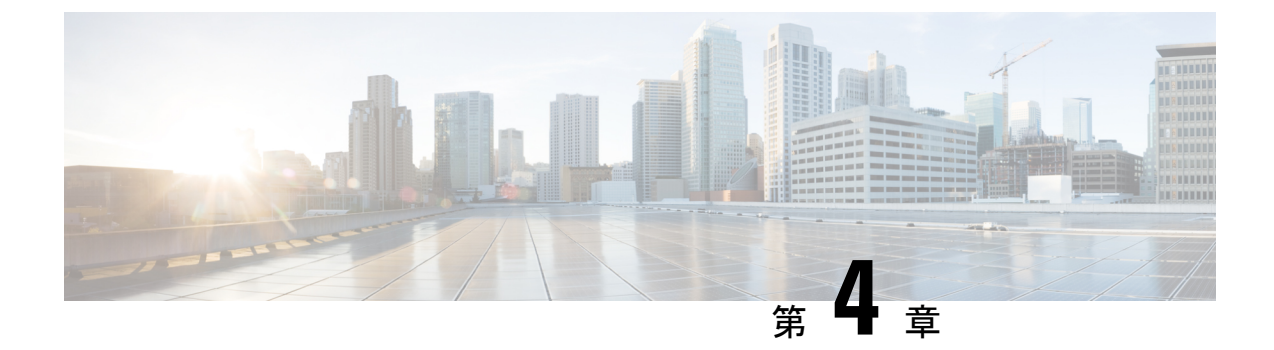

# 特記事項

- 機能とサービス (29ページ)
- •相互運用性(30ページ)
- IM およびプレゼンスサービス (31 ページ)
- その他(32ページ)

# 機能とサービス

### Media Sense は Selective Recording でコンサルト コールを記録しない

選択的な録音が設定されている場合、Media Sense サーバでは転送中のコンサルト コールは録 音されません。たとえば、エージェントと顧客間のコールが録音中であり、エージェントが次 のエージェントにコールの転送を開始した場合、コールが転送される前にこの別のエージェン ト間で発生するコンサルトコールは録音されません。

コンサルトコールが必ず録音されるようにするには、エージェントはコンサルトコールの開始時に[録音(Record)] ソフトキーを押す必要があります。

### OVA 要件およびユーザ キャパシティ

導入のサイジングを行う際は、OVA要件を考慮して、以下のガイドラインに従ってください。

- ・マルチクラスタ環境では、最小限のOVAを15,000ユーザに導入することを推奨します。
- ・常設チャットの展開には、少なくとも15,000 ユーザ OVA を導入することを推奨します。
- 中央集中型の導入の場合は、最小 OVA 25,000 ユーザでが推奨されます。

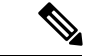

(注) Multiple Device Messaging を有効にする場合は、各ユーザが複数の Jabber クライアントを持つ 可能性があるため、ユーザ数ではなくクライアント数に応じた展開にします。たとえば、ユー ザ数が 25,000 人で、各ユーザが 2 台の Jabber クライアントを保持している場合、導入環境に は 5 万ユーザのキャパシティが必要となります。

### SDLリスニングポートの更新には、すべてのノードでCTIManagerを再 起動する必要がある

SDLリスニングポートサービスパラメータの設定を編集する場合は、サービスが実行されてい るすべてのクラスタノードでCisco CTIManagerサービスを再起動する必要があることに注意し てください。現在、ヘルプテキストにはサービスを再起動するように指示されていますが、 サービスが実行されているすべてのノードでサービスを再起動する必要がるとは指示されてい ません。このサービスパラメータにアクセスするには、システム>サービスパラメータに進 み、Cisco CTIManagerをサービスとして選択し、[詳細(Advanced)]をクリックして CTIManager サービスパラメータの完全なリストを表示します。

この更新は CSC vp 56764 の一部です。

### 相互運用性

### Unified CM ノード への AXL リクエスト

スケジュール用に Cisco TelePresence Management Suite (TMS) を実行している場合は、それを追加したノードで、エンドポイント情報を取得するために複数のAXLクエリを送信します。TMS が生成する負荷のため、AXL を使用する他のアプリケーション (Cisco Emergency Responder または Cisco Unified Attendant Console など)を設定して、これらのノードに AXL 要求を送信することを推奨します。

### Cisco Unified Attendant Console サポート

この情報はCSCva12833に適用されます。

Cisco Unified Attendant Console リリース 11.x 以前は、Ciscoユニファイド コミュニケーション マネージャ リリース 11.5 (1) と互換性がありません。Cisco Unified Attendant Console Advanced リリース 11.0.1 にインストールまたはアップグレードする必要があります。

詳細については、ここを参照してください。
#### Expressway-C との IM and Presence サービスの相互運用性

Cisco Unified IM and Presence サービスリリース 11.5(1) および Expressway-C を相互運用するに は、最小バージョンの Expressway-C X8.8 を実行している必要があります。IM and Presence サー ビス 11.5(1) では、旧バージョンの Expressway-C はサポートされていません。

すでに使用されている以前のリリースからアップグレードする場合は、お使いのシステムを X8.8 にアップグレードしてください。Expressway-C をアップグレードした後、IM and Presence サービスをアップグレードできます。

#### SAML SSO 展開での Tomcat 証明書の再生成

SAML SSO 展開内で Tomcat 証明書を再生成する場合は、Ciscoユニファイドコミュニケーショ ンマネージャ で新しいメタデータファイルを生成し、そのメタデータファイルを IdP にアッ プロードする必要もあります。

# IM およびプレゼンスサービス

## Cisco Unified Presence 8.6 でサポートされていないクラスタ間ピアリン グ

Cisco Unified Presence 8.6 は、Cisco Unified IM and Presence サービス 11.x のクラスタ間ピアとし てはサポートされていません。サポートされているクラスタ間ピア設定については、 http://www.cisco.com/c/en/us/td/docs/voice\_ip\_comm/cucm/compat/11\_x/cucm\_b\_ cucm-imp-compatibility-matrix-11x.html#CUP0\_RF\_I0092C6B\_00の*Cisco Unified Communications Managerと IM and Presence* サービスの互換性マトリックスを参照してください。

# IMおよびプレゼンスサービスノードの使用不可後に高可用性をリセットする

このドキュメントの更新については、CSCuz86028を参照してください。

IM およびプレゼンスサービス ノードの停止中に、たとえばノードのリブートやノードのネットワーク停止などによって発生します。その結果、高可用性フェールオーバーが発生した場合は、高可用性(HA)をリセットしたフォールバックが発生したことを確認してください。

これを行うには、まず HA を無効にしてから、Ciscoユニファイド コミュニケーション マネー ジャ のプレゼンス冗長性グループの設定ウィンドウで HA を有効にします。

#### Jabber への IM and Presnce サーバの Ping は設定できない

IM and Presence サーバは、2回の1分間の ping の後にクライアントからキープアライブを受信 しない場合に、ユーザのプレゼンスステータスを使用不可として更新します。

これらの ping のタイミングは、サーバ側でハードコードされており、設定できません。

#### **Microsoft SQL Server** での常設チャットの文字数制限

Microsoft SQL サーバが外部データベースとして設定された永続的なチャットがある場合、メッ セージ本文の合計 (HTML タグ+テキストメッセージ)が 4000 文字を超えているチャットメッ セージは拒否され、配信されません。詳細は、CSCvd89705を参照してください。この問題は、 リリース 11.5(1)SU3 以降で発生します。

#### IM and Presence サブスクライバノードの再起動

UCS サーバのクラッシュで発生する可能性がある Ciscoユニファイド コミュニケーションマ ネージャおよび IM and Presence サービスパブリッシャノードが両方とも使用できない場合は、 サブスクライバノードが回復しない可能性があるため、IM and Presence サービスサブスクライ バノードを再起動しないでください。Jabber ユーザがログインできない可能性があり、それに より、IM and Presence クラスタを再構築する必要が生じる場合があります。

IM and Presence サブスクライバ ノードを再起動する前に、Cisco ユニファイド コミュニケー ションマネージャIM およびプレゼンスサービスパブリッシャノードが稼働していることを確 認してください。

## その他

#### 88xx SIP 電話への帯域幅割り当て

SIP プロトコルを使用して 88 xx 電話機を導入する場合は、これらの電話機が Ciscoユニファイ ドコミュニケーションマネージャ に登録する際に推奨される 32 kbps よりも多くの帯域幅を 使用することに注意してください。APIC EM コントローラーで QoS 帯域幅の割り当てを設定 するときは、登録に際してのこの高い帯域幅の要件を必ず考慮してください。

## Dialed Number Analyzer はシングル サインオンをサポートしていない

#### Dialed Number Analyzer はシングル サインオンをサポートしていない

Ciscoユニファイドコミュニケーションマネージャにサービス機能としてインストールされた Dialed Number Analyzer (DNA) はシングル サインオン (SSO) をサポートしていません。非 SSO モードを使用して、アプリケーションにログインします。非 SSO モードを使用してログイン した後は、SSO ログインせずに Ciscoユニファイドコミュニケーションマネージャ Administration にアクセスできます。

DNA にアクセスするには、ブラウザで次の URL を入力します。

https://<cm-machine>/dna、ここでこの <cm-machine> には、Dialed Number Analyzer をインストー ルするノード名または IP アドレスを指定します。

#### ルート フィルタとコールのルーティング

コールルーティングを設定するときは、1つのルートフィルターを多数のコールのルーティン グに割り当てないようにします。ルートフィルタを使用するすべてのコールのルーティングの コール ルーティングを更新するために必要な追加のシステム処理が原因で、数百の関連する コールのルーティングがあるルートフィルタを編集すると、システムコアが発生する可能性が あります。発生しないようにするには、重複するルートフィルタを作成します。詳細について は、CSCup04938 を参照してください。

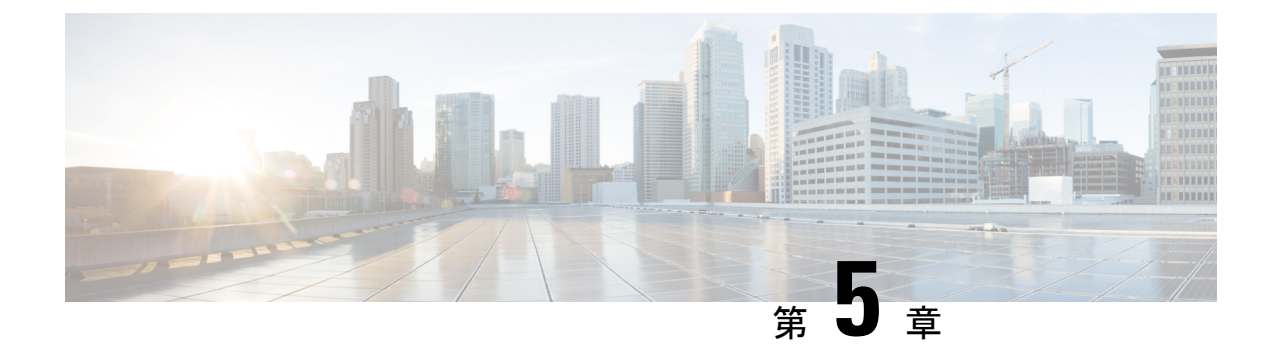

## 欠陥についてのマニュアルの更新

- コマンドラインインターフェイスリファレンスガイド(35ページ)
- セキュリティガイド(35ページ)
- ・システム エラー メッセージ (36ページ)
- Ciscoユニファイドコミュニケーションマネージャのオンラインヘルプ (40 ページ)

# コマンドライン インターフェイス リファレンス ガイド

#### utils dbreplication clusterreset

このドキュメントの更新により、CSCvf93618 が解決されます。

**utils dbreplication clusterreset** コマンドは廃止され、代わりに **utils dbreplication reset** コマンド を実行し、レプリケーションを修復します。

admin:utils dbreplication clusterreset

Executed command unsuccessfully

**utils dbreplication reset** コマンドの詳細については、https://www.cisco.com/c/en/us/support/ unified-communications/unified-communications-manager-callmanager/ products-maintenance-guides-list.htmlの『「Command Line Interface Guide For Cisco Unified Communications Solutions』」の「*Utils Commands*」の章を参照してください。

# セキュリティ ガイド

#### 証明書

このドキュメントの更新により、CSCvg10775 が解決されます。

次のメモは『*Cisco Unified Communications Manager*の *Security Guide*』の「「Security Overview」」の章から削除されました。

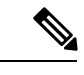

(注) DER あるいは PEM の証明書のサポートされる最大サイズは 4096 ビットです。

## システム エラー メッセージ

## デバイスタイプ ENUM 値が不足

この更新はCSCvg70867 用です。

*Cisco Unified Communications Manager* のシステム エラー メッセージファイルには、78xx および 88 xx 電話の次の ENUM 定義がありません。

| 値     | Device Type        |
|-------|--------------------|
| 508   | Cisco IP 電話 7821   |
| 509   | Cisco IP 電話 7841   |
| 510   | Cisco IP 電話 7861   |
| 544   | Cisco IP 電話 8831   |
| 568   | Cisco IP 電話 8841   |
| 569   | Cisco IP 電話 8851   |
| 570   | Cisco IP 電話 8861   |
| 36665 | Cisco IP 電話 7811   |
| 36669 | Cisco IP 電話 8821   |
| 36670 | Cisco IP 電話 8811   |
| 36677 | Cisco IP 電話 8845   |
| 36678 | Cisco IP 電話 8865   |
| 36686 | Cisco IP 電話 8851NR |
| 36701 | Cisco IP 電話 8865NR |

## LastOutOfServiceInformation アラームに理由コードがない。

この更新はCSCvd71818 用です。

Cisco Unified Communications のシステム エラー メッセージファイルに、

LastOutOfServiceInformationアラーム内のアウトオブサービスの理由パラメータの一部のENUM 値が欠落しています。次は完全なリストです。

| 原因コード | 説明                                                                                                    |
|-------|----------------------------------------------------------------------------------------------------|
| 10    | TCPtimedOut: Cisco Unified Communication Manager への TCP 接続で<br>タイムアウト エラーが発生しました                                                                                    |
| 12    | TCPucmResetConnection: Cisco Unified Communication Manager は TCP<br>接続をリセットしました                                                                                     |
| 13    | TCPucmAbortedConnection: Cisco Unified Communication Manager は<br>TCP を中断しました                                                                                       |
| 18    | TCPucmClosedConnection: Cisco Unified Communication ManagerはTCP<br>接続をクローズしました                                                                                      |
| 15    | SCCPKeepAliveFailure : デバイスは SCCP キープアライブ エラーにより接続をクローズしました                                                                                                    |
| 16    | TCPdeviceLostIPAddress: IP アドレスが失われたため接続がクローズ<br>しました。これは、DHCP リースが期限切れとなった、または IP ア<br>ドレスの重複が検出された可能性があります。DHCP サーバがオンラ<br>インであり、DHCP サーバで重複が報告されていないことを確認しま<br>す |
| 17    | TCPdeviceLostIPAddress: IP アドレスが失われたため接続がクローズ<br>しました。これは、DHCP リースが期限切れとなった、または IP ア<br>ドレスの重複が検出された可能性があります。DHCP サーバがオンラ<br>インであり、DHCP サーバで重複が報告されていないことを確認しま<br>す |
| 18    | TCPclosedConnectHighPriorityUcm:デバイスは、優先度の高い Cisco<br>Unified CM に再接続するために TCP 接続をクローズしました                                                                          |
| 20    | TCPclosedUserInitiatedReset:デバイスは、ユーザによるリセットのため TCP 接続をクローズしました                                                                                                    |
| 22    | TCPclosedUcmInitiatedReset:デバイスは、Cisco Unified CM からのリ<br>セット コマンドのため TCP 接続をクローズしました                                                                               |
| 23    | TCPclosedUcmInitiatedRestart:デバイスは、Cisco Unified CM からの再<br>起動コマンドのため TCP 接続をクローズしました                                                                               |

Cisco Unified Communications Manager および IM and Presence Service リリース 11.5(1)SU4 のリリース ノート

| 原因コード | 説明                                                                                                    |
|-------|----------------------------------------------------------------------------------------------------|
| 24    | TCPClosedRegistrationReject:デバイスは、Cisco Unified CM から登録<br>拒否を受信したため TCP 接続をクローズしました                                         |
| 25    | RegistrationSuccessful:デバイスが初期化されており、Cisco Unified CM への以前の接続は認識されません                                                        |
| 26    | TCPclosedVlanChange:デバイスは、新しい音声 VLAN 上の IP の再構成のための TCP 接続をクローズしました                                                          |
| 27    | Power Save Plus                                                                                                    |
| 30    | 電話のワイプ (CUCM からワイプ)                                                                                                    |
| 31    | 電話のロック (CUCM からロック)                                                                                                    |
| 32    | TCPclosedPowerSavePlus : デバイスは、Power Save Plus モードに入る<br>ために TCP 接続をクローズしました                                                 |
| 100   | ConfigVersionMismatch:デバイスは、Cisco Unified CMの登録中にバー<br>ジョンスタンプの不一致を検出しました                                                    |
| 101   | 設定バージョンのスタンプがの不一致                                                                                                    |
| 102   | ソフトキーバージョンスタンプの不一致                                                                                                    |
| 103   | ダイヤルプランの不一致                                                                                                    |
| 104   | TCPclosedApplyConfig:デバイスは、デバイスによる内部のトリガー<br>で再起動し構成の変更を適用するために TCP 接続をクローズしまし<br>た                                          |
| 105   | TCPclosedDeviceRestart:デバイスは、デバイスが構成またはダイヤル<br>プランファイルのダウンロードに失敗したため、デバイスによる内<br>部のトリガーで再起動するために TCP 接続をクローズしました             |
| 106   | TCPsecureConnectionFailed:デバイスは、Cisco Unified CM とのセキュアな TCP 接続のセットアップに失敗しました                                                |
| 107   | TCPclosedDeviceReset:デバイスは、非アクティブパーティションを<br>アクティブなパーティションとして設定してからリセットを行い、新<br>しいアクティブなパーティションから起動するために TCP 接続をク<br>ローズしました |
| 108   | VpnConnectionLost:デバイスは、VPN 接続が失われたためUnified CM<br>に登録できませんでした。109 IP アドレス変更済。                                               |
| 109   | IPアドレスが変更されました                                                                                                    |

| 原因コード | 説明                                                                                              |
|-------|-------------------------------------------------------------------------------------------------|
| 110   | アプリケーションが停止を要求しました (サービス制御が登録停止を<br>通知)                                                         |
| 111   | アプリケーションが破棄を要求しました                                                                              |
| 114   | 最後のクラッシュ                                                                                        |
| 200   | ClientApplicationClosed:デバイスは、クライアントアプリケーション<br>が閉じられたため登録解除されました                               |
| 201   | OsInStandbyMode:デバイスは、OS がスタンバイ モードに入ったた<br>め登録解除されました                                          |
| 202   | OsInHibernateMode:デバイスは、OS が休止モードに入ったため登録<br>解除されました                                            |
| 203   | OsInShutdownMode:デバイスは、OSがシャットダウンしたため登録<br>解除されました                                              |
| 204   | ClientApplicationAbort:デバイスは、クライアントアプリケーション<br>がクラッシュしたため登録解除されました                              |
| 205   | DeviceUnregNoCleanupTime:デバイスは、システムがクリーンアップ<br>に十分な時間を許可しなかったため以前のセッションで登録解除され<br>ました           |
| 206   | DeviceUnregOnSwitchingToDeskphone:デバイスは、クライアントによるソフトフォンからデスクフォンコントロールへの切り替え要求のため登録解除されました       |
| 207   | DeviceUnregOnSwitchingToSoftphone: クライアントがデスクフォンコ<br>ントロールからソフトフォンへの切り替えを要求したためデバイスを<br>登録しています |
| 208   | DeviceUnregOnNetworkChanged:クライアントがネットワークの変更<br>を検出したためデバイスを登録解除しています                           |
| 209   | DeviceUnregExceededRegCount:デバイスが同時登録の最大数を超え<br>たためデバイスを登録解除しています                               |
| 210   | DeviceUnregExceededLoginCount:クライアントが同時ログオンの最大<br>数を超えたためデバイスを登録解除しています                         |

# Ciscoユニファイド コミュニケーション マネージャ のオ ンラインヘルプ

#### DHCP サブネットの設定のヒント

このドキュメントの更新により、CSCve07463 が解決されます。

Cisco Unified CM Administration オンラインヘルプでは、DHCP サブネットのセットアップのヒ ントが正しくありません。「DHCPサブネットのセットアップのヒント」についての正しい情 報は次のとおりです。

サーバの構成に加えた変更は、DHCP モニタ サービスを再起動するまで有効になりません。

#### Opus コーデックに関する情報が不足している

このドキュメントの更新により、CSCva48193 が解決されます。

『「Cisco Unified CM Administration Online Help」』の「システムメニュー」の章には、「**Opus** Codec]フィールドに関する十分な情報が含まれていません。次の注記は、このガイドでは省 略されています。

(注)

[エンタープライズパラメータの設定(Enterprise Parameters Configuration)]ウィンドウの[G.722 コーデックのアドバタイズ (Advertise G.722 Codec)]サービス パラメータは、Opus コーデッ クを使用する SIP デバイスに対しては [有効化(Enabled)] に設定する必要があります。エン タープライズ パラメータの詳細については、『System Configuration Guide for Cisco Unified *Communications Manager* (http://www.cisco.com/c/en/us/td/docs/voice ip comm/cucm/admin/11 5\_1/sysConfig/CUCM\_BK\_SE5DAF88\_00\_cucm-system-configuration-guide-1151.html) を参照して ください。

#### 誤った時間帯の例

このドキュメントの更新により、CSCvb74432 が解決されます。

この期間のドキュメントには、設定の問題を引き起こす可能性のある誤った例が含まれていま す。1日の期間に対して日付範囲を使用することを推奨します。「Jan と1の値で年を選択し、 1月1日を指定して、この期間が適用される唯一の日を指定します。」

これは正しくありません。この例では時間帯のオプションに「Year on...」を使用しないでくだ さい。

### タイムスケジュールに関する情報が不十分

このドキュメントの更新により、CSCvd75418 が解決されます。

*Cisco Unified CM Administration* オンラインヘルプの「[Call Routing] メニュー」章の タイム ス ケジュール設定トピックには、1日の選択した期間に関する情報が不足しています。次のシナ リオは、このガイドでは省略されています。

#### 表 12:タイム スケジュールの設定

| フィールド | 説明 |
|-------|----|
| 時間帯情報 |    |

| フィールド    | 説明                                                                                                    |
|----------|----------------------------------------------------------------------------------------------------|
| 選択された時間帯 | シナリオ :                                                                                                    |
|          | 複数の時間帯が1つのタイムスケジュールと<br>関連付けられており、なおかつ時間帯が重なっ<br>ていない場合。ただし、特定の日に重複があ<br>る場合は、その単一日期間が優先され、その<br>日の他の時間帯は無視されます。                     |
|          | 例1:3つの時間帯が次のタイム スケジュー<br>ルで定義されています。                                                                                                 |
|          | 日付の範囲: Jan 1 - Jan 31: 09:00 - 18:00                                                                                                 |
|          | 曜日: Mon - Fri: 00:00 - 08:30                                                                                                    |
|          | 曜日: Mon - Fri: 18:30 - 24:00                                                                                                    |
|          | この場合、時間は重複していませんが、たと<br>えば水曜日10:00のコールの場合、日付の範囲<br>は無視されます。                                                                          |
|          | 例 2:3 つの時間帯が次のタイム スケジュー<br>ルで定義されています。                                                                                               |
|          | 単一日: Jan 3 2017 (Tues): 09:00 - 18:00                                                                                                |
|          | 曜日: Mon - Fri: 00:00 - 08:30                                                                                                    |
|          | 曜日: Mon - Fri: 18:30 - 24:00                                                                                                    |
|          | このケースでは、時間は重複していませんが、<br>たとえば、1月3日20:00のコールの場合、曜<br>日は無視されます。                                                                        |
|          | <ul> <li>(注) [通日(Day of Year)]を設定した場合は、その設定が全日(24時間)について考慮され、その特定の日の[曜日(Day of Week)]設定および[日付範囲(Range of Days)]設定は無視されます。</li> </ul> |

## LDAP ユーザ 認証の情報が不十分

このドキュメントの更新により、CSCvc30013 が解決されます。

『*Cisco Unified CM Administration Online Help*』の「システムメニュー」章の[*LDAP* 認証設定] には、LDAPユーザ認証に関する十分な情報が含まれていません。次の注記は、このガイドで は省略されています。

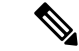

 (注) LDAP ユーザ認証は、IP アドレスまたはホスト名を使用して実行できます。LDAP 認証を構成 する際にIP アドレスを使用する場合は、utils ldap config ipaddr コマンドを使用して、その IP アドレスのLDAP 構成を作成する必要があります。LDAP 認証を構成する際にホスト名を使 用する場合は、その LDAP ホスト名を解決するように DNS を構成する必要があります。

#### OLH のリモート接続先の設定ページを更新する必要がある

このドキュメントの更新により、CSCvb88447 が解決されます。

Cisco Unified CM Administration オンラインヘルプの「デバイスメニュー」の章には、「リモート接続先の設定」のヘルプページに誤った情報が含まれています。次の情報は、関連するフィールドに誤りがあるか省略されています。

- •[タイマー情報]フィールドの[ヘルプ (help)]ページの情報が正しくありません。時間が 「ミリ秒」単位で示されていますが、正しい時間は「秒」単位で設定されます。
- •[タイマー情報)] セクションの [ヘルプ (help)] ページの順序が正しくありません。フィール ドの正しい順序は次のとおりです。タイマーの呼び出し前の遅延、応答が早すぎるタイ マー、応答遅延タイマー。
- [Owner ユーザ ID] フィールドは省略されます。このフィールドの説明を次に示します。
  - Owner ユーザ ID ドロップダウン リストから、後でリモート接続先プロファイルを 関連付ける適切なエンド ユーザ プロファイルを選択します。

#### SIP プロファイラ フィールドの説明が不足している

Ciscoユニファイド コミュニケーション マネージャ リリース 11.5 (1)SU3 および SU4 のオンラ インヘルプには、オンラインヘルプの SIP プロファイル設定のトピックにエラーがあります。 このトピックには、SIP プロファイルのフィールドの説明がない場合があります。この場合、 フィールドの説明のリストについては、次のトピックを参照してください。

#### SIP プロファイルの設定

次の表で、[SIPプロファイルの設定(SIP Profile Configuration)]ウィンドウで使用可能な設定 について説明します。

#### 表 *13 : SIP* プロファイルの設定

| フィールド        | 説明 |
|--------------|----|
| SIP プロファイル情報 |    |

| フィールド                                                                                       | 説明                                                                                                    |
|---------------------------------------------------------------------------------------------|----------------------------------------------------------------------------------------------------|
| 名前                                                                                          | SIP プロファイルを識別する名前を入力します(例:「SIP_7905」)。<br>この値には、1 ~ 50 文字(英数字、ドット、ダッシュ、またはアン<br>ダースコアを含む)を指定できます。                                                                                                    |
| [説明(Description)]                                                                           | SIP プロファイルの目的を識別します。たとえば、7970 の SIP。説明には、任意の言語で最大50文字を指定できますが、二重引用符(")、パーセント記号(%)、アンパサンド(&)、バックスラッシュ()、山カッコ(~)は使用できません。                                                                                                  |
| デフォルト MTP テレ<br>フォニー イベント ペ<br>イロード タイプ<br>(Default MTP<br>Telephony Event<br>Payload Type) | RFC2833 テレフォニーイベントに対するデフォルトのペイロードタ<br>イプを指定します。詳細については、RFC2833 を参照してください。<br>通常、デフォルト値が適切なペイロードタイプです。この値を変更<br>すると、DTMFトーンの受信や生成ができなくなる恐れがあるため、<br>変更はこのパラメーターについて十分に理解した上で行ってくださ<br>い。デフォルト値は101 ですが、96~127 の範囲で調整できます。 |
|                                                                                             | 次の条件を満たす場合、このパラメーターの値がコールに影響を及ぼ<br>します。                                                                                                    |
|                                                                                             | •そのコールが、Unified Communications Manager からの発信 SIP<br>コールです。                                                                                                    |
|                                                                                             | <ul> <li>コーリング SIP トランクでは、[SIPトランクの設定(SIP Trunk<br/>Configuration)]ウィンドウの[メディアターミネーションポイン<br/>トが必須(Media Termination Point Required)]チェックボックス<br/>がオンになっている必要があります。</li> </ul>                                           |
| G.Clearコールに対する<br>アーリーオファー                                                                  | [G.Clear コールに対するアーリーオファー] 機能は、標準ベースの<br>G.Clear (CLEARMODE) と独自の Cisco Session Description Protocols<br>(SDP) の両方をサポートします。                                                                                               |
|                                                                                             | [G.Clear コールに対するアーリーオファー] を有効または無効にする<br>場合、次のオプションのいずれかを選択します。                                                                                                    |
|                                                                                             | • ディセーブル                                                                                                    |
|                                                                                             | • CLEARMODE                                                                                                    |
|                                                                                             | • CCD[CCD]                                                                                                    |
|                                                                                             | • G.nX64                                                                                                    |
|                                                                                             | • X-CCD                                                                                                    |

| フィールド                                                                                                    | 説明                                                                                                    |
|----------------------------------------------------------------------------------------------------|----------------------------------------------------------------------------------------------------|
| [アーリーオファーお<br>よび再インバイトの<br>SDPセッションレベル<br>帯域幅修飾子 (SDP<br>Session-level Bandwidth<br>Modifier for Early Offer<br>and Re-invites)] | <ul> <li>すべてのメディアストリームが使用される場合に必要となる帯域幅<br/>の最大量を指定します。セッションレベル帯域幅修飾子には、Transport<br/>Independent Application Specific (TIAS)、Application Specific (AS)<br/>および Conference Total (CT)の3つがあります。</li> <li>次のいずれかのオプションを選択して、SIPアーリーオファー要求ま<br/>たは再招待要求の SDP部分に組み込むセッションレベル帯域幅修飾<br/>子を指定します。</li> <li>•[TIASとAS (TIAS and AS)]</li> <li>•[TIASのみ (TIAS only)]</li> <li>•[ASのみ (AS only)]</li> <li>•[CTのみ (CT only)]</li> </ul> |

| フィールド                                       | 説明                                                                                                    |
|---------------------------------------------|----------------------------------------------------------------------------------------------------|
| [ユーザエージェント<br>およびサーバヘッダー<br>の情報 (User-Agent | Unified Communications Manager が SIP メッセージ内のユーザエージェントおよびサーバ ヘッダー情報を処理する方法を示します。                                                                                                    |
| and Server header                           | 次の3つのオブションのいずれかを選択します。                                                                                                    |
| information) ]                              | <ul> <li>[Unified Communications Manager のバージョン情報をユーザエージェント ヘッダーとして送信(Send Unified Communications Manager Version Information as User-Agent Header)]: INVITE 要求の場合は、ユーザエージェントヘッダーが、CMバージョンヘッダー情報と一緒に組み込まれます。応答の場合、サーバヘッダーは省略されます。Unified Communications Manager は、すべての連絡先ヘッダーをそのまま渡します。これはデフォルトの動作です。</li> </ul>     |
|                                             | <ul> <li>「受信した情報を連絡先ヘッダーのパラメータとして渡す(Pass Through Received Information as Contact Header Parameters)]:この<br/>オプションを選択した場合、ユーザエージェント情報またはサー<br/>バヘッダー情報は、Contact ヘッダーパラメータとして渡されま<br/>す。ユーザエージェントまたはサーバヘッダーは、受信した<br/>Contact ヘッダーパラメータから取得されます(存在する場合)。<br/>存在しない場合は、受信したユーザエージェントまたはサーバ<br/>ヘッダーから取得されます。</li> </ul> |
|                                             | <ul> <li>「受信した情報をユーザエージェントおよびサーバへッダーとして渡す(Pass Through Received Information as User-Agent and Server Header)]:このオプションを選択した場合、ユーザエージェント情報またはサーバヘッダー情報は、ユーザエージェントまたはサーバヘッダーとして渡されます。ユーザエージェントまたはサーバヘッダーは、受信した Contact ヘッダーパラメータから取得されます(存在する場合)。存在しない場合は、受信したユーザエージェントまたはサーバヘッダーから取得されます。</li> </ul>                   |

| フィールド                                           | 説明                                                                                                    |
|-------------------------------------------------|----------------------------------------------------------------------------------------------------|
| [ダイヤル文字列の解<br>釈(Dial String<br>Interpretation)] | SIP id ヘッダーがディレクトリ番号かディレクトリ URI かを確認します。                                                                                                    |
|                                                 | ディレクトリ番号とディレクトリ URI は異なるデータベース ルック<br>アップテーブルに保存されているため、Ciscoユニファイドコミュニ<br>ケーションマネージャ は SIP ID ヘッダーのユーザ部分の文字を調べ<br>ます。これは、SIP アドレスの@記号よりも前の部分(user@IP address<br>や user@domain など)です。                                                                                                    |
|                                                 | [ダイヤル文字列の解釈(Dial String Interpretation)]を設定するには、<br>リストから、次のいずれかのオプションを選択します。                                                                                                    |
|                                                 | <ul> <li>「常にすべてのダイヤル文字列をURIアドレスとして処理(Always<br/>treat all dial strings as URI addresses)]: Unified Communications<br/>Manager は、着信コールをURIアドレスであるかのように扱いま<br/>す。</li> </ul>                                                                                                    |
|                                                 | <ul> <li>「電話番号は0~9、A~D、*、#、+で構成(これ以外はURIアドレスとして処理) (Phone number consists of characters 0–9、A–D、*、and+(others treated as URI addresses))]: SIP ID ヘッダーのユーザ部分のすべての文字がこの範囲に含まれる場合は、ユニファイドコミュニケーションマネージャは着信コールを電話番号として扱います。アドレスのユーザ部分で、この範囲外の文字を使用している場合は、アドレスは URI として扱われます。</li> </ul>           |
|                                                 | • [電話番号は0~9、+で構成(これ以外はURIアドレスとして処理)]:<br>SIPID ヘッダーのユーザ部分のすべての文字がこの範囲に含まれ<br>る場合は、ユニファイドコミュニケーションマネージャは着信<br>コールをディレクトリ番号として扱います。アドレスのユーザ部<br>分で、この範囲外の文字を使用している場合は、アドレスはURI<br>として扱われます。                                                                                                    |
|                                                 | <ul> <li>(注) 要求 URI に user=phone タグが含まれる場合、ユニファイド<br/>コミュニケーションマネージャは、[ダイヤル文字列の解釈<br/>(Dial String Interpretation)]フィールドで選択したオプショ<br/>ンに関係なく、ダイヤル文字列を番号として扱います。</li> </ul>                                                                                                    |
| 受信オファーのオー<br>ディオ コーデック プ<br>リファレンスの受け入<br>れ     | ユニファイドコミュニケーションマネージャが、受信したオファー<br>内のオーディオコーデックの初期設定に従って、処理中にそれを保<br>持できるようにするには、[オン (On)]を選択します。ユニファイ<br>ドコミュニケーションマネージャが、受信したオファー内のオーディ<br>オコーデックの初期設定を無視し、ローカルに設定された[オーディ<br>オコーデックの初期設定リスト (Audio Codec Preference List)]を適用<br>できるようにするには、[オフ (Off)]を選択します。デフォルトで<br>は、サービスパラメータの設定が選択されます。 |

| フィールド                                                                                                    | 説明                                                                                                    |
|----------------------------------------------------------------------------------------------------|----------------------------------------------------------------------------------------------------|
| 通話中のメディア変更<br>にSDP Inactive<br>Exchangeが必須<br>(Require SDP Inactive<br>Exchange for Mid-Call<br>Media Change) | ユニファイドコミュニケーションマネージャがコーデックや(IPア<br>ドレス、ポート番号などの)接続情報を通話中に更新する方法を指定<br>します。<br>このボックスが選択されている場合、通話中のコーデックまたは接続<br>情報の更新中に、ユニファイドコミュニケーションマネージャは<br>INVITE a=inactive SDP メッセージをエンドポイントに送信して、メ<br>ディア交換を中断させます。メディアに接続したままではエンドポイ<br>ントがコーデックや接続情報の変更に対応できない場合、この設定に<br>する必要があります。これは、SIP-SIP コール内のオーディオ スト<br>リームおよびビデオ ストリームにのみ適用されます。<br>このボックスがオフの場合、ユニファイドコミュニケーションマネー<br>ジャはピア レッグに通話中 SDP を渡します。この際、Inactive SDP を |
|                                                                                                    | <ul> <li>先に送信してメティア交換を中断させることはしません。これはテフォルトの動作です。</li> <li>(注) Early Offer 対応、またはベスト エフォート Early Offer 対応のSIPトランクの場合、このパラメータは[通話中INVITEで送受信 SDPを送信する (Send send-receive SDP in mid-call INVITE)]パラメータによって上書きされます。</li> </ul>                                                                                                    |
| [機密アクセス レベル<br>ヘッダー(Confidential<br>Access Level Headers)]                                                    | 機密アクセス レベル ヘッダーを INVITE メッセージや 200 OK メッ<br>セージに含めるかどうかを決定します。有効な値は、次のとおりで<br>す。                                                                                                    |
|                                                                                                    | •[無効(Disabled)]: CAL ヘッダーは含まれません。                                                                                                    |
|                                                                                                    | •[推奨(Preferred)]: CAL ヘッダーが含まれ、サポートしている<br>ヘッダーに confidential-access-level が追加されます。                                                                                                    |
|                                                                                                    | •[必須(Required)]: CAL ヘッダーが含まれ、Require ヘッダーと<br>Proxy-Require ヘッダーに confidential-access-level が追加されます。                                                                                                    |

| フィールド                                           | 説明                                                                                                    |
|-------------------------------------------------|----------------------------------------------------------------------------------------------------|
| [SDP透明性プロファイ<br>ル(SDP Transparency<br>Profile)] | <ul> <li>SIP プロファイルに関して、次のオプションのいずれかを選択できます。</li> <li>•[なし(None)]:ユニファイドコミュニケーションマネージャが既知の SDP 属性のみ透過するように設定する場合は、このオプションを選択します。デフォルトでは、このオプションが選択されています。</li> </ul>                                                                                   |
|                                                 | <ul> <li>「不明なSDP属性をすべて通過(Pass all unknown SDP<br/>attributes)]:メディア適合およびレジリエンス(MARI)の場合<br/>は、このオプションを選択します。セッションレベル MARI 属<br/>性がユニファイドコミュニケーションマネージャを経由して不<br/>明な属性を渡すようにするには、発信元デバイスと終端デバイス<br/>の双方に関連付けられている SIP プロファイルでこの値を選択し<br/>ます。</li> </ul> |
| Redirect by Application                         | このチェックボックスをオンにし、SIP トランクで SIP プロファイル<br>を設定すると、ユニファイド コミュニケーション マネージャ 管理者<br>は、次のことを行えるようになります。                                                                                                    |
|                                                 | <ul> <li>リダイレクトされたコンタクトが3xx応答で受信された場合に、</li> <li>特定のコーリングサーチスペースを適用する。</li> </ul>                                                                                                    |
|                                                 | <ul> <li>・リダイレクトされたコンタクトに対して番号分析を適用し、コー<br/>ルが正しくルーティングされていることを確認する。</li> </ul>                                                                                                    |
|                                                 | <ul> <li>サービスパラメータで設定できるリダイレクション(再帰リダ<br/>イレクション)の数を制限することによって、DoS攻撃を防止す<br/>る。</li> </ul>                                                                                                    |
|                                                 | <ul> <li>リダイレクションの実行中にその他の機能を起動できるようにする。</li> </ul>                                                                                                    |
|                                                 | 制限された電話番号(国際電話の番号など)にリダイレクトされる場合は、スタックレベルでリダイレクションを処理する際に、そのコー<br>ルがブロックされず、ルーティングされます。[アプリケーションに<br>よるリダイレクト(Redirect by Application)]チェックボックスがオフ<br>になっていると、このような動作が発生します。                                                                           |

| フィールド                                                                                                    | 説明                                                                                                    |
|----------------------------------------------------------------------------------------------------|----------------------------------------------------------------------------------------------------|
| Disable Early Media on 180                                                                                     | <ul> <li>デフォルトでは、SDPが180 Response で受信されなかった場合、ユニファイドコミュニケーションマネージャは、ローカルリングバックを再生するように、発信側電話機に通知します。SDPが180 Responseに含まれる場合は、リングバックをローカルで再生する代わりに、ユニファイドコミュニケーションマネージャはメディアに接続し、発信側電話機は着信側電話機が送信しているもの(リングバックやビジー信号など)を再生します。リングバックを受信しない場合は、接続先のデバイスが180 Response にSDP を含めているものの、2000K応答の前にメディアを送信していない可能性があります。この場合、このチェックボックスをオンにして、発信側の電話機でローカルリングバックを再生し、2000K応答の受信時にメディアを接続します。</li> <li>(注) リングバックを受信するのは発信側電話機ですが、着信側デバイスのプロファイルが動作を決定するため、この設定は着信側デバイスで行う必要があります。</li> </ul> |
| [発信 T.38 INVITE に<br>オーディオ mline を含<br>める (Outgoing T.38<br>INVITE include audio<br>mline)]                    | システムが Microsoft Exchange からの信号を受け付け、オーディオか<br>らT.38 ファクスにコールを切り替えるように指定できます。この機<br>能を使用するには、この SIP プロファイルを SIP トランクに設定する<br>必要もあります。詳細については、第68章「トランクの設定」を参<br>照してください。<br>(注) このパラメータは SIP トランクにのみ適用され、SIP を実行                                                                                                    |
|                                                                                                    | している電話機やその他のエンドポイントには適用されません。                                                                                                    |
| [有効なIPとT.38 Faxリ<br>レー専用送受信モード<br>の提供 (Offer valid IP<br>and Send/Receive mode<br>only for T.38 Fax<br>Relay)] | このチェックボックスがオンになっている場合、トランクのこの SIP<br>プロファイルは、ユーザが有効な IP アドレスと送受信 SDP モードを<br>使用してファクス オファーを送信することを許可します。                                                                                                    |
|                                                                                                    | このチェックボックスがオフになっている場合、トランクのこの SIP<br>プロファイルは、ユーザが null IP アドレスと送受信 SDP モードを使<br>用してファクス オファーを送信することを許可します。                                                                                                    |
|                                                                                                    | このパラメータはトランクにのみ適用され、SIP を実行している電話<br>機やその他のエンドポイントには適用されません。これは T38 Fax リ<br>レーにのみ適用され、このチェックボックスはデフォルトではオフに<br>なっています。                                                                                                    |

| フィールド       | 説明 |
|-------------|----|
| Enable ANAT |    |

| フィールド | 説明                                                                                                    |
|-------|----------------------------------------------------------------------------------------------------|
|       | デュアルスタック SIP トランクが IPv4 と IPv6 の両方のメディアを提<br>供できるようになります。                                                                                                    |
|       | [ANAT の有効化(Enable ANAT)] チェックボックスと[MTP が必須<br>(MTP Required)] チェックボックスを両方ともオンにした場合、ユ<br>ニファイドコミュニケーションマネージャはデュアルスタック MTP<br>を挿入し、IPv4 用の m-line と IPv6 用の m-line が指定されたオファー<br>を送信します。デュアルスタック MTP を割り当てることができない<br>場合、ユニファイドコミュニケーションマネージャ は SDP のない<br>INVITE を送信します。 |
|       | [ANAT の有効化(Enable ANAT)] チェックボックスをオンにして、<br>[メディア ターミネーション ポイントが必須(Media Termination Point<br>Required)] チェックボックスをオフにすると、ユニファイド コミュ<br>ニケーション マネージャ は SDP のない INVITE を送信します。                                                                                            |
|       | [ANATの有効化(Enable ANAT)] チェックボックスと[メディアター<br>ミネーション ポイントが必須(Media Termination Point Required)]<br>チェックボックスがオフになっている場合、ユニファイドコミュニ<br>ケーション マネージャ は SDP のない INVITE を送信します。                                                                                                 |
|       | [ANAT の有効化(Enable ANAT)] チェックボックスはオフにして、<br>[メディア ターミネーション ポイントが必須(Media Termination Point<br>Required)] チェックボックスをオンにする場合、次の情報を考慮し<br>てください。この場合、MTP の割り当てが可能であることが前提に<br>なります。                                                                                         |
|       | <ul> <li>ユニファイドコミュニケーションマネージャは、[IPアドレッシングモード(IP Addressing Mode)]が[IPv4のみ(IPv4 Only)]</li> <li>に設定された SIP トランクの SDP に含まれる IPv4 アドレスを送信します。</li> </ul>                                                                                                    |
|       | <ul> <li>・ユニファイドコミュニケーションマネージャは、[IPアドレッシングモード(IP Addressing Mode)]が[IPv6のみ(IPv6 Only)]</li> <li>に設定された SIPトランクの SDPに含まれる IPv6 アドレスを送信します。</li> </ul>                                                                                                    |
|       | <ul> <li>・デュアルスタック SIP トランクの場合、ユニファイドコミュニケーションマネージャは、SDP に含まれる IP アドレスタイプのうちどちらを送信すべきかを、[メディア用 IP アドレッシングモード設定(IP Addressing Mode Preference for Media)]エンタープライズパラメータの設定に従って決定します。</li> </ul>                                                                           |
|       | <ul> <li>・デュアルスタック SIP トランクの場合、ユニファイドコミュニケーションマネージャは、SDP に含まれる IP アドレスタイプのうちどちらを送信すべきかを、[メディア用 IP アドレッシングモード設定(IP Addressing Mode Preference for Media)] エンター</li> </ul>                                                                                                |

| フィールド                                                                                                    | 説明                                                                                                    |
|----------------------------------------------------------------------------------------------------|----------------------------------------------------------------------------------------------------|
|                                                                                                    | プライズ パラメータの設定に従って決定します。                                                                                                    |
| 通話中のメディア変更<br>にSDP Inactive<br>Exchangeが必須<br>(Require SDP Inactive<br>Exchange for Mid-Call<br>Media Change) | ユニファイドコミュニケーションマネージャがコーデックや(IPア<br>ドレス、ポート番号などの)接続情報を通話中に更新する方法を指定<br>します。<br>このボックスが選択されている場合、通話中のコーデックまたは接続<br>情報の更新中に、ユニファイドコミュニケーションマネージャは<br>INVITE a=inactive SDPメッセージをエンドポイントに送信して、メ<br>ディア交換を中断させます。メディアに接続したままではエンドポイ<br>ントがコーデックや接続情報の変更に対応できない場合、この設定に<br>する必要があります。これは、SIP-SIP コール内のオーディオ スト<br>リームおよびビデオ ストリームにのみ適用されます。<br>(注) Early Offer 対応 SIP トランクの場合、このパラメータは [通<br>話中INVITEで送受信SDPを送信(Send send-receive SDP in<br>mid-call INVITE)」パラメータによって上書きされます |
|                                                                                                    | このボックスがオフの場合、ユニファイドコミュニケーションマネー<br>ジャはピアレッグに通話中 SDPを渡します。この際、Inactive SDPを<br>先に送信してメディア交換を中断させることはしません。これはデ<br>フォルトの動作です。                                                                                                    |

| フィールド                                                                           | 説明                                                                                                    |
|---------------------------------------------------------------------------------|----------------------------------------------------------------------------------------------------|
| [SIP要求で完全修飾ド<br>メイン名を使用(Use<br>Fully Qualified Domain<br>Name in SIP Requests)] | 英数字からなる発信元のホスト名をSIPヘッダー情報の一部として着<br>信側デバイスまたは発信トランクに渡すことにより、Ciscoユニファ<br>イドコミュニケーションマネージャでこのホスト名をリレーするこ<br>とができます。                                                                                                    |
|                                                                                 | <ul> <li>ボックスがオフの場合、ユーザのホスト名の代わりに、ユニファ<br/>イドコミュニケーションマネージャのIPアドレスが回線デバイ<br/>スまたは発信トランクに渡されます。これはデフォルトの動作で<br/>す。</li> </ul>                                                                                                    |
|                                                                                 | <ul> <li>ボックスがオンの場合、ユニファイドコミュニケーションマネージャは、英数字からなる発信元のホスト名をSIP ヘッダー情報の一部として着信側エンドポイントに渡すことにより、このホスト名をリレーします。これにより、着信側エンドポイントは、受信済みリストまたは不在着信リストを使用してコールを返すことができます。コールがユニファイドコミュニケーションマネージャクラスタ上の回線デバイスから発信され、SIPトランクでルーティングされている場合、アイデンティティヘッダー(From、Remote-Party-ID、P-Asserted-IDなど)には設定されている組織の最上位ドメイン(cisco.comなど)が使用されます。コールがユニファイドコミュニケーションマネージャ上のトランクから発信され、SIPトランクでルーティングされている場合の動作は次のとおりです。</li> </ul> |
|                                                                                 | <ul> <li>着信コールの発信元情報にホストかドメインが含まれている<br/>場合、発信 SIP トランク メッセージは From、<br/>Remote-Party-ID、P-Asserted-ID などのアイデンティティ ヘッ<br/>ダーにホスト名を保持します。</li> </ul>                                                                                                    |
|                                                                                 | <ul> <li>・着信コールの発信元情報にホストもドメインも含まれていない場合、設定されている組織の最上位ドメインが From、<br/>Remote-Party-ID、P-Asserted-ID などのアイデンティティヘッダーで使用されます。</li> </ul>                                                                                                    |
| [Assured Services SIP と<br>の適合(Assured<br>Services SIP<br>conformance)]         | サードパーティの AS-SIP エンドポイント および AS-SIP トランクで<br>適切な Assured Service の動作を確実に実行させるには、このチェック<br>ボックスをオンにするように指定します。この設定により、特定の<br>Assured Service の動作が会議ファクトリや SRTP などのサービスに影<br>響します。                                                                                                    |

| フィールド                                                         | 説明                                                                                                    |
|---------------------------------------------------------------|----------------------------------------------------------------------------------------------------|
| 外部 QoS を有効化                                                   | 外部QoSをサポートのSIPプロファイルを設定するには、このチェッ<br>クボックスをオンにするように指定します。この機能を有効にする<br>と、APIC-EM コントローラを使用して、このSIP プロファイルを使<br>用するデバイスのSIPメディアフローのQoSを管理できます。デフォ<br>ルトではオフになっています。                                                                                                    |
|                                                               | <ul> <li>(注) このチェックボックスは、[外部 QoS の有効化(Enable<br/>External QoS)]サービスパラメータが[はい(True)]に設<br/>定されている場合にのみ表示されます。</li> </ul>                                                                                                    |
| 電話で使用されるパラ                                                    | メータ                                                                                                    |
| [インバイトのタイム<br>アウト値(秒)(Timer<br>Invite Expires<br>(seconds))]  | SIP INVITE が期限切れになるまでの時間を秒数で指定します。Expires<br>ヘッダーでこの値が使用されます。有効値は任意の正数で、デフォル<br>ト値は 180 です。                                                                                                    |
| [レジスタの再送間隔<br>の調整値(秒)<br>(Timer Register Delta<br>(seconds))] | SIP エンドポイントのみが使用します。エンドポイントは、TFTP 設<br>定ファイルからこの値を受け取ります。このエンドポイントは、登<br>録期間が終わる前に [レジスタの再送間隔の調整値(秒)(Timer<br>Register Delta (seconds))]を再登録します。登録期間は、SIP Station<br>KeepAlive Interval サービス パラメータの値によって決まります。[レ<br>ジスタの再送間隔の調整値(Timer Register Delta)]の有効な値の範囲<br>は 32767 から 0 です。デフォルト値は 5 です。 |

| フィールド                                                           | 説明                                                                                                    |
|-----------------------------------------------------------------|----------------------------------------------------------------------------------------------------|
| [レジスタのタイムア<br>ウト値 (秒) (Timer<br>Register Expires<br>(seconds))] | SIP エンドポイントのみが使用します。SIP エンドポイントは、TFTP<br>設定ファイルからこの値を受け取ります。このフィールドは、SIP を<br>実行している電話機が REGISTER メッセージの Expires ヘッダーで送<br>信する値を指定します。有効値は任意の正数です。デフォルト値は<br>3600(1 時間)です。 |
|                                                                 | エンドポイントが送信する Expires の値が SIP Station KeepAlive Interval<br>サービスパラメータの値より小さい場合、ユニファイドコミュニケー<br>ションマネージャから 423「Interval Too Brief」が返されます。                                    |
|                                                                 | エンドポイントが送信する Expires の値が SIP Station KeepAlive Interval<br>サービス パラメータの値より大きい場合は、ユニファイド コミュニ<br>ケーションマネージャから Expires の Keepalive Interval を含む 200 OK<br>が返されます。             |
|                                                                 | <ul> <li>(注) SIP を実行している携帯電話の場合、ユニファイドコミュ<br/>ニケーションマネージャは、SIP Station KeepAlive Interval<br/>サービスパラメータで指定されている値の代わりに、この<br/>フィールドの値を使用して登録期間を決定します。</li> </ul>            |
|                                                                 | <ul> <li>(注) TCP 接続の場合、[レジスタのタイムアウト値(Timer Register Expires)] フィールドの値は [SIP TCP未使用接続(SIP TCP Unused Connection)]サービスパラメータの値より小さくなければなりません。</li> </ul>                      |
| [タイマー T1(ミリ<br>秒)(Timer T1<br>(msec))]                          | SIP メッセージの再送信タイマーの最小値をミリ秒数で指定します。<br>有効値は任意の正数です。デフォルトは 500 です。                                                                                                    |
| [タイマー T2(ミリ<br>秒)(Timer T2<br>(msec))]                          | SIP メッセージの再送信タイマーの最高値をミリ秒数で指定します。<br>有効値は任意の正数です。デフォルトは 4000 です。                                                                                                    |
| Retry INVITE                                                    | INVITE 要求が再送信される最大回数を指定します。有効値は任意の<br>正数です。デフォルトは6です。                                                                                                    |
| Retry Non-INVITE                                                | INVITE 要求以外の SIP メッセージが再送信される最大回数を指定します。有効値は任意の正数です。デフォルトは 10 です。                                                                                                    |

| フィールド                                   | 説明                                                                                                    |
|-----------------------------------------|----------------------------------------------------------------------------------------------------|
| [メディア ポートの範<br>囲(Media Port<br>Ranges)] | このSIPプロファイルに関連付けられているデバイスのオーディオお<br>よびビデオ通話に関して、選択する QoS の管理方法に対応するラジ<br>オボタンをクリックして指定します。                                                                |
|                                         | <ul> <li>「オーディオおよびビデオに共通のポート範囲(Common Port<br/>Range for Audio and Video)]:オーディオとビデオメディアス<br/>トリームの両方を処理できる共通のポート範囲を使用する場合、<br/>このオプションを選択します。</li> </ul> |
|                                         | <ul> <li>「オーディオおよびビデオに別個のポート範囲(Separate Port<br/>Ranges for Audio and Video)]:オーディオストリームとビデオ<br/>ストリームにそれぞれ別個のポート範囲を設定する場合、このオ<br/>プションを選択します。</li> </ul> |
| Start Media Port                        | メディア用のリアルタイムプロトコル(RTP)ポートの始点を指定し<br>ます。メディア ポートの範囲は 2048 ~ 65535 です。デフォルトは<br>16384 です。                                                                   |
|                                         | このフィールドは、[メディア ポートの範囲(Media Port Ranges)]<br>で[オーディオおよびビデオに共通のポート範囲(Common Port Range<br>for Audio and Video)] を選択している場合に表示されます。                          |
| Stop Media Port                         | メディア用のリアルタイムプロトコル (RTP) ポートの終点を指定し<br>ます。メディア ポートの範囲は 2048 ~ 65535 です。デフォルトは<br>32766 です。                                                                 |
|                                         | このフィールドは、[メディア ポートの範囲(Media Port Ranges)]<br>で[オーディオおよびビデオに共通のポート範囲(Common Port Range<br>for Audio and Video)] を選択している場合に表示されます。                          |
| [開始オーディオ ポー<br>ト(Start Audio Port)]     | ポート範囲の始点を入力して、オーディオ用のポート範囲の作成を可<br>能にします。例えば16384 と入力します。ビデオ ポートの範囲と重<br>複する音声ポートの範囲は指定できません。                                                             |
|                                         | このフィールドは、[メディアポートの範囲(Media Port Ranges)] で<br>[オーディオおよびビデオでポート範囲を分ける(Separate Port Ranges<br>for Audio and Video)] を選択している場合に表示されます。                      |
| [終了オーディオ ポー<br>ト(Stop Audio Port)]      | 音声通話用のポート範囲の終点の入力を可能にします。音声ポートの<br>範囲は、ビデオポートの範囲と重複することができません。例えば<br>32766 と入力します。                                                                        |
|                                         | このフィールドは、[メディアポートの範囲(Media Port Ranges)] で<br>[オーディオおよびビデオでポート範囲を分ける(Separate Port Ranges<br>for Audio and Video)] を選択している場合に表示されます。                      |

| フィールド                                                                                     | 説明                                                                                                    |
|-------------------------------------------------------------------------------------------|----------------------------------------------------------------------------------------------------|
| [開始ビデオ ポート<br>(Start Video Port)]                                                         | ポート範囲の始点を入力して、ビデオ通話のビデオストリーム用ポー<br>ト範囲の作成を可能にします。例えば32767と入力します。音声ポー<br>トの範囲と重複するビデオポートの範囲は指定できません。                                                                                        |
|                                                                                           | このフィールドは、[メディアポートの範囲(Media Port Ranges)] で<br>[オーディオおよびビデオでポート範囲を分ける(Separate Port Ranges<br>for Audio and Video)] を選択している場合に表示されます。                                                       |
| [終了ビデオ ポート<br>(Stop Video Port)]                                                          | 音声通話用のポート範囲の終点の入力を可能にします。音声ポートの<br>範囲は、ビデオ ポートの範囲と重複することができません。                                                                                                    |
|                                                                                           | このフィールドは、 <b>[メディアポートの範囲(Media Port Ranges)]</b> で<br><b>[オーディオおよびビデオでポート範囲を分ける(Separate Port Ranges</b><br>for Audio and Video)] を選択している場合に表示されます。                                        |
| 音声コールの DSCP<br>(DSCP for Audio<br>Calls)                                                  | 音声のみの通話のDSCP値として割り当てる値を選択できるようにし<br>ます。デフォルトオプションでは、Audio Calls サービス パラメータ<br>の DSCP 値を使用します。                                                                                              |
| ビデオ コールの DSCP<br>(DSCP for Audio<br>Calls)                                                | ビデオ通話の DSCP 値として割り当てる値を選択できるようにしま<br>す。デフォルト オプションでは、Video Calls サービス パラメータの<br>DSCP 値を使用します。                                                                                              |
| ビデオコールのオー<br>ディオ部分の DSCP<br>(DSCP for Audio<br>Portion of Video Calls)                    | ビデオ コールのオーディオ部分の DSCP 値として割り当てる値を選<br>択できるようにします。デフォルトオプションでは、Audio Portion of<br>Video Calls サービス パラメータの DSCP で設定されている値を使用<br>します。                                                        |
|                                                                                           | (注) ビデオ コールのオーディオ部分に、DSCP ビデオ コールで<br>設定したものとは異なる DSCP 値を選択した場合、単一の<br>ビデオコール内のオーディオストリームとビデオストリー<br>ムに別々の DSCP マーキングと QoS ポリシー制御が設定さ<br>れることになり、ネットワーク帯域幅の問題に起因する音<br>声同期の問題が発生する恐れがあります。 |
| TelePresence $\exists -i \lor \mathcal{O}$<br>DSCP (DSCP for<br>TelePresence Calls)       | TelePresence コールの DSCP 値として割り当てる値を選択できるよう<br>にします。デフォルト オプションでは、TelePresence Calls サービス<br>パラメータの DSCP 値を使用します。                                                                            |
| TelePresence コールの<br>オーディオ部分の<br>DSCP(DSCP for Audio<br>Portion of TelePresence<br>Calls) | TelePresence コールのオーディオ部分を DSCP 値として割り当てる値<br>を選択できるようにします。デフォルトオプションでは、TelePresence<br>Calls サービス パラメータの DSCP 値を使用します。                                                                     |

| フィールド                                 | 説明                                                                                   |
|---------------------------------------|--------------------------------------------------------------------------------------|
| コール ピックアップ<br>URI(Call Pickup<br>URI) | SIPを実行している電話がコールピックアップ機能を起動するために<br>ユニファイドコミュニケーションマネージャへ送信する固有のアド<br>レスを提供します。      |
| Call Pickup Group Other<br>URI        | SIPを実行している電話がコールピックアップグループのその他の機能を起動するためにユニファイドコミュニケーションマネージャへ送信する固有のアドレスを提供します。     |
| Call Pickup Group URI                 | SIPを実行している電話がコールピックアップのその他の機能を起動<br>するためにユニファイドコミュニケーションマネージャへ送信する<br>固有のアドレスを提供します。 |
| Meet Me Service URI                   | SIPを実行している電話がミートミー会議機能を起動するためにユニ<br>ファイドコミュニケーションマネージャへ送信する固有のアドレス<br>を提供します。        |
| User Info                             | REGISTER メッセージ内の user= パラメータを設定します。                                                  |
|                                       | 有効な値は次のとおりです。                                                                        |
|                                       | •[なし (none)]: 値は挿入されません。                                                             |
|                                       | • [電話(phone)]: REGISTER の To、From および Contact の各ヘッ<br>ダーに user=phone が挿入されます。        |
|                                       | •[IP(ip)]: REGISTER の To、From および Contact の各ヘッダー<br>に user=ip が挿入されます。               |
| DTMF DB レベル<br>(DTMF DB Level)        | インバンド DTMF ディジットのトーン レベルを指定します。有効な<br>値は次のとおりです。                                     |
|                                       | <ul> <li>公称1~6dB未満</li> </ul>                                                        |
|                                       | • 公称 2 ~ 3 dB 未満                                                                     |
|                                       | <ul> <li>·公称3</li> </ul>                                                             |
|                                       | <ul> <li>公称4~3 dBより大</li> </ul>                                                      |
|                                       | <ul> <li>公称5~6dBより大</li> </ul>                                                       |

| フィールド                         | 説明                                                                                                    |
|-------------------------------|----------------------------------------------------------------------------------------------------|
| Call Hold Ring Back           | コール保留中のステータスを示します。例えば、1つのコールを保留<br>にして別のコールで通話していた場合、通話中のコールを切断する<br>と、このパラメータにより電話の呼出音が鳴り、保留中のコールがあ<br>ることが通知されます。有効な値は次のとおりです。 |
|                               | <ul> <li>常にオフにし、ユーザインターフェイスを使用したローカルな<br/>オン/オフの切り替えはできません。</li> </ul>                                                           |
|                               | <ul> <li>常にオンにし、ユーザインターフェイスを使用したローカルな<br/>オン/オフの切り替えはできません。</li> </ul>                                                           |
| 非通知着信拒否<br>(Anonymous Call    | 番号非通知呼び出しのブロックを設定します。有効な値は次のとおり<br>です。                                                                                           |
| Block)                        | <ul> <li>[オフ (Off)]:常に無効にします。ユーザインターフェイスを<br/>使用したローカルなオン/オフの切り替えはできなくなります。</li> </ul>                                           |
|                               | <ul> <li>[オン (On)]:常に有効にします。ユーザインターフェイスを使用したローカルなオン/オフの切り替えはできなくなります。</li> </ul>                                                 |
| 発信者 ID ブロック                   | 発信者IDのブロッキングを設定します。ブロッキングが有効な場合、<br>この電話機は、発信者 ID が有効になっている電話機から、自身の電<br>話番号または電子メールアドレスをブロックします。有効な値は次<br>のとおりです。               |
|                               | <ul> <li>[オフ (Off)]:常に無効にします。ユーザインターフェイスを<br/>使用したローカルなオン/オフの切り替えはできなくなります。</li> </ul>                                           |
|                               | <ul> <li>[オン (On)]:常に有効にします。ユーザインターフェイスを使用したローカルなオン/オフの切り替えはできなくなります。</li> </ul>                                                 |
| サイレントコントロー                    | 応答不可(DND)機能を設定します。有効な値は次のとおりです。                                                                                                  |
| ル (Do Not Disturb<br>Control) | •[ユーザ(User)]: 電話機の dndControl パラメータは0に指定します。                                                                                     |
|                               | •[管理者(Admin)]:電話機の dndControl パラメータは2に指定<br>します。                                                                                 |

| フィールド                                                                                 | 説明                                                                                                    |
|---------------------------------------------------------------------------------------|----------------------------------------------------------------------------------------------------|
| Telnet Level for 7940<br>and 7960                                                     | <ul> <li>Unified IP 電話 7940 および 7960 は、ログインアクセスで SSH を使用<br/>したり、ログ収集にHTTPを使用することはできません。しかし、こ<br/>れらの電話機は Telnet をサポートしているので、電話機の制御、デ<br/>バッグの収集、構成時設定の確認ができます。このフィールドは、<br/>telnet_level 設定パラメータを制御します。次のいずれかの値になりま<br/>す。</li> <li>・[無効 (Disabled)]:アクセスなし</li> <li>・[限定 (Limited)]:一部のアクセスあり。ただし、特権コマンド<br/>の実行は不可</li> <li>・[有効 (Enabled)]:フルアクセス</li> </ul> |
| リソース優先度ネーム<br>スペース                                                                    | 管理者は、SIPプロファイル経由で回線を割り当てるのに必要になる、<br>クラスタの定義済みリソース優先度ネームスペース ネットワーク ド<br>メインを選択できます。                                                                                                    |
| [キープアライブのタ<br>イムアウト値(秒)<br>(Timer Keep Alive<br>Expires (seconds))]                   | フェールオーバーが必要になったときにバックアップユニファイド<br>コミュニケーションマネージャが使用可能であることを保証するた<br>めに、バックアップユニファイドコミュニケーションマネージャに<br>送信されるキープアライブメッセージの間隔を指定します。<br>ユニファイドコミュニケーションマネージャでは、冗長性をサポー<br>トするためにキープアライブメカニズムが必要です。                                                                                                    |
| [サブスクライブのタ<br>イムアウト値(秒)<br>(Timer Subscribe<br>Expires (seconds))]                    | 加入が期限切れになるまでの時間を秒数で指定します。この値は、<br>Expires ヘッダーフィールドに挿入されます。有効値は任意の正数で、<br>デフォルト値は 120 です。                                                                                                    |
| [サブスクライブの再<br>送間隔の調整値(秒)<br>(Timer Subscribe Delta<br>(seconds))]                     | このパラメータを、[サブスクライブのタイムアウト値(Timer Subscribe<br>Expires)]の設定と共に使用できるようにします。電話機は、[サブス<br>クライブのタイムアウト値(Timer Subscribe Expires)]の設定に従い、<br>サブスクリプション期間が終わる前に、[サブスクライブの再送間隔<br>の調整値(Timer Subscribe Delta)]の秒数を再びサブスクライブしま<br>す。有効な値の範囲は3~15です。デフォルトは5です。                                                                                                    |
| Maximum Redirections                                                                  | この設定の変数を使用して、コールをドロップする前に電話がコール<br>のリダイレクトを許可する最大回数を指定できるようにします。デ<br>フォルトでは、リダイレクトが 70回に指定されます。                                                                                                    |
| [オフフックから最初<br>の数字タイマー(マイ<br>クロ秒)(Off Hook to<br>First Digit Timer<br>(microseconds))] | 電話の受話器が外されてから最初のディジットタイマーが設定され<br>るまでの経過時間をミリ秒で指定します。値の範囲は0~150,000マ<br>イクロ秒です。デフォルトでは、15,000マイクロ秒に指定されます。                                                                                                    |

| フィールド                              | 説明                                                                                                    |
|------------------------------------|----------------------------------------------------------------------------------------------------|
| Call Forward URI                   | SIPを実行している電話が不在転送機能を起動するためにユニファイ<br>ドコミュニケーションマネージャ へ送信する固有のアドレスを提供<br>します。                                                                                                    |
| Abbreviated Dial URI               | SIP を実行している電話が短縮ダイヤル機能を起動するために ユニ<br>ファイド コミュニケーション マネージャ へ送信する固有のアドレス<br>を提供します。                                                                                                    |
|                                    | 回線キー(短縮ダイヤルインデックス)に関連付けられていない短縮ダイヤルは、電話機にダウンロードされません。短縮ダイヤル番号が入力されると、電話機はこの機能表示メカニズム(Call-Info ヘッダーが指定された INVITE)を使用して表示します。要求 URI に短縮ダイヤルの番号が格納され(14など)、Call-Infoヘッダーに短縮ダイヤル機能が表示されます。ユニファイドコミュニケーションマネージャは、短縮ダイヤル番号を設定済みの数字列に変換し、その数字列を使用してコールを拡張します。その短縮ダイヤル番号に対する数字列が設定されていない場合は、電話機に 404 Not Found 応答が返されます。 |
| Conference Join Enabled            | Unified IP 電話 7940 または 7960 を使用している会議開始者が電話を<br>切った場合、その電話機が残りの会議参加者を参加させようとするか<br>どうかを決定します。残りの会議参加者を参加させる場合は、この<br>チェックボックスをオンにします。残りの会議参加者を参加させない<br>場合は、このチェックボックスをオフのままにします。                                                                                                    |
|                                    | <ul><li>(注) このチェックボックスは、Unified IP 電話 7941/61/70/71/11<br/>でSRSTモードに設定されている場合にのみ適用されます。</li></ul>                                                                                                    |
| RFC 2543 Hold                      | コール保留の信号が ユニファイド コミュニケーション マネージャに<br>送信される場合、RFC2543 に従って接続アドレスを 0.0.0.0 に設定で<br>きるようにします。この操作により、RFC3264をサポートしないエン<br>ドポイントとの下位互換性を確保できます。                                                                                                    |
| [準在席転送(Semi<br>Attended Transfer)] | <ul> <li>Unified IP 電話 7940 および 7960 の発信者が、コールの呼び出し音が鳴っているときに、在席転送の2番目のレッグを転送できるかどうかを決定します。準在席転送をイネーブルにする場合は、このチェックボックスをオンにします。準在席転送をディセーブルにする場合は、このチェックボックスをオフのままにします。</li> <li>(注) このチェックボックスは、Unified IP 電話 7941/61/70/71/11 でSPST エードに設定されている場合にのみ適用されます</li> </ul>                                           |
| Enable VAD                         | Voice Activation Detection (VAD) を有効にします。VAD がイネーブ<br>ルである場合、音声が検出されるまでメディアは伝送されません。                                                                                                    |

| フィールド                                                     | 説明                                                                                                    |
|-----------------------------------------------------------|----------------------------------------------------------------------------------------------------|
| Stutter Message Waiting                                   | 電話機がオフ フックになったときにメッセージが待機している場合<br>に、スタッター ダイヤル トーンを有効にします。メッセージが待機<br>していてもスタッター ダイヤル トーンが聞こえないようにする場合<br>は、このチェックボックスをオフのままにします。                                                                           |
|                                                           | この設定は、SIP を実行している Unified IP 電話 7960 および 7940 を<br>サポートしています。                                                                                                    |
| [MLPP ユーザ認証<br>(MLPP User<br>Authorization)]              | MLPP ユーザ認証を有効にします。MLPP ユーザ認証では、電話から<br>MLPP ユーザ名とパスワードを送信する必要があります。                                                                                                    |
| 正規化スクリプト                                                  |                                                                                                    |
| 正規化スクリプト                                                  | この SIP プロファイルに適用するスクリプトを選択します。                                                                                                    |
|                                                           | 別のスクリプトをインポートするには、[SIP正規化スクリプト設定<br>(SIP Normalization Script Configuration)]ウィンドウ([デバイス<br>(Device)]>[デバイスの設定(Device Settings)]>[SIP正規化スク<br>リプト(SIP Normalization Script)])に移動し、新しいスクリプト<br>ファイルをインポートします。 |
|                                                           | <b>注意</b> SIP プロファイルの正規化スクリプトは、非トランク デバ<br>イスに対してのみ有効です。                                                                                                    |
| [パラメータ名/パラ<br>メータ値(Parameter<br>Name/Parameter<br>Value)] | 必要に応じて、パラメータ名とパラメータ値を入力します。有効な値には、等号(=)、セミコロン(;)およびタブなどの印刷不能文字を除くすべての文字を含めることができます。値を設定せずにパラメータ名を入力することもできます。                                                                                                |
|                                                           | パラメータ行を追加するには、プラス ボタン(+)をクリックしま<br>す。パラメータ行を削除するには、マイナス ボタン(-)をクリック<br>します。                                                                                                    |
|                                                           | <ul> <li>(注) パラメータ名とパラメータ値を入力するには、その前に[正<br/>規化スクリプト(Normalization Script)]リストからスクリ<br/>プトを選択する必要があります。</li> </ul>                                                                                           |
| トレースを有効にする                                                | スクリプト内のトレースが有効になり、チェックボックスをオフにす<br>るとトレースが無効になります。オンの場合、Lua スクリプタに提供<br>される trace.output API が SDI トレースを生成します。                                                                                               |
|                                                           | (注) スクリプトをデバッグする場合にのみ、トレース機能を有効にすることをお勧めします。トレース機能はパフォーマンスに影響するため、通常の稼動状況で有効にすることは推奨されません。                                                                                                    |

| フィールド         | 説明                                                                                                    |  |  |
|---------------|----------------------------------------------------------------------------------------------------|--|--|
| [URI からの着信要求の | RI からの着信要求の設定(Incoming Requests FROM URI Settings)]                                                            |  |  |
| Caller ID DN  | 発呼回線 ID に使用するパターンを 0 ~ 24 桁で入力できるようにします。たとえば、北米では次のとおりです。                                                      |  |  |
|               | •555XXXX = 可変の発呼者回線 ID。ここで、X は内線番号に相当<br>します。市外局番を指定しない場合は、CO がこの番号にエリア<br>コードを追加します。                          |  |  |
|               | •55000 = 固定の発呼者回線 ID。コールの発信元の正確な内線番号<br>の代わりに、社内番号を送信する場合に使用してください。市外<br>局番を指定しない場合は、COがこの番号にエリアコードを追加<br>します。 |  |  |
|               | 国際的なエスケープ文字 + も入力することができます。                                                                                    |  |  |
| Caller Name   | 発信元 SIP デバイスから受信した発信者名よりも優先させる発信者名<br>を入力できます。                                                                 |  |  |
| [トランク固有の設定    | (Trunk Specific Configuration) ]                                                                               |  |  |

| フィールド                   | 説明 |
|-------------------------|----|
| 着信要求を新規トラン              |    |
| クヘと再ルーティング              |    |
| する<br>基準<br>(Reroute    |    |
| Incoming Request to new |    |
| Trunk based on)         |    |
|                         |    |

| フィールド | 説明                                                                                                    |
|-------|----------------------------------------------------------------------------------------------------|
|       | ユニファイドコミュニケーションマネージャは、設定されている<br>SIP トランクの宛先アドレスと一致する IP アドレスを持つ SIP デバイ<br>スからのコールのみ受け付けます。また、SIP メッセージを受信する<br>ポートが、SIP トランクで設定されているものと一致する必要があり<br>ます。ユニファイドコミュニケーションマネージャ がコールを受け<br>付けると、次に、ユニファイドコミュニケーションマネージャ はこ<br>の設定の構成を使用して、そのコールを別のトランクに再ルーティン<br>グすべきかどうかを決定します。                                                                                                    |
|       | コールの再ルーティングを行う SIP トランクを識別するときに ユニ<br>ファイド コミュニケーション マネージャが使用する方法を指定しま<br>す。                                                                                                    |
|       | <ul> <li>[なし(Never)]: SIPトランクが発信元デバイスのIPアドレスと<br/>一致する場合は、このオプションを選択します。これは、デフォ<br/>ルトの設定です。ユニファイドコミュニケーションマネージャ<br/>は、着信パケットの送信元 IPアドレスとシグナリング ポート番<br/>号を使用してトランクを識別しますが、コールを別の(新規の)<br/>SIPトランクにはルーティングしません。このコールはコールを<br/>受信した SIPトランクで発生します。</li> </ul>                                                                                                    |
|       | <ul> <li>[Contact Info ヘッダー (Contact Info Header)]: SIP トランクが<br/>SIP プロキシを使用する場合は、このオプションを選択します。<br/>ユニファイドコミュニケーションマネージャは、着信要求に含<br/>まれる Contact ヘッダーを解析し、ヘッダーで指定されている IP<br/>アドレスかドメイン名 およびシグナリング ポート番号を使用し<br/>て、そのIPアドレスとポートを使用している SIP トランクにコー<br/>ルを再ルーティングします。SIP トランクが識別されない場合、<br/>このコールがコールを受信した SIP トランクで発生します。</li> </ul>                                                                                                    |
|       | <ul> <li>「urpose=x-cisco-origIP が指定された Call-Info ヘッダー (Call-Info Header with purpose=x-cisco-origIP)]: SIP トランクが Customer Voice Portal (CVP)か Back-to-Back User Agent (B2BUA)を使用 する場合は、このオプションを選択します。着信要求を受信する と、ユニファイドコミュニケーション マネージャ は、Call-Info ヘッダーを解析し、purpose=x-cisco-origIP パラメータを探して、 このヘッダーで指定されている IP アドレスかドメイン名 および シグナリング ポート番号を使用して、その IP アドレスとポート を使用している SIP トランクにコールを再ルーティングします。 このパラメータがヘッダーに含まれていないか、SIP トランクが 識別されない場合、このコールは、コールを受信した SIP トランクで発生します。</li> </ul> |
|       | <b>ヒント</b> この設定は、Unified Presence プロキシ サーバに接続さ<br>れている SIP トランクや、別の Unified CM グループ内<br>の発信元ゲートウェイに接続されている SIP トランク                                                                                                    |
| フィールド                               | 説明                                                                                                    |  |  |  |
|-------------------------------------|----------------------------------------------------------------------------------------------------|--|--|--|
|                                     | では機能しません。                                                                                                    |  |  |  |
| Resource Priority<br>Namespace List | 設定済みの [Resource Priority Namespace] リストを選択できるようにし<br>ます。[システム (System)]>[MLPP (MLPP)]>[ネームスペース<br>(Namespace)]の順にアクセスして、[リソース優先度ネームスペー<br>ス (Resource Priority Namespace)]メニューでリストを設定します。             |  |  |  |
| SIP Rel1XX Options                  | すべてのSIP暫定応答(100 Tryingメッセージ以外)をリモートのSIP<br>エンドポイントに確実に送信されるかどうかを決定する、SIP Rel1XX<br>を設定します。有効な値は次のとおりです。                                                                                               |  |  |  |
|                                     | •[無効(Disabled)]: SIP Rel1XX を無効にします。                                                                                                    |  |  |  |
|                                     | •[1XXがSDPを含む場合はPRACKを送信(Send PRACK if 1XX<br>contains SDP)]:1XX が SDP を含む場合にのみ、PRACK を使用<br>して 1XX メッセージを認識します。                                                                                       |  |  |  |
|                                     | <ul> <li>「すべての1XXメッセージに関してPRACKを送信(Send PRACK<br/>for all 1XX messages)]: PRACK を使用してすべての1XXメッ<br/>セージを認識します。</li> </ul>                                                                              |  |  |  |
|                                     | <ul> <li>(注) チェックボックスが[トランク別の構成設定(Trunk Specific Configuration)]で、[キューイングアナウンスを再生する前に着信コールを接続(Connect Inbound Call before Playing Queuing Announcement)]がオンになっている場合、上記のフィールドを設定する必要はありません。</li> </ul> |  |  |  |

| フィールド                                                  | 説明                                                                                                    |  |  |
|--------------------------------------------------------|----------------------------------------------------------------------------------------------------|--|--|
| [セッションの更新方<br>式(Session Refresh<br>Method)]            | 更新機能付きセッションタイマー:セッション更新タイマーを使用<br>すると、SIP セッションを定期的に更新できるので、Unified<br>Communications Manager およびリモート エージェントは、その SIP<br>セッションが依然としてアクティブかどうかを判断できます。リリー<br>ス 10.01 以前は、Unified Communications Manager が更新コマンドを受<br>信した場合、セッションの更新では、Invite SIP 要求か Update SIP 要<br>求のどちらか一方を受信することがサポートされていました。Unified<br>Communications Manager が更新を開始した場合は、セッションの更新<br>では、Invite SIP 要求の送信のみがサポートされていました。リリー<br>ス 10.01 以降、この機能で更新能力が拡張され、Unified Communications<br>Manager が Update 要求と Invite 要求の両方を送信できるようになって<br>います。 |  |  |
|                                                        | セッションの更新方式として、InviteとUpdateのどちらを使用するか<br>指定します。                                                                                                    |  |  |
|                                                        | INVITE (デフォルト)                                                                                                    |  |  |
|                                                        | <ul> <li>(注) 通話中 Invite 要求を送信するには、オファー SDP がその要求の中で指定されている必要があります。つまり、相手先は Invite 応答で応答 SDP を送信する必要があります。</li> </ul>                                                                                                    |  |  |
| Update<br>ダーか<br>更新方式<br>を送信<br>Commu<br>SDPオス<br>ンの更新 | <b>Update</b> : Unified Communications Manager は、Supported ヘッ<br>ダーか Require ヘッダーで、SIP セッションの相手先により<br>更新方式のサポートが指定されている場合、SIP Update 要求<br>を送信します。Update 要求を送信する際に、Unified<br>Communications Manager は SDP を含めます。これにより、<br>SDP オファーと SDP 応答の交換が不要になるため、セッショ<br>ンの更新を簡略化できます。                                                                                                    |  |  |
|                                                        | <ul> <li>(注) その更新方式が SIP セッションの相手先でサポートされていない場合、Unified Communications Manager はセッションの更新に Invite 方式を使用し続けます。</li> </ul>                                                                                                    |  |  |

| フィールド                                                                                      | 説明                                                                                                    |  |  |
|--------------------------------------------------------------------------------------------|----------------------------------------------------------------------------------------------------|--|--|
| [音声コールとビデオ<br>コールに対する早期オ<br>ファーサポート (Early<br>Offer support for voice<br>and video calls)] | 音声コールとビデオコールに対する Early Offer のサポートを設定しま<br>す。有効になっている場合、Early Offer のサポートには発信コールに<br>対する最初の INVITE に記述されていたセッションの説明が含まれま<br>す。SIP プロファイルの Early Offer 構成時の設定は、SIP トランクコー<br>ルにのみ適用されます。これらの構成時の設定は、SIP 回線側のコー<br>ルには影響しません。このプロファイルをトランクと回線の間で共有<br>する場合、プロファイルを使用する SIP トランクのみがこの設定の影<br>響を受けます。 |  |  |
|                                                                                            | [トランクの設定 (Trunk Configuration)]ウィンドウで[メディア転送<br>ポイントが必須 (Media Transfer Point (MTP) Required)]チェックボッ<br>クスがオンになっている場合、これにより関連付けられている SIP プ<br>ロファイルの Early Offer の設定は上書きされます。ユニファイドコ<br>ミュニケーションマネージャは、最初の INVITE に含まれる SDP の<br>単一のコーデックで、MTP IP アドレスとポートを送信します。                                 |  |  |
|                                                                                            | 次の3オプションのいずれかを選択します。                                                                                                    |  |  |
|                                                                                            | •[無効(Disabled)](デフォルト値): Early Offer を無効にしま<br>す。発信コールに対する最初の INVITE に SDP は含まれません。                                                                                                    |  |  |
|                                                                                            | •[ベストエフォート(MTPの挿入なし)]                                                                                                    |  |  |
|                                                                                            | <ul> <li>発信者側のメディア ポート、IP およびコーデック情報が利用可能な場合に限り、発信コールに Early Offer を提供します。</li> </ul>                                                                                                    |  |  |
|                                                                                            | <ul> <li>発信者側のメディアポート、IPおよびコーデック情報が利用できない場合は、発信コールに Delayed Offer を提供します。この場合、Early Offer を提供するための MTP は挿入されません。</li> </ul>                                                                                                    |  |  |
|                                                                                            | <ul> <li>「必須(必要な場合は MTP を挿入) (Mandatory(insert MTP if needed))]: すべての発信コールに Early Offer を提供し、発信者 側のメディア ポート、IP およびコーデック情報が利用できない 場合は MTP を挿入します。</li> </ul>                                                                                                    |  |  |

| フィールド                                                        | 説明                                                                                                    |  |  |
|--------------------------------------------------------------|----------------------------------------------------------------------------------------------------|--|--|
| Video Call Traffic Class                                     | ビデオエンドポイントのタイプ、またはSIPプロファイルを関連付け<br>るトランクを定義します。リストから、次の3オプションのいずれか<br>を選択します。                                                                                                    |  |  |
|                                                              | ・[イマーシブ(Immersive)] : 高画質イマーシブ ビデオ。                                                                                                    |  |  |
|                                                              | ・[デスクトップ(Desktop)] : 標準のデスクトップ ビデオ。                                                                                                    |  |  |
|                                                              | •[混合(Mixed)]: イマーシブ ビデオとデスクトップ ビデオの混<br>合。                                                                                                    |  |  |
|                                                              | ユニファイドコミュニケーションマネージャのロケーションコール<br>アドミッション制御(CAC)は、[ビデオコールトラフィッククラス<br>(Video Call Traffic Class)]で指定されたコールのタイプに基づいて、<br>2 つのロケーション ビデオ帯域幅プール(「ビデオ帯域幅」と「イ<br>マーシブ帯域幅」)から帯域幅を予約します。 |  |  |
| 発信回線 ID の表記                                                  | ネットワークが提供する ID を選択するには、 <b> 厳格な送信元URIプレ</b><br>ゼンテーションのみ(Strict From URI presentation Only)] を選択し<br>ます。                                                                          |  |  |
|                                                              | ユーザが提供する ID を選択するには、[厳格な ID ヘッダープレゼン<br>テーションのみ(Strict Identity Headers presentation Only)] を選択<br>します。                                                                           |  |  |
| [会議ブリッジ ID の配<br>信(Deliver Conference<br>Bridge Identifier)] | b番号をヌル値に変更するのではなく、トランク間の会議ブリッジを<br>識別するb番号をSIPトランクで渡すことが可能になります。                                                                                                    |  |  |
|                                                              | 受信側では、このフィールドが有効である必要はありません。                                                                                                    |  |  |
|                                                              | 録音機能に対する Open Recording Architecture (ORA) SIP ヘッダーの<br>機能拡張を動作させるために、このチェックボックスをオンにする必<br>要はありません。                                                                               |  |  |
|                                                              | このチェックボックスを有効にすると、レコーダはユーザが会議に参<br>加している録音セッションを調整できます。                                                                                                    |  |  |

| フィールド                                                             | 説明                                                                                                    |  |  |
|-------------------------------------------------------------------|----------------------------------------------------------------------------------------------------|--|--|
| 音声コールとビデオ<br>コールに対する SIP<br>アーリー オファー サ<br>ポート(必要に応じて<br>MTP を挿入) | <ul> <li>アーリーオファーをサポートするトランクの作成が可能になります。</li> <li>SIP プロファイルの Early Offer 設定は、SIP トランク コールに適用されます。これらの構成時の設定は、SIP 回線側のコールには影響しません。このプロファイルをトランクと回線の間で共有する場合、プロファイルを使用する SIP トランクのみが Early Offer を提供します。</li> <li>(注) オンになっている場合、[トランクの設定(Trunk Configuration)]ウィンドウの[メディアターミネーションが必須(Media Termination Required)]チェックボックスの設定により、関連付けられている SIP プロファイルの Early Offer 設定が上書きされます。ユニファイドコミュニケーションマネージャは、最初の INVITE に含まれる SDP の単一のコーデックで、MTP IP アドレスとポートを送信します。</li> </ul> |  |  |

| フィールド                                                    | 説明                                                                                                    |  |  |
|----------------------------------------------------------|----------------------------------------------------------------------------------------------------|--|--|
| [通話中 INVITE で送受<br>信 SDP を送信(Send<br>send-receive SDP in | 補足サービス中のコール保留またはメディア中断時に、ユニファイド<br>コミュニケーション マネージャが Invite a=inactive SDP メッセージを<br>送信しないように防ぐことができます。                                                                                                    |  |  |
| mid-call Invite)                                         | <ul> <li>(注) このチェックボックスは、Early Offer またはベスト Early</li> <li>Offer 対応の SIP トランクにのみ適用され、SIP 回線コール</li> <li>には影響しません。</li> </ul>                                                                                                    |  |  |
|                                                          | タンデムモードの Early Offer またはベスト Early Offer SIP トランクに<br>対して [通話中 INVITE で送受信 SDP を送信 (Send send-receive SDP<br>in mid-call INVITE)]を有効になっている場合、a=inactive、sendonly、<br>または recvonly のいずれかに指定されたオファー SDP を SIP デバイ<br>スがオーディオ メディア回線に送信すると、ユニファイド コミュニ<br>ケーション マネージャ は MTP を挿入して sendrecv SDP を提供しま<br>す。タンデムモードの場合、ユニファイド コミュニケーションマ<br>ネージャ はメディア パスの再確立を開始するのに SIP デバイスに依<br>存しており、開始の際は send-recv SDP を使用して遅延 INVITE か通<br>話中 INVITE を送信します。                                                                                                    |  |  |
|                                                          | 同一の SIP プロファイル上で、[通話中INVITEで送受信SDP を送信<br>(Send send-receive SDP in mid-call INVITE)]と[通話中のメディア変<br>更にSDP Inactive Exchangeが必須(Require SDP Inactive Exchange for<br>Mid-Call Media Change)]の両方が有効になっている場合、[通話中<br>INVITEで送受信SDPを送信(Send send-receive SDP in mid-call INVITE)]<br>の設定が[通話中のメディア変更にSDP Inactive Exchangeが必須(Require<br>SDP Inactive Exchange for Mid-Call Media Change)]を上書きするため、<br>ユニファイドコミュニケーションマネージャは通話中のコーデック<br>更新で a=inactive SDP に指定された INVITE を送信しません。[通話中<br>のメディア変更にSDP Inactive Exchangeが必須(Require SDP Inactive Exchange)]が有効な場合、SIP 回線側のコー<br>ルには適用されます。 |  |  |
|                                                          | <ul> <li>(注) 保留通話が複数ある状況で SDP モードが非アクティブに設定されないようにするには、クラスタ全体に対する[デュプレックスストリーミングを有効化(Duplex Streaming Enabled)]サービスパラメータ([システム(System)]&gt;[サービスパラメータ(Service Parameters)])を[はい(True)]に設定します。</li> </ul>                                                                                                    |  |  |

| フィールド                                                                                                    | 説明                                                                                                    |  |  |
|----------------------------------------------------------------------------------------------------|----------------------------------------------------------------------------------------------------|--|--|
| BFCP を使用するプレ<br>ゼンテーション共有を                                                                                  | サポートされている SIP エンドポイントが Binary Floor Control Protocol<br>を使用してプレゼンテーション共有を有効化できます。                                                                                               |  |  |
| 許可(Allow<br>Presentation Sharing<br>using BFCP)                                                             | BFCPを使用すると、既存のオーディオストリームとビデオストリー<br>ムの他に、さらにメディアストリームが作成されます。追加された<br>このストリームは、ラップトップからPowerPointでプレゼンテーショ<br>ンを行う場合など、プレゼンテーションをSIPビデオ電話にストリー<br>ミングするために使用されます。               |  |  |
|                                                                                                    | ボックスがオフの場合、ユニファイドコミュニケーションマネージャ<br>は、BFCPアプリケーション回線のポートと関連付けられているメディ<br>ア回線のポートを応答 SDP メッセージで0に設定することにより、<br>SIP に関連付けられているデバイスからの BFCP オファーを拒否しま<br>す。これはデフォルトの動作です。           |  |  |
|                                                                                                    | (注) BFCPはSIPネットワークでのみサポートされます。プレゼ<br>ンテーション共有が機能するには、BFCPがすべてのSIPト<br>ランク、回線、エンドポイントで有効になっている必要が<br>あります。SIP回線かSIPトランクがMTP、RSVP、TRP、<br>またはトランスコーダを使用している場合、BFCPはサポー<br>トされません。 |  |  |
| [iX アプリケーション<br>メディアを許可<br>(Allow IX Application<br>Media)]:                                                | IX メディアチャネルのサポートを有効にします。                                                                                                    |  |  |
| [設定済み回線デバイ<br>ス発信者情報のパスス<br>ルーを許可(Allow<br>Passthrough of<br>Configured Line Device<br>Caller Information)] | 設定済み回線デバイス発信者情報のSIPトランクからのパススルーを<br>可能にします。                                                                                                    |  |  |
| [非通知着信コールを<br>拒否(Reject<br>Anonymous Incoming<br>Calls)]                                                    | 非通知着信コールの拒否を可能にします。                                                                                                    |  |  |
| [非通知発信コールを<br>拒否(Reject<br>Anonymous Outgoing<br>Calls)]                                                    | 非通知発信コールの拒否を可能にします。                                                                                                    |  |  |

| フィールド                                                                 | 説明                                                                                                    |  |
|-----------------------------------------------------------------------|----------------------------------------------------------------------------------------------------|--|
| [応答 SDP で複数の<br>コーデックを許可<br>(Allow multiple codecs<br>in answer SDP)] | 言SIP 信号が複数コーデックのネゴシエーションをサポートするこ<br>を示しておらず、かつ ユニファイド コミュニケーション マネー<br>ャ がネゴシエートされたコーデックをファイナライズできる場合<br>適用されます。                                                                                                   |  |
|                                                                       | このチェックボックスがオンになっている場合、トランクの背後にあ<br>るエンドポイントで応答 SDP の複数のコーデックを処理することが<br>できます。                                                                                                    |  |
| たポケトにエ                                                                | たとえば、複数コーデックのネゴシエーションをサポートするエンド<br>ポイントは SIP トランクにコールを送信し、ユニファイドコミュニ<br>ケーション マネージャ はトランクに Delay Offer 要求を送信します。<br>トランクの背後にあるエンドポイントは、Contact ヘッダーを含めず<br>にサポートするすべてのコーデックを返し、複数コーデックのネゴシ<br>エーションをサポートすることを示します。 |  |
|                                                                       | この場合、ユニファイドコミュニケーションマネージャはトランク<br>が複数コーデックのネゴシエーションを処理できるものと識別し、両<br>方のエンドポイントに対して、複数の共通コーデックを使用して SIP<br>応答メッセージを返します。                                                                                            |  |
|                                                                       | このチェックボックスがオフになっている場合、ユニファイドコミュ<br>ニケーションマネージャは、SIPのContact ヘッダー URI で特に明示<br>されていない限り、トランクの背後にあるエンドポイントには複数<br>コーデックのネゴシエーションを処理する能力がないものと識別しま<br>す。ユニファイドコミュニケーションマネージャは、単一コーデッ<br>クのネゴシエーションを使用してコールを続けます。      |  |
|                                                                       | 次のエンドポイントまたはトランクに対して、[応答 SDP で複数の<br>コーデックを許可(Allow multiple codecs in answer SDP)] を設定し<br>ます。                                                                                                    |  |
|                                                                       | •この機能をサポートするサードパーティの SIP エンドポイント                                                                                                    |  |
|                                                                       | <ul> <li>・すべてのエンドポイントに対して一律にこの機能をサポートする</li> <li>サードパーティのコール制御サーバに対する SIP トランク</li> </ul>                                                                                                    |  |
|                                                                       | この機能を、Cisco SME、またはその他のユニファイドコミュニケー<br>ション マネージャ システムに対する SIP クラスタ間トランクには設<br>定しないでください。                                                                                                    |  |

| フィールド                                                                                                    | 説明                                                                                                    |  |  |
|----------------------------------------------------------------------------------------------------|----------------------------------------------------------------------------------------------------|--|--|
| [ILS学習接続先ルート<br>文字列を送信(Send<br>ILS Learned Destination<br>Route String)]                                                                                                    | 学習済みの Directory URI、番号、またはパターンにユニファイドコ<br>ミュニケーションマネージャがルーティングするコールに対して、<br>ユニファイドコミュニケーションマネージャは <i>x-cisco-dest-route-string</i><br>ヘッダーを発信 SIP INVITE メッセージと SUBSCRIBE メッセージに<br>追加し、そのヘッダーに宛先ルート文字列を挿入します。                                                                                                    |  |  |
|                                                                                                    | このチェックボックスをオフのままにしておくと、ユニファイドコ<br>ミュニケーションマネージャはどの SIP メッセージに対しても<br><i>x-cisco-dest-route-string</i> ヘッダーを追加しません。                                                                                                    |  |  |
|                                                                                                    | <i>x-cisco-dest-route-string</i> ヘッダーは、ユニファイド コミュニケーショ<br>ン マネージャが Cisco Unified Border Element 全体でコールをルーティ<br>ングするのに使用します。                                                                                                    |  |  |
| キューイングアナウン<br>スを再生する前に着信<br>コールを接続します                                                                                                    | ハントグループアナウンスを再生する前に、キャリアに CONNECT<br>メッセージを送信できます。キャリアのトランクがインバンド コー<br>ルステータスの更新をサポートしていないか、または外部の発信者<br>がハントグループのアナウンスが再生されないことを報告した場合<br>は、この機能を有効にする必要があります。                                                                                                    |  |  |
| SIP OPTIONS ping                                                                                                    |                                                                                                    |  |  |
| [サービスタイプ「"な<br>し(デフォルト)"」<br>のトランクの接続先ス<br>テータスをモニタする<br>ためにOPTIONS Pingを<br>有効にする(Enable<br>Options Ping to monitor<br>destination status for<br>Trunks with service type<br>"None (Default)")] | SIP オプション機能を有効にすることができます。<br>SIP OPTIONS は、SIP トランクの設定済み宛先アドレスに対する要求<br>です。リモート SIP デバイスが応答に失敗するか、503 Service<br>Unavailable または 408 Timeout などの SIP エラー応答を返す場合、ユ<br>ニファイドコミュニケーション マネージャは別のトランクか別のア<br>ドレスを使用することにより、コールの再ルーティングを試みます。<br>このチェックボックスがオフになっている場合、SIP トランクは SIP<br>トランク接続先のステータスをトラックしません。<br>このチェックボックスをオンにすると、必要に応じて ping タイマー<br>をより小さい値に変更できます。 |  |  |
| [インサービスおよび<br>一部インサービスのト<br>ランクのPing間隔<br>(秒) (Ping Interval<br>for In-service and<br>Partially In-service<br>Trunks (seconds))]                                                                 | リモートピアが応答しており、トランクに[インサービス(In Service)]<br>のマークが付いている場合のSIP OPTIONS 要求の間隔を設定します。<br>少なくとも1つのIPアドレスが利用可能な場合、トランクはインサー<br>ビスです。すべてのIPアドレスが利用できない場合、トランクはア<br>ウトオブサービスです。<br>デフォルト値は60秒に指定されています。有効な値の範囲は、5~<br>600秒です。                                                                                                    |  |  |

| フィールド                                                                                               | 説明                                                                                                    |
|----------------------------------------------------------------------------------------------------|----------------------------------------------------------------------------------------------------|
| [アウトオブサービス<br>のSIPトランクのPing間<br>隔(秒) (Ping Interval for<br>Out-of-service SIP<br>Trunks (seconds))] | リモートピアが応答しており、トランクに[アウトオブサービス (Out<br>of Service)]のマークが付いている場合の SIP OPTIONS 要求の間隔を<br>設定します。リモート ピアが OPTIONS に応答しないか 503 または<br>408 応答を送信する場合、または Transport Control Protocol (TCP)接<br>続が確立できない場合、リモート ピアはアウト オブ サービスと見な<br>されます。少なくとも1つの IP アドレスが利用可能な場合、トラン<br>クはイン サービスです。すべての IP アドレスが利用できない場合、<br>トランクはアウト オブ サービスです。<br>デフォルト値は 120 秒に指定されています。有効な値の範囲は、5~ |
| [Ping再試行タイマー<br>(ミリ秒)(Ping Retry<br>Timer (milliseconds))]                                          | OPTIONS 要求を再送信するまでの最大待機時間を指定します。<br>有効な値の範囲は、100 ~ 1000 ミリ秒です。デフォルト値は 500 ミ<br>リ秒です。                                                                                                    |
| [Ping再試行数(Ping<br>Retry Count)]                                                                     | ユニファイドコミュニケーションマネージャがリモートピアに<br>OPTIONS 要求を送信する回数を指定します。設定された再試行回数<br>に達すると、接続先は失敗したと見なされます。障害検出を迅速に実<br>行するには、再試行回数を少なく設定します。<br>有効値の範囲は1~10です。デフォルト値は6です。                                                                                                    |

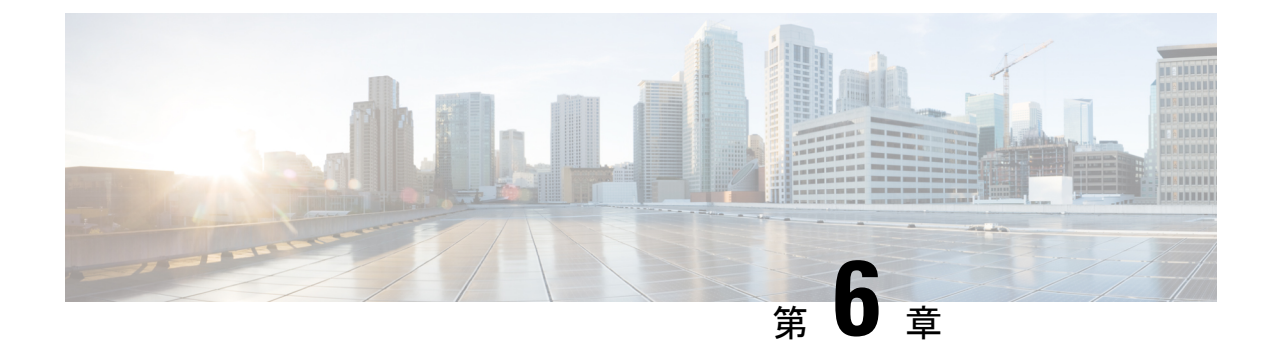

# 集中展開の設定

- •集中展開の概要 (77 ページ)
- •集中展開の前提条件 (81ページ)
- ・集中展開設定のタスクフロー (83ページ)
- ・集中展開フィールドの説明 (97ページ)
- ・集中型の導入の相互作用および制限事項(98ページ)

# 集中展開の概要

IM and Presence の集中展開では、IM and Presence 展開とテレフォニー展開を別々のクラスタに 展開できます。中央の IM and Presence クラスタは、企業の IM and Presence を処理し、リモー トの Ciscoユニファイド コミュニケーション マネージャ のテレフォニー クラスタは、企業の 音声コールおよびビデオ コールを処理します。

集中展開オプションでは、標準展開と比較して次の利点がもたらされます。

- 集中展開オプションでは、IM and Presence サービス クラスタに対して 1x1 の比率のテレフォニークラスタは必要ありません。IM and Presence 展開とテレフォニー展開をそれぞれ 個別のニーズに合わせて拡張できます。
- IM and Presence サービスにフルメッシュトポロジは必要ありません。
- テレフォニーから独立したバージョン: IM and Presence 集中クラスタは、Ciscoユニファイドコミュニケーションマネージャのテレフォニークラスタとは異なるバージョンを実行している可能性があります。
- 中央クラスタから IM and Presence のアップグレードと設定を管理できます。
- コストの低いオプション、特に多数のCiscoユニファイドコミュニケーションマネージャクラスタを使用する大規模な展開の場合
- ・サードパーティとの簡単な XMPP フェデレーション
- Microsoft Outlook との予定表統合をサポート。統合を設定する方法の詳細は、IMおよびプレゼンスサービス との Microsoft Outlook 予定表の統合ガイドを参照してください。

#### OVA 要件

中央集中型の導入の場合は、最小 OVA 15,000 ユーザと、25,000 ユーザ IM and Presence OVA を推奨します。15,000ユーザ OVA は、25000ユーザにまで拡張できます。25K OVA テンプレー トと高可用性を有効にした6ノードクラスタでは、IM and Presence サービスの中央展開で最大 75,000 のクライアントをサポートしています。25K OVA で 75K ユーザをサポートするには、 XCP ルータのデフォルト トレース レベルを [情報 (Info)] から [エラー (Error)] に変更す る必要があります。中央クラスタのユニファイドコミュニケーション マネージャー パブリッ シャノードでは、次の要件が適用されます。

- 25000 IM およびプレゼンス OVA (最大75000ユーザ)は、中央クラスタのユニファイドコ ミュニケーションマネージャーパブリッシャノードにインストールされた1万ユーザOVA を使用して展開できます。
- 15000 IM およびプレゼンス OVA (最大45,000ユーザ)は、中央クラスタのユニファイドコ ミュニケーションマネージャー パブリッシャ ノードにインストールされた 7500 ユーザ OVA を使用して展開できます。

(注) Multiple Device Messaging を有効にする場合は、各ユーザが複数の Jabber クライアントを持つ 可能性があるため、ユーザ数ではなくクライアント数に応じた展開にします。たとえば、ユー ザ数が 25,000 人で、各ユーザが 2 台の Jabber クライアントを保持している場合、導入環境に は5万ユーザのキャパシティが必要となります。

### 集中展開のためのクラスタ間設定

2 つの中央集中型クラスタ間でクラスタ間設定がサポートされています。クラスタ間ピアリン グ設定は、25K (25K OVA) デバイスを持つ1 つのクラスタと、15K (15K OVA) デバイスを 持つもう1 つのクラスタでテストされ、パフォーマンス上の問題は見られませんでした。

#### 集中展開のセットアップと標準(非集中型)展開との比較

次の表では、IM and Presence サービスの標準的な展開と比較した、IM and Presence の集中型クラスタ展開の設定の違いについて説明します。

| 設定段階       | 標準展開との違い                                                                                                    |  |  |
|------------|----------------------------------------------------------------------------------------------------|--|--|
| インストールフェーズ | <ul> <li>IM and Presence 中央展開のインストールプロセスは、標準展開と同じです。ただし、中央展開では、IM and Presence 中央クラスタはテレフォニークラスタとは別にインストールされ、別のハードウェアサーバ上に配置される場合があります。トポロジの計画方法によっては、IM and Presence の中央クラスタをテレフォニークラスタとは別の物理ハードウェアにインストールすることができます。</li> </ul>                             |  |  |
|            | IM and Presence の中央クラスタの場合は、引き続き Ciscoユニファイ<br>ドコミュニケーションマネージャ をインストールしてから、IM and<br>Presence サービスを同じサーバにインストールする必要があります。<br>ただし、IM and Presence の中央クラスタの Ciscoユニファイドコミュ<br>ニケーション マネージャ インスタンスは、主にデータベースおよび<br>ユーザ プロビジョニング用であり、音声コールまたはビデオ コール<br>を処理しません。 |  |  |
| 設定フェーズ     | 標準(非集中型)展開と比較すると、IM およびプレゼンスサービスの中央展開を設定するには、以下の追加設定が必要となります。                                                                                                    |  |  |
|            | <ul> <li>テレフォニー クラスタと IM and Presence サービスの中央クラス<br/>タの両方にユーザを同期させ、両方のデータベースに存在させる<br/>必要があります。</li> </ul>                                                                                                    |  |  |
|            | <ul> <li>テレフォニークラスタでは、エンドユーザを IM and Presence で<br/>有効にするべきではありません。</li> </ul>                                                                                                    |  |  |
|            | <ul> <li>テレフォニークラスタでは、サービスプロファイルに IM and<br/>Presence サービスが含まれていて、IM and Presence 中央クラスタ<br/>を指している必要があります。</li> </ul>                                                                                                    |  |  |
|            | • IM and Presence 中央クラスタでは、IM and Presence サービスに対してユーザを有効にする必要があります。                                                                                                    |  |  |
|            | • IM and Presence 中央クラスタのデータベース パブリッシャ ノー<br>ドで、リモート Ciscoユニファイド コミュニケーション マネー<br>ジャ のテレフォニー クラスタ ピアを追加します。                                                                                                    |  |  |
|            | IM およびプレゼンスサービス の標準展開で使用される以下の設定<br>は、集中型展開では必要ありません。                                                                                                    |  |  |
|            | • プレゼンス ゲートウェイは必要ありません。                                                                                                    |  |  |
|            | • SIP パブリッシュ トランクは必要ありません。                                                                                                    |  |  |
|            | <ul> <li>IM and Presence の集中クラスタではサービスプロファイルは必要<br/>ありません。サービスプロファイルは、集中クラスタが接続す<br/>るテレフォニークラスタで設定されます。</li> </ul>                                                                                                    |  |  |

# 集中型クラスタの展開アーキテクチャ

次の図は、この展開オプションのクラスタアーキテクチャを示しています。Cisco Jabber クラ イアントは、音声およびビデオ通話のために複数のCiscoユニファイドコミュニケーションマ ネージャクラスタに接続します。この例では、Ciscoユニファイドコミュニケーションマネー ジャのテレフォニークラスタは、Session Management Edition 展開ではリーフクラスタです。 高度なプレゼンスの場合、Cisco Jabber クライアントは IM およびプレゼンスサービス の中央 クラスタに接続します。IM and Presence 中央クラスタは、Jabber クライアントのインスタント メッセージおよびプレゼンスを管理します。

(注) IM and Presence クラスタには、Ciscoユニファイドコミュニケーションマネージャのインスタンスがいまだに含まれています。ただし、このインスタンスは、データベースやユーザプロビジョニングなどの共有機能を処理するためのもので、テレフォニーを処理するものではありません。

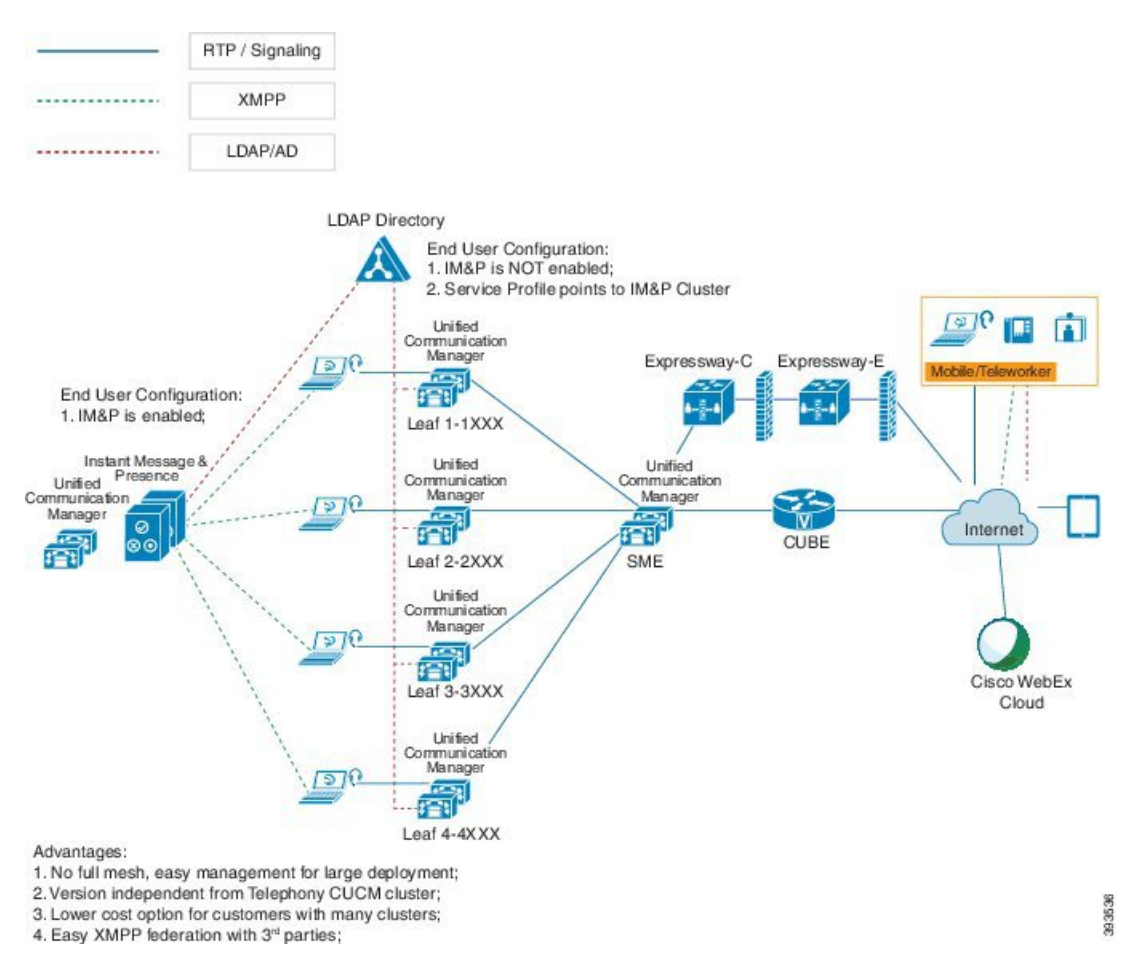

図1: IM およびプレゼンスサービスの集中型クラスタアーキテクチャ

# 集中型クラスタの使用例

テレフォニーと IM and Presence クラスタを接続するために、アクセス キーを交換するための 新しいシステムが導入されています。次の図は、SSO ログインのフローを示しています。

- •[1]-[2]: DNS に問い合わせて、SRV レコードを取得します。
- •[3]-[4]: UDS に問い合せて、ホームの Ciscoユニファイド コミュニケーション マネージャ クラスタを取得します。
- •[5]-[8]: SAML SSO を通じて Ciscoユニファイドコミュニケーションマネージャクラスタからアクセストークンと更新トークンを取得します。
- •[9]: UC サービスプロファイルを読み取ります。サービスプロファイルは、IM and Presence プロファイルを含み、IM and Presence 中央クラスタを指します。
- •[10]: クライアントは、SOAP および XMPP インターフェイスを介して同じアクセストー クンを使用して、IM and Presence クラスタに登録します。
- •[11]: トークンが検証され、応答が Jabber クライアントに返されます。

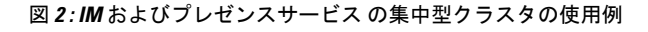

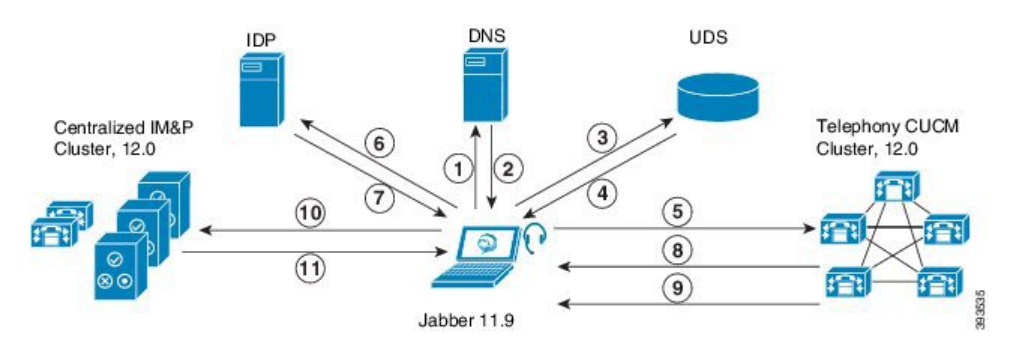

# 集中展開の前提条件

IM およびプレゼンスサービスの集中展開には、以下の前提条件が必要です。

- •IM およびプレゼンスサービス の集中クラスタは、リリース 11.5 SU4 (1) 以降を実行して いる必要があります。
- IM and Presence の集中クラスタを使用して実行されるローカルのCiscoユニファイドコミュ ニケーションマネージャインスタンスは、IM and Presence の集中クラスタと同じリリー スを実行している必要があります。
- リモートのCiscoユニファイドコミュニケーションマネージャテレフォニークラスタは、 リリース 10.5 (2) 以降を実行している必要があります。
- ・Cisco Jabber はリリース 11.9 以降で実行されている必要があります。

- ・プッシュ通知のインスタントメッセージのサポートについては、IMおよびプレゼンスサービスは、少なくとも11.5(1) SU4 を実行している必要があります。
- Ciscoユニファイドコミュニケーションマネージャの機能は、IM and Presence 集中クラス タで動作しているローカルインスタンスではなく、リモートテレフォニークラスタ上で 実行されているCiscoユニファイドコミュニケーションマネージャのバージョンに依存し ます。次に例を示します。
  - プッシュ通知のコールをサポートするには、リモートテレフォニークラスタが少なくとも11.5(1) SU4を実行している必要があります。
  - OAuth 更新ログインのサポートについては、リモートの Ciscoユニファイド コミュニケーション マネージャ テレフォニー クラスタは、少なくとも 11.5 (1) SU4 を実行している必要があります。
  - ・SAML SSO サポートについては、リモート テレフォニー クラスタが少なくとも 11.5 (1) SU4 を実行している必要があります。
- Cisco AXL Web Service 機能サービスが、すべてのクラスタで実行されている必要があります。このサービスはデフォルトで有効になっていますが、Cisco Unified Serviceabilityの [サービスのアクティブ化(Service Activation)]ウィンドウからアクティブになっていることを確認できます。
- 集中型展開では、高度なプレゼンスは Cisco Jabber によって処理されます。ユーザの電話 でのプレゼンス表示は、ユーザが Cisco Jabber にログインしている場合にのみ表示されます。

## **DNS**の要件

IM and Presence 集中クラスタが接続する Ciscoユニファイドコミュニケーションマネージャク ラスタのパブリッシャノードを指す DNS SRV レコードが必要です。テレフォニー展開に ILS ネットワークが含まれている場合、DNS SRV は、ハブクラスタを指している必要があります。 この DNS SRV レコードは「cisco-uds」を参照している必要があります。

SRV レコードは、特定のサービスをホストするコンピュータの識別に使用されるドメインネームシステム (DNS) リソース レコードです。SRV リソース レコードは、Active Directory のドメインコントローラの特定に使用されます。ドメインコントローラの SRV ロケーターリソース レコードを確認するには、以下の方法を使用します。

Active Directory は、以下のフォルダーに SRV レコードを作成します。ドメイン名は、インス トールされたドメイン名を表示します。

- ・前方参照ゾーン/ドメイン名/\_msdcs/dc/\_sites/Default-First-Site-Name/\_tcp
- 前方参照ゾーン/ドメイン名/\_msdcs/dc/\_tcp

これらのロケーションには、以下のサービス用のための SRV レコードが表示されます。

- \_kerberos
- Idap

• \_cisco\_uds : indicates the SRV record

以下のパラメータは、SRV レコードの作成時に設定する必要があります。

- ・サービス:\_cisco-uds
- •プロトコル: \_tcp
- ウェイト:0から(0が最優先)
- ・ポート番号:8443
- •ホスト:サーバの FQDN 名

Jabber クライアントを実行しているコンピュータからの DNS SRV レコードの例:

```
nslookup -type=all _cisco-uds._tcp.dcloud.example.com
Server: adl.dcloud.example.com
Address: x.x.x.x
_cisco-uds._tcp.dcloud.example.com SRV service location:
priority = 10
weight = 10
port = 8443
svr hostname = cucm2.dcloud.example.com
cucm2.dcloud.example.com internet address = x.x.x.y
```

# 集中展開設定のタスク フロー

新しいIM and Presence の集中型クラスタ展開オプションを構成する場合は、これらのタスクを 完了します。

```
(注)
```

このタスクフローは、新しい IM およびプレゼンスサービス を展開する場合にのみ使用しま す。既存の分散 IM and Presence クラスタからすべてのユーザを移行する場合は、ユーザの中央 展開への移動 (99 ページ)を参照してください。

表14:集中型クラスタ設定のタスクフロー

|           | IM and Presence 中央クラス<br>タ                            | リモート テレフォニー ク<br>ラスタ | 目的                                                                          |
|-----------|-------------------------------------------------------|----------------------|-----------------------------------------------------------------------------|
| ステッ<br>プ1 | 機能グループテンプレート<br>経由の IM and Presence の有<br>効化 (85 ページ) |                      | IM and Presence 中央クラス<br>タで、IM and Presence サー<br>ビスを有効にするテンプ<br>レートを構成します。 |
| ステッ<br>プ2 | IM and Presence 中央クラス<br>タでの LDAP 同期の完了(<br>86 ページ)   |                      | LDAP 同期を完了して、IM<br>and Presence 中央クラスタ<br>の LDAP 同期ユーザに設定<br>を伝播します。        |

|              | IM and Presence 中央クラス<br>タ                      | リモート テレフォニー ク<br>ラスタ                           | 目的                                                                                                    |
|--------------|-------------------------------------------------|------------------------------------------------|----------------------------------------------------------------------------------------------------|
| ステッ<br>プ 3 : | ー括管理を介した IM and<br>Presence ユーザの有効化(<br>87 ページ) |                                                | オプション。すでに LDAP<br>同期を完了している場合<br>は、一括管理を使用して、<br>ユーザの IM and Presence を<br>有効にします。                                               |
| ステッ<br>プ4:   | リモート テレフォニー ク<br>ラスタの追加 (88 ペー<br>ジ)            |                                                | リモート テレフォニー ク<br>ラスタを IM and Presence 中<br>央クラスタに追加します。                                                                          |
| ステッ<br>プ 5   |                                                 | M and Presence UC Service<br>の設定 (89 ページ)      | テレフォニークラスタで、<br>IM and Presence 中央クラス<br>タを指す UC サービスを追<br>加します。                                                                 |
| ステッ<br>プ 6 : |                                                 | IM and Presence のサービス<br>プロファイルの作成 (89<br>ページ) | サービス プロファイルに<br>IM and Presence UC サービ<br>スを追加します。Cisco<br>Jabber クライアントはこの<br>プロファイルを使用して、<br>IM and Presence 集中クラス<br>タを検索します。 |
| ステッ<br>プ 7   |                                                 | テレフォニークラスタでの<br>プレゼンスユーザの無効化<br>(90 ページ)       | テレフォニークラスタで、<br>IM and Presence中央クラス<br>タをポイントするプレゼン<br>スユーザ設定を編集しま<br>す。                                                        |
| ステッ<br>プ8    |                                                 | OAuth 更新ログインの設定<br>(91 ページ)                    | テレフォニー クラスタに<br>OAuth を設定すると、集中<br>クラスタの機能が有効にな<br>ります。                                                                          |
| ステッ<br>プ9    |                                                 | ILS ネットワークの設定(<br>92 ページ)                      | 複数のテレフォニークラス<br>タが存在する場合は、ILS<br>を設定する必要がありま<br>す。                                                                               |
| ステッ<br>プ 10  |                                                 | MRA の設定                                        | 集中展開の場合の MRA の<br>設定                                                                                                    |

## 次の作業

クラスタ間ネットワークの一部として、集中クラスタを別の IM and Presence クラスタに接続 する場合は、クラスタ間のピアリングを設定します。

# 機能グループ テンプレート経由の IM and Presence の有効化

この手順で、集中クラスタの IM and Presence の設定を使用して機能グループテンプレートを 設定します。機能グループテンプレートを LDAP ディレクトリの設定に追加して、同期ユー ザに IM and Presence を設定することができます。

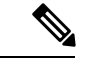

(注) 初回同期がまだ行われていない場合にのみ、LDAP ディレクトリ同期に機能グループテンプレートの編集内容を適用することができます。集中クラスタからLDAP 設定を同期した後は、CiscoユニファイドコミュニケーションマネージャのLDAP 設定に編集を適用することはできません。すでにディレクトリを同期している場合は、一括管理を使用して、ユーザのIM and Presence を設定する必要があります。詳細については、一括管理を介した IM and Presence ユーザの有効化(87ページ)を参照してください。

## 手順

- **ステップ1** IM and Presence 集中型クラスタの Cisco Unified CM の管理インターフェイスにログインしま す。このサーバにはテレフォニーが設定されていてはいけません。
- ステップ2 [ユーザ管理(User Management)]>[ユーザ電話/追加(User Phone/Add)]>[機能グループテ ンプレート(Feature Group Template)]を選択します。
- ステップ3 次のいずれかを実行します。
  - [検索(Find)]をクリックし、既存のテンプレートを選択します。
  - ・[新規追加(Add New)]をクリックして新しいテンプレートを作成します。
- ステップ4 次の両方のチェックボックスをオンにします。
  - [ホームクラスタ(Home Cluster)]
  - [Unified CM IM and Presence のユーザを有効にする(Enable User for Unified CM IM and Presence)]
- ステップ5 [機能グループ テンプレートの設定(Feature Group Template Configuration)] ウィンドウの残り のフィールドに入力します。フィールドとその設定に関するヘルプは、オンラインヘルプを参 照してください。
- ステップ6 [保存 (Save)] をクリックします。

## 次のタスク

設定をユーザに適用するには、初期同期がまだ行われていない場合は、機能グループテンプ レートを LDAP ディレクトリの設定に追加してから初期同期を完了する必要があります。

IM and Presence 中央クラスタでの LDAP 同期の完了 (86 ページ)

# IM and Presence 中央クラスタでの LDAP 同期の完了

IM and Presence サービスの集中クラスタで LDAP 同期を完了し、機能グループテンプレート を使用して IM and Presence サービスを持つユーザを設定します。

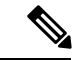

(注) 初期同期の実行後に、LDAP同期設定の編集を適用することはできません。初期同期が既に行われている場合には、その代わりに一括管理を使用します。LDAPディレクトリ同期を設定する方法の詳細については、『System Configuration Guide for Cisco Unified Communications Manager』の「Configure End Users」を参照してください。

### 始める前に

機能グループテンプレート経由の IM and Presence の有効化 (85 ページ)

#### 手順

- **ステップ1** IM and Presence 集中型クラスタの Cisco Unified CM の管理インターフェイスにログインしま す。このサーバにはテレフォニーが設定されていてはいけません。
- ステップ2 [システム (System)] > [LDAP] > [LDAP ディレクトリ (LDAP Directory)]の順に選択します。
- ステップ3 次のいずれかを実行します。
  - a) [検索(Find)]をクリックし、既存のLDAPディレクトリ同期を選択します。
  - b) [新規追加(Add New)]をクリックして、新しい LDAP ディレクトリを作成します。
- **ステップ4** [機能グループテンプレート(Feature Group Template)]ドロップダウンリストボックスから、 前のタスクで作成した IM and Presence 対応の機能グループテンプレートを選択します。
- ステップ5 [LDAPディレクトリ(LDAP Directory)]ウィンドウで残りのフィールドを設定します。フィー ルドとその設定に関するヘルプは、オンラインヘルプを参照してください。
- **ステップ6**[保存(Save)]をクリックします。
- ステップ7 [完全同期を実施 (Perform Full Sync)]をクリックします。

Ciscoユニファイドコミュニケーションマネージャが、データベースを外部のLDAPディレクトリと同期します。エンドユーザが、IM and Presence サービスで構成されます。

## 次のタスク

リモートテレフォニークラスタの追加(88ページ)

# 一括管理を介した IM and Presence ユーザの有効化

ユーザをすでに中央クラスタに同期させており、それらのユーザが IM and Presence サービスに 対して有効になっていない場合は、一括管理の[ユーザの更新]機能を使用して、それらのユー ザを IM and Presence サービスに対して有効にします。

(注)

ー括管理の [ユーザのインポート] または [ユーザの挿入] 機能を使用して、CSVファイルを介 して新しいユーザをインポートすることもできます。手順は、*Cisco Unified Communications Manager*一括管理ガイドを参照してください。インポートしたユーザで、下記のオプションが 選択されていることを確認します。

- [ホームクラスタ(Home Cluster)]
- [Unified CM IM and Presence のユーザを有効にする (Enable User for Unified CM IM and Presence)]

### 手順

- ステップ1 [Cisco Unified CM の管理(Cisco Unified CM Administration)]から、[一括管理(Bulk Administration)]>[ユーザ(Users)]>[ユーザの更新(Update Users)]>[クエリ(Query)] の順に選択します。
- **ステップ2 フィルタ**で、ホームクラスタが有効になっているを選択して、検索(Find)をクリックします。 このウィンドウには、ここをホーム クラスタとするすべてのエンド ユーザが表示されます。
- ステップ3 [次へ(Next)]をクリックします。 ユーザ設定の更新ウィンドウの一番左のチェックボックスで、この設定をこのクエリで編集 するかどうかが表示されます。左側のチェックボックスをチェックしないと、フィールドはク エリによって更新されません。右側のフィールドは、このフィールドの新しい設定を示してい ます。2つのチェックボックスが表示されている場合は、左側のチェックボックスをオンにし てフィールドを更新し、右側のチェックボックスには新しい設定を入力する必要があります。
- **ステップ4 サービス設定**で、以下の各フィールドの左側のチェックボックスをオンにして、これらのフィー ルドを更新することを示し、隣接するフィールドの設定を次のように編集します。
  - ホームクラスタ: このクラスタをホームクラスタとして有効にするには、右側のチェック ボックスをオンにします。
  - Unified CM IM and Presence でのユーザの有効化: 右のチェックボックスを確認します。
     この設定により、中央クラスタがこれらのユーザの IM and Presence サービスのプロバイ ダーとして有効となります。

- **ステップ5** 更新が必要な残りのフィールドをすべて入力します。フィールドとその設定を含むヘルプは、 オンライン ヘルプを参照してください。
- ステップ6 ジョブ情報の下の今すぐ実行を選択します。
- ステップ7 [送信 (Submit)]をクリックします。`

# リモート テレフォニー クラスタの追加

この手順を使用して、リモートテレフォニークラスタを集中型 IM and Presence サービスクラスタに追加します。

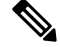

(注) 複数のテレフォニー クラスタがある場合は、ILS を導入する必要があります。この場合、IM and Presence 集中クラスタが接続するテレフォニークラスタは、ハブクラスタでなければなり ません。

#### 手順

- ステップ1 IM and Presence サービスの集中型クラスタでデータベース パブリッシャ ノードにログインします。
- ステップ2 Cisco Unified CM IM and Presence Administration から、[システム(System)]>[集中展開 (Centralized Deployment)]を選択します。
- ステップ3 [検索(Find)]をクリックして、現在のリモート Ciscoユニファイド コミュニケーション マ ネージャクラスタのリストを表示します。クラスタの詳細を編集する場合は、クラスタを選択 し、[Edit Selected] をクリックします。
- **ステップ4** [新規追加(Add New)]をクリックして、新しいリモートCiscoユニファイドコミュニケーショ ンマネージャのテレフォニー クラスタを追加します。
- ステップ5 追加するテレフォニークラスタごとに、次のフィールドに入力します。
  - •[ピアアドレス (Peer Address)]: リモート Ciscoユニファイドコミュニケーションマネー ジャのテレフォニー クラスタ上のパブリッシャノードの FQDN、ホスト名、IPv4 アドレ ス、または IPv6 アドレス。
  - •[AXLユーザ名(AXL Username)]: リモート クラスタ上の AXL アカウントのログイン ユーザ名。
  - [AXLパスワード (AXL Password)]: リモート クラスタ上の AXL アカウントのパスワード。
- **ステップ6**[保存して同期(Save and Synchronize)]ボタンをクリックします。 IM and Presence サービスが、キーをリモート クラスタと同期させます。

## 次のタスク

M and Presence UC Service の設定 (89 ページ)

# M and Presence UC Service の設定

リモート テレフォニー クラスタでこの手順を使用して、IM and Presence サービスの中央クラ スタを指す UC サービスを設定します。テレフォニー クラスタのユーザは、IM and Presence 集 中クラスタから IM and Presence サービスを取得します。

#### 手順

- ステップ1 テレフォニー クラスタで Cisco Unified CM の管理インターフェイスにログインします。
- ステップ2 [ユーザ管理(User Management)]>[ユーザ設定(User Settings)]>[UCサービス(UC Service) この機能をサポートするには、UC サービスの設定この機能をサポートするには、UC サービ スの設定] を選択します。
- ステップ3次のいずれかを実行します。
  - a) [検索 (Find)]をクリックし、編集する既存のサービスを選択します。
  - b) [新規追加(Add New)]をクリックして、新しい UC サービスを作成します。
- ステップ4 [UCサービスタイプ (UC Service Type)]ドロップダウンリストボックスから、[IM and Presence] を選択し、[次へ (Next)]をクリックします。
- **ステップ5** [製品タイプ (Product type)] ドロップダウン リスト ボックスから、[IM and Presenceサービス (IM and Presence Service)]を選択します。
- ステップ6 クラスタの一意の[名前(Name)]を入力します。これはホスト名である必要はありません。
- ステップ7 ホスト名/IPアドレスで、IM and Presence の集中型クラスタデータベースのパブリッシャノー ドのホスト名、IPv4 アドレス、あるいは IPv6 アドレスを入力します。
- ステップ8 [保存 (Save)] をクリックします。
- **ステップ9** 推奨。この手順を繰り返して、ホスト名 / IP アドレス フィールドが集中クラスタのサブスク ライバ ノードを指す 2 番目の IM and Presence サービスを作成します。

### 次のタスク

IM and Presence のサービス プロファイルの作成 (89ページ)。

# IM and Presence のサービス プロファイルの作成

リモート テレフォニー クラスタでこの手順を使用して、IM and Presence 中央クラスタを指す サービス プロファイルを作成します。テレフォニー クラスタのユーザは、このサービス プロ ファイルを使用して中央クラスタから IM and Presence サービスを取得します。

#### 手順

- ステップ1 Cisco Unified CM の管理から、[ユーザ管理(User Management)]>[ユーザ設定(User Settings)]>[サービスプロファイル(Service Profile)]を選択します。
- ステップ2 次のいずれかを実行します。
  - a) [検索(Find)]をクリックし、編集する既存のサービスプロファイルを選択します。
  - b) [新規追加(Add New)]をクリックして、新しいサービス プロファイルを作成します。
- **ステップ3** IM and Presence Profile セクションで、以前のタスクで設定した IM and Presence サービスを設定します。
  - a) **プライマリ** ドロップダウンでデータベース パブリッシャ ノード サービスを選択します。
  - b) **セカンダリ** ドロップダウンで、サブスクライバ ノード サービスを選択します。
- ステップ4 [保存 (Save)] をクリックします。

### 次のタスク

テレフォニークラスタでのプレゼンスユーザの無効化 (90ページ)

# テレフォニー クラスタでのプレゼンス ユーザの無効化

テレフォニー展開で既に LDAP 同期が完了している場合は、一括管理ツールを使用して、IM and Presence ユーザのテレフォニー クラスタ内のユーザ設定を編集します。この設定では、プレゼンス ユーザが IM およびプレゼンスサービス の集中クラスタを指します。

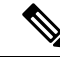

- (注) この手順は、テレフォニークラスタのLDAP同期がすでに完了していることを前提としています。ただし、LDAPの初期同期が未完了の場合は、最初の同期にプレゼンスユーザの集中導入設定を追加することができます。この場合は、テレフォニークラスタに対して以下の操作を実行します。
  - 先ほど設定した サービス プロファイルを含む機能グループ テンプレートを設定します。
     ホーム クラスタ オプションが選択されていること、Unified CM IM and Presence のユー ザを有効にする オプションが選択されていないことを確認してください。
  - ・LDAP ディレクトリ設定で、機能グループテンプレート を LDAP ディレクトリ同期に追加します。
  - •最初の同期を完了します。

機能グループ テンプレートおよび LDAP ディレクトリ同期の設定の詳細は、*Cisco Unified Communications Manager*システム設定ガイドの「エンドユーザの設定」セクションを参照して ください。 手順

- ステップ1 Cisco Unified CM Administration で、クエリ(Query)>一括管理(Bulk Administration)>ユーザ (Users)>ユーザの更新(Update Users)>クエリ(Query)を選択します。
- **ステップ2**フィルタで、ホームクラスタが有効を選択し、検索(Find)をクリックします。このウィンドウには、ここをホーム クラスタとするすべてのエンド ユーザが表示されます。
- ステップ3 [次へ (Next)]をクリックします。
   ユーザ設定の更新 ウィンドウの一番左のチェック ボックスで、この設定をこのクエリで編集 するかどうかが表示されます。左側のチェックボックスをチェックしないと、フィールドはク エリによって更新されません。右側のフィールドは、このフィールドの新しい設定を示してい ます。2つのチェックボックスが表示されている場合は、左側のチェックボックスをオンにし てフィールドを更新し、右側のチェックボックスには新しい設定を入力する必要があります。
- **ステップ4 サービスの設定** で、以下の各フィールドの左側のチェック ボックスをオンにして、これらの フィールドを更新することを示してから、隣の設定を以下に従って編集します。
  - ホームクラスタ:ホームクラスタとしてテレフォニークラスタを有効にするには、右側のチェックボックスをオンにします。
  - Unified CM IM and Presence のユーザを有効にする:右のチェックボックスはオンにしま せん。この設定では、IM and Presenceのプロバイダーとしてテレフォニークラスタを無効 にします。
  - UC サービス プロファイルードロップ ダウンから、先ほどのタスクで設定したサービス プロファイルを選択します。この設定では、IMおよびプレゼンスサービスのプロバイダー となる IM and Presenceの集中クラスタがユーザに表示されます。
  - (注) Expressway MRA 構成の詳細は、https://www.cisco.com/c/en/us/support/ unified-communications/expressway-series/ products-installation-and-configuration-guides-list.htmlの Cisco Expressway を介したモバ イルおよびRemote Access導入ガイドを参照してください。
- **ステップ5**残りのすべてフィールドの入力を完了します。フィールドとその設定を含むヘルプは、オンラ イン ヘルプを参照してください。
- ステップ6 ジョブ情報の下の今すぐ実行を選択します。
- ステップ7 [送信 (Submit)]をクリックします。`

## 次のタスク

OAuth 更新ログインの設定 (91 ページ)

# OAuth 更新ログインの設定

テレフォニークラスタ内の OAuth 更新ログインを有効にします。これで、集中クラスタでこの機能も有効になります。

手順

- ステップ1 テレフォニー クラスタで Cisco Unified CM 管理にログインします。
- ステップ2 [システム (System)]>[エンタープライズ パラメータ (Enterprise Parameters)]と選択します。
- **ステップ3** SSO と OAuth の設定の下で、更新ログイン フローを使用した OAuth のエンタープライズパ ラメータを 有効に設定します。
- ステップ4 パラメータ設定を編集した場合は、保存(Save)をクリックします。

# ILS ネットワークの設定

リモート テレフォニー クラスタが複数存在する IM and Presence 集中型クラスタでは、クラス タ間検索サービス(ILS)を使用して、IM and Presence 中央クラスタのリモート テレフォニー クラスタをプロビジョニングすることができます。ILS はネットワークを監視し、新しいクラ スタやアドレス変更などのネットワーク変更をネットワーク全体に伝播します。

(注) このタスクの流れは、IM and Presence 集中型クラスタの展開に関する ILS 要件に重点を置いています。グローバルダイヤルプランレプリケーションや URI ダイヤルの設定など、テレフォニーに関する ILS の追加設定については、『System Configuration Guide for Cisco Unified Communications Manager』の「Configure the Dial Plan」を参照してください。

## 始める前に

ILS を導入する場合は、次のことを確認してください。

- ILSネットワークトポロジを計画します。どのテレフォニークラスタがハブとスポークに なるのかを把握する必要があります。
- IM and Presence 中央クラスタが接続するテレフォニー クラスタは、ハブ クラスタでなけ ればなりません。
- ハブクラスタのパブリッシャノードを指す DNS SRV レコードを設定する必要があります。

ILS ネットワークの設計については、http://www.cisco.com/c/en/us/support/unified-communications/ unified-presence/products-implementation-design-guides-list.html で『*Cisco Collaboration System Solution Reference Network Design*』を参照してください。

|               | コマンドまたはアクション                          | 目的                                                                                                    |
|---------------|---------------------------------------|----------------------------------------------------------------------------------------------------|
| ステップ1         | ILS へのクラスタ ID の設定 (93 ペー<br>ジ)        | テレフォニークラスタごとに固有のク<br>ラスタ ID を設定します。クラスタ ID<br>が StandAloneCluster (デフォルト設定)<br>に設定されている間、ILS は機能しませ<br>ん。 |
| ステップ <b>2</b> | テレフォニー クラスタでの ILS の有効<br>化 (93 ページ)   | ILSネットワーク内の各テレフォニーク<br>ラスタのパブリッシャ ノードで ILS を<br>設定およびアクティブ化します。                                           |
| ステップ3         | ILS ネットワークが動作していることを<br>確認する (95 ページ) | ILSが動作している場合、使用するテレ<br>フォニークラスタのILS 設定 ウィンド<br>ウで、「最新」同期ステータスのすべて<br>のリモートクラスタを確認することが<br>できます。           |

# ILS へのクラスタ ID の設定

ILSネットワーク内の各クラスタには、一意のクラスタIDが必要です。この手順を使用して、 テレフォニークラスタに一意のクラスタIDを割り当てます。

### 手順

手順

- ステップ1 パブリッシャ ノードで Cisco Unified CM の管理にログインします。
- ステップ2 [システム (System)]>[エンタープライズ パラメータ (Enterprise Parameters)] と選択します。
- **ステップ3** [クラスタID (Cluster ID)] パラメータの値を StandAloneCluster から設定した一意の値に変更 します。クラスタ ID が StandAloneCluster の間は、ILS は機能しません。
- ステップ4 [保存 (Save)] をクリックします。
- **ステップ5** ILS ネットワークに参加させる各テレフォニークラスタのパブリッシャノードでこの手順を繰り返します。各クラスタには一意の ID が必要です。

## 次のタスク

テレフォニー クラスタでの ILS の有効化 (93 ページ)

# テレフォニー クラスタでの ILS の有効化

この手順を使用して、Ciscoユニファイドコミュニケーションマネージャのテレフォニークラスタで ILS を設定およびアクティブ化します。

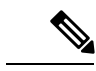

(注)

スポーク クラスタを設定する前に、ハブ クラスタを設定します。

フィールドとその設定を含むヘルプは、オンラインヘルプを参照してください。

#### 始める前に

ILS へのクラスタ ID の設定 (93 ページ)

## 手順

- **ステップ1** テレフォニー クラスタのパブリッシャ ノードで Cisco Unified CM の管理にログインします。
- ステップ2 [拡張機能(Advanced Features)]> [ILS設定(ILS Configuration)]を選択します。
- ステップ3 [役割(Role)] ドロップダウン リスト ボックスから、設定するクラスタのタイプに応じて、 [ハブクラスタ(Hub Cluster)] または [スポーククラスタ(Spoke Cluster)] を選択します。
- **ステップ4**[リモートクラスタとのグローバルダイヤルプランのレプリケーションデータの交換(Exchange Global Dial Plan Replication Data with Remote Clusters)]チェックボックスをオンにします。
- ステップ5 [ILS認証の詳細(ILS Authentication Details)]を設定します。
  - a) さまざまなクラスタ間で TLS 認証を使用する場合は、[TLS証明書の使用(Use TLS Certificates)] チェックボックスをオンにします。
    - (注) TLS を使用する場合は、クラスタ内のノード間で CA 署名付き証明書を交換する 必要があります。
  - b) パスワード認証を使用する場合(TLSを使用するかどうかに関係なく)は、[パスワードの 使用(Use Password)]チェックボックスをオンにして、パスワードの詳細を入力します。
- ステップ6 [保存 (Save)]をクリックします。
- **ステップ7** [ILSクラスタ登録(ILS Cluster Registration)] ポップアップで、登録の詳細を設定します。
  - [登録サーバ (Registration Server)]テキストボックスに、このクラスタに接続するハブク ラスタのパブリッシャノードのIPアドレスまたはFQDNを入力します。これがネット ワーク内の最初のハブクラスタである場合は、このフィールドを空白のままにしておくこ とができます。
  - •[このクラスタにあるパブリッシャでクラスタ間検索サービスをアクティブ化(Activate the Intercluster Lookup Service on the publisher in this cluster)] チェックボックスがオンになって いることを確認します。
- ステップ8 [OK] をクリックします。
- **ステップ9** ILS ネットワークに追加する各テレフォニークラスタのパブリッシャノードでこの手順を繰り 返します。

設定した同期値によっては、クラスタ情報がネットワーク全体に伝播する間に遅延が生じるこ とがあります。

クラスタ間で Transport Layer Security (TLS) 認証を使用するには、ILS ネットワークの各クラ スタのパブリッシャ ノード間で、Tomcat 証明書を交換する必要があります。Cisco Unified オ ペレーティング システムの管理から、証明書の一括管理機能を使用して、以下を行います。

- ・証明書を各クラスタのパブリッシャノードから中央の場所にエクスポートします
- ・エクスポートされた証明書を ILS ネットワークに統合します
- ネットワークの各クラスタのパブリッシャノードに証明書をインポートします

詳細については、『Administration Guide for Cisco Unified Communications Manager』の「Manage Certificates」の章を参照してください。

### 次のタスク

ILS が稼働し、証明書を交換した後(必要に応じて)、ILS ネットワークが動作していること を確認する (95 ページ)

## ILS ネットワークが動作していることを確認する

この手順を使用して、ILS ネットワークが稼働していることを確認します。

### 手順

- **ステップ1** 任意のテレフォニー クラスタでパブリッシャ ノードにログインします。
- ステップ2 Cisco Unified CMの管理から、[詳細機能(Advanced Features)]>[ILS設定(ILS Configuration)] を選択します。
- ステップ3 [ILSクラスタとグローバルダイヤルプランインポート済みカタログ (ILS Clusters and Global Dial Plan Imported Catalogs)] セクションをオンにします。ILS ネットワーク トポロジが表示されます。

# MRA の設定

Cisco Unified Communications の Mobile & Remote Access は Cisco Collaboration Edge アーキテク チャの中核を成します。Cisco Jabber などのエンドポイントがエンタープライズネットワーク 外にある場合、それらのエンドポイントで、Ciscoユニファイド コミュニケーションマネー ジャ によって提供される登録、呼制御、プロビジョニング、メッセージング およびプレゼン スサービスを使用することができます。Expressway は、Unified CM 登録にセキュアなファイ アウォール トラバーサルと回線側サポートを提供します。

ソリューション全体で提供されるものは以下の通りです。

- 1. オフプレミスアクセス:企業ネットワーク外においても、JabberおよびEX/MX/SXシリーズクライアントで一貫したエクスペリエンスを提供。
- 2. セキュリティ: セキュアな Business-to-Business (B2B) コミュニケーション
- 3. **クラウド サービス**: エンタープライズ クラスの柔軟性と拡張性に優れたソリューション により、Webex の統合とさまざまなサービス プロバイダーに対応
- 4. ゲートウェイと相互運用性サービス:メディアおよびシグナリングの正規化、非標準エン ドポイントのサポート

## Configuration

すべてのテレフォニー リーフ クラスタ上の MRA を Expressway-C. で設定するには、設定  $\rightarrow$  Unified Communications  $\rightarrow$  Unified CM Serversを選択します。

集中 IM and Presence ノード上の MRA を Expressway-C. で設定するには、設定→ Unified Communications → IM およびプレゼンスサービス ノードを選択します。

**モバイルおよびRemote Access**を有効にするには、設定→「モバイルおよびRemote Access」の **有効化**を選択して、以下の表に従って制御オプションを選択します。

#### 表 15: OAuth 有効化設定

| 認証パス (Authentication path)                                       | UCM / LADP 基本認証 |
|------------------------------------------------------------------|-----------------|
| OAuth トークンによる承認(更新あり)<br>(Authorize by OAuth token with refresh) | ON              |
| OAuth トークンによる承認                                                  | ON              |
| ユーザ クレデンシャルによる承認                                                 | いいえ(No)         |
| Jabber iOS クライアントによる組み込みの<br>Safari ブラウザの使用の許可                   | いいえ (No)        |
| 内部認証の可用性の確認(Check for internal authentication availability)      | はい              |

### 表 16: OAuth 無効化設定

| 認証パス (Authentication path)                                       | UCM / LADP 基本認証 |
|------------------------------------------------------------------|-----------------|
| OAuth トークンによる承認(更新あり)<br>(Authorize by OAuth token with refresh) | 消灯              |
| ユーザクレデンシャルによる承認                                                  | オン (On)         |
| Jabber iOS クライアントによる組み込みの<br>Safari ブラウザの使用の許可                   | オフ              |
| 内部認証の可用性の確認 (Check for internal authentication availability)     | はい              |

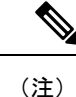

基本的な MRA の設定については、以下を参照してください。https://www.cisco.com/c/en/us/ support/unified-communications/expressway-series/products-installation-and-configuration-guides-list.html

# 集中展開フィールドの説明

Cisco Unified CM IM and Presence Administration から、[システム (System)]>[集中展開 (Centralized Deployment)]を選択して、[集中展開 (Centralized Deployment)]ウィンドウに アクセスします。IM and Presence 集中型クラスタ展開を展開する場合は、この設定ウィンドウ で、リモート Ciscoユニファイドコミュニケーションマネージャ クラスタへの接続を作成で きます。

[新規追加(Add New)]ボタンをクリックして、Ciscoユニファイドコミュニケーションマネー ジャクラスタを追加します。[選択内容を同期(Synchronize Selected)]をクリックして、アク セスキーをリモートクラスタと同期させます。

| 表 | 17: | 集中 | 展開 | フィ | ール | ド | の説明 |
|---|-----|----|----|----|----|---|-----|
|---|-----|----|----|----|----|---|-----|

| フィールド                                | 説明                                                                                                    |
|--------------------------------------|----------------------------------------------------------------------------------------------------|
| ピアアドレス (Peer<br>Address)             | リモート Ciscoユニファイド コミュニケーション マネージャ クラス<br>タのパブリッシャ ノードの FQDN、ホスト名、IPv4 アドレス、また<br>は IPv6 アドレス。                                                           |
|                                      | <ul> <li>(注) ピアアドレスは、IM and Presence サービス ノード、または<br/>別の IM and Presence サービスの中央クラスタの Ciscoユニ<br/>ファイドコミュニケーションマネージャインスタンスを指<br/>すことはできません。</li> </ul> |
| ピアAXLのユーザ名<br>(Peer AXL<br>Username) | リモート クラスタ上の AXL アカウントのログイン ユーザ名。                                                                                                    |
| ピアAXLのパスワード<br>(Peer AXL Password)   | リモート クラスタ上の AXL アカウントのパスワード。                                                                                                    |
| ステータス(Status)                        | リモートクラスタとの現在の同期ステータスを表示します。                                                                                                    |
| 最後に同期した日時<br>(Last Synchronized)     | リモートクラスタとの同期が最後に行われた時刻を表示します。                                                                                                    |
| 保存して同期(Save and Synchronize)         | 詳細を入力したら、このボタンをクリックして設定を保存し、アクセスキーをリモートクラスタと同期させます。                                                                                                    |

# 集中型の導入の相互作用および制限事項

| 機能                                          | データのやり取り                                                                                                    |
|---------------------------------------------|----------------------------------------------------------------------------------------------------|
| ILS ハブ クラスタ                                 | ILS ハブ クラスタがダウンしており、複数のテレフォニーク<br>ラスタが存在する場合、集中クラスタ機能は動作しません。                                                                                                    |
| ILS の展開                                     | IM and Presence 集中クラスタを使用しており、ILS も導入して<br>いる場合は、ILS をテレフォニー クラスタに導入することも<br>できます。IM and Presence クラスタ用の Ciscoユニファイド<br>コミュニケーション マネージャ のインスタンスでは、ILS を<br>展開することはできません。このインスタンスは、プロビジョ<br>ニングのためのもので、テレフォニーを処理するものではあ<br>りません。              |
| 高度なプレゼンス                                    | 集中型展開では、ユーザのリッチプレゼンスが Cisco Jabber に<br>よって計算されます。ユーザのテレフォニー プレゼンスは、<br>ユーザが Jabber にログインしている場合にのみ表示されます。                                                                                                    |
| Unified Communications Manager<br>のクラスタ ID。 | 集中型展開では、統合コミュニケーションマネージャークラ<br>スタステータスがOAuth 更新ログインの同期として表示され<br>ます。この機能は、11.5 (1)の SU3 以降で利用可能です。                                                                                                    |
|                                             | Unified Communications Manager を 11.5 (1) SU3 またはそれ以前のリリースに追加すると、OAuth 更新ログインがサポートされないため、Cisco Unified CM IM and Presence のシステム><br>集中展開では、クラスタステータスが「未同期」として表示されます。これらのクラスタは、SSO または LDAP ディレクトリクレデンシャルを使用した IM およびプレゼンスサービスの集中型展開に対応しています。 |
|                                             | (注) Cisco Jabber のユーザログインには機能上の影響はありません。                                                                                                    |

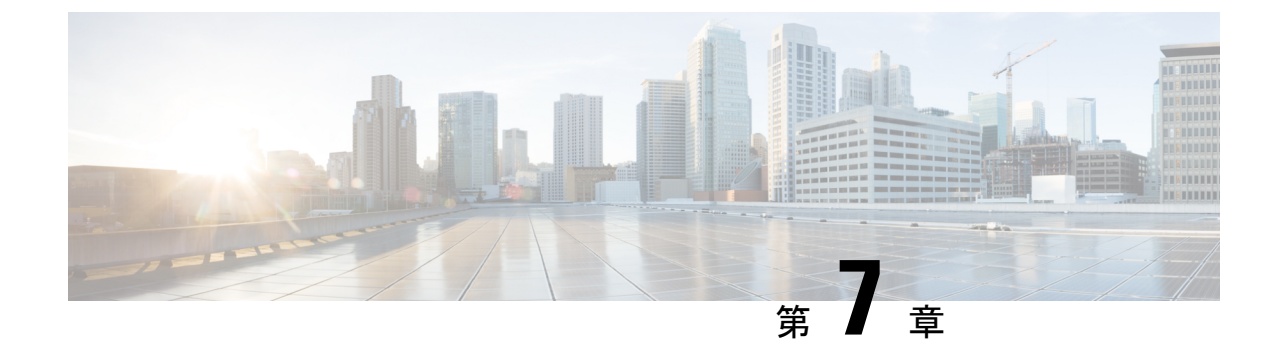

# ユーザの中央展開への移動

- ・ユーザの中央展開への移動の概要(99ページ)
- 中央クラスタマイグレーションの要件となるタスク (99ページ)
- ・中央クラスタタスクフローへの移行(101ページ)

# ユーザの中央展開への移動の概要

この章では、既存の IM およびプレゼンスサービスを使用しているユーザを標準の分散 IM お よびプレゼンスサービスの導入 (Ciscoユニファイド コミュニケーション マネージャ 上の IM サービスとプレゼンスサービス)から展開に移行する手順について説明します。集中展開では、 IM and Presence 展開とテレフォニー展開は、別々のクラスタに位置します。

# 中央クラスタ マイグレーションの要件となるタスク

すべてのユーザを既存の分散クラスタから移行させる新たなIM and Presence 中央クラスタを設定する場合は、以下の必須手順を実行して、移行用クラスタを設定します。

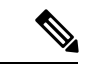

(注) 移行に含まれない新しいユーザを追加する場合は、集中展開の設定(77ページ)の手順に従っ て、新しいユーザに中央クラスタを設定することができます。設定が正常に動作していること を確信した後にのみ、既存のユーザを中央クラスタに移行します。

## 表 18:移行前のタスク

|        | 移行前のタスク                                                                                                    |
|--------|----------------------------------------------------------------------------------------------------|
| ステップ1  | 新しい中央クラスタを移行クラスタに接続します。                                                                                                    |
|        | 1. IM and Presence サービスの集中型クラスタでデータベース パブリッシャ<br>ノードにログインします。                                                                                                    |
|        | 2. Cisco Unified CM IM and Presence Administration から、[システム(System)]><br>[集中展開(Centralized Deployment)]を選択します。                                                                              |
|        | 3. [検索]をクリックして、次のいずれかを実行します。                                                                                                    |
|        | <ul> <li>・既存のクラスタを選択して、選択したものを編集するをクリックします。</li> </ul>                                                                                                    |
|        | ・[新規追加(Add New)]をクリックして、移行クラスタを追加します。                                                                                                    |
|        | 4. 追加する移行クラスタ毎に、以下のフィールドに入力を行います。                                                                                                    |
|        | <ul> <li>・ピアアドレス: リモートテレフォニーのパブリッシャノードのFQDN、<br/>ホスト名、IPv4 アドレス、または IPv6 アドレス</li> </ul>                                                                                                    |
|        | •AXL ユーザ名:リモート クラスタ上の AXL アカウントのログイン<br>ユーザ名。                                                                                                    |
|        | •[AXLパスワード (AXL Password)]: リモートクラスタ上のAXLアカ<br>ウントのパスワード。                                                                                                    |
|        | 5. [保存(Save)] をクリックします。                                                                                                    |
| ステップ 2 | 新しい中央クラスタが IM and Presence クラスタ間ネットワークの一部になる場合は、中央クラスタと、移行の一部ではない IM and Presence ピアクラスタ間の<br>クラスタ間ピアリングを設定します。次のガイドラインが適用されます。                                                             |
|        | <ul> <li>・中央クラスタと移行クラスタ間でクラスタ間ピアリングを設定する必要は<br/>ありません。ただし、移行しているクラスタに、移行時に任意の数の非移<br/>行クラスタが設定されているクラスタ間ピア接続がある場合は、これらの<br/>クラスタ間ピア接続が中央クラスタで設定されている必要があります。移<br/>行または移行は機能しません。</li> </ul> |
|        | <ul> <li>クラスタ間ピアリングを設定した後は、クラスタ間ピアリングステータス<br/>を確認して、設定が正しく機能することを確認してください。</li> </ul>                                                                                                    |
|        | 詳細は、IMおよびプレゼンスサービス設定および管理ガイドを参照してください。                                                                                                    |

# 中央クラスタ タスク フローへの移行

これらのタスクを実行して、既存のユーザを分散クラスタ(Ciscoユニファイドコミュニケー ションマネージャの IM and Presence サービス)から中央管理の IM and Presence クラスタに移 行します。このタスク フローに含まれるタスク:

- IM and Presence Central Cluster は、ユーザの移行先クラスタを参照します。移行後は、 このクラスタは IM and Presence のみを処理します。
- •移行元 クラスタとは、IM and Presence ユーザの移行元 クラスタを指します。このクラス タは移行後は、テレフォニーのみを処理します。

## はじめる前に

IM and Presence の中央クラスタが新たにインストールされたクラスタであり、まだユーザを 持っていない場合は、ユーザを移行する前に 中央クラスタ マイグレーションの要件となるタ スク (99 ページ) を完了します。

|           | IM and Presence 中央クラス<br>タ | クラスタの移行                                           | 目的                                                                                 |
|-----------|----------------------------|---------------------------------------------------|------------------------------------------------------------------------------------|
| ステッ<br>プ1 |                            | 移行元クラスタからの連絡<br>先リストのエクスポート(<br>103 ページ)          | 移行クラスタのユーザ連絡<br>先リストを csv ファイルに<br>エクスポートします。                                      |
| ステッ<br>プ2 |                            | 移行元クラスタのハイアベ<br>イラビリティの無効化 (<br>104 ページ)          | 移行元クラスタ内のすべて<br>のプレゼンス冗長グループ<br>(サブクラスタ)のハイア<br>ベイラビリティを無効にし<br>ます。                |
| ステッ<br>プ3 |                            | IM and Presence の UC<br>Service の設定 (105 ペー<br>ジ) | 移行元クラスタで、IM and<br>Presence 中央クラスタをポ<br>イントするIM and Presence<br>UC サービスを設定しま<br>す。 |
| ステッ<br>プ4 |                            | IM and Presence のサービス<br>プロファイルの作成 (106<br>ページ)   | 移行元クラスタで、設定した IM and Presence UC サービスを使用するサービスプロファイルを作成します。                        |

表19:中央クラスタタスクフローへの移行

|             | IM and Presence 中央クラス<br>タ                             | クラスタの移行                                         | 目的                                                                                 |
|-------------|--------------------------------------------------------|-------------------------------------------------|------------------------------------------------------------------------------------|
| ステッ<br>プ 5  |                                                        | テレフォニークラスタでの<br>プレゼンスユーザの無効化<br>(106 ページ)       | 移行元クラスタの一括管理<br>を使用して、ユーザの IM<br>and Presence を無効にしま<br>す。                         |
| ステッ<br>プ6   |                                                        | 中央クラスタの <b>OAuth</b> 認証<br>を有効にする (108 ペー<br>ジ) | オプション。移行元クラス<br>タで、OAuth 更新ログイン<br>を有効にします。これで、<br>中央クラスタの機能も有効<br>になります。          |
| ステッ<br>プ 7  | 中央クラスタのハイアベイ<br>ラビリティの無効化 (108<br>ページ)                 |                                                 | IM and Presence 中央クラス<br>タのすべてのプレゼンス冗<br>長グループ(サブクラス<br>タ)でハイ アベイラビリ<br>ティを無効にします。 |
| ステッ<br>プ8   | 中央および移行クラスタの<br>ページ)                                   | ピア関係を削除する (109                                  | クラスタ間ピアリングが中<br>央クラスタと移行クラスタ<br>の間に存在する場合は、両<br>方のクラスタでピア接続を<br>削除します。             |
| ステッ<br>プ9   | Cisco Intercluster Sync Agent<br>(109 ページ)             |                                                 | IM and Presence 中央クラス<br>タ内の Cisco Intercluster<br>Sync Agent を停止します。              |
| ステッ<br>プ 10 | 機能グループテンプレート<br>経由の IM and Presence の有<br>効化 (110 ページ) |                                                 | 中央クラスタで、IM and<br>Presence サービスを有効に<br>する機能グループテンプ<br>レートを設定します。                   |
| ステッ<br>プ 11 | 中央クラスタでのLDAP同<br>期の完了 (111 ページ)                        |                                                 | LDAP ディレクトリ同期へ<br>の機能グループテンプレー<br>トの追加移行元クラスタか<br>ら、この同期を使用して、<br>ユーザを追加します。       |
| ステッ<br>プ 12 | 中央クラスタへの連絡先リ<br>ストのインポート (113<br>ページ)                  |                                                 | ー括管理と、前の手順で作<br>成した csv エクスポート<br>ファイルを使用して、連絡<br>先リストを中央クラスタに<br>インポートします。        |
|             | IM and Presence 中央クラス<br>タ                      | クラスタの移行                        | 目的                                                                      |
|-------------|-------------------------------------------------|--------------------------------|-------------------------------------------------------------------------|
| ステッ<br>プ 13 | Cisco Intercluster Sync Agent<br>を起動する (114ページ) |                                | 中央クラスタで Cisco<br>Intercluster Sync Agent を起<br>動します。                    |
| ステッ<br>プ 14 | 中央クラスタのハイアベイ<br>ラビリティの有効化 (114<br>ページ)          |                                | 中央クラスタ内のすべての<br>プレゼンス冗長グループで<br>ハイアベイラビリティを有<br>効にします。                  |
| ステッ<br>プ 15 |                                                 | 移行クラスタの残りのピア<br>を削除する (115ページ) | 移行クラスタ (現在はテレ<br>フォニークラスタ) とその<br>他のピアクラスタ間の残り<br>のクラスタ間ピア接続を削<br>除します。 |

## 移行元クラスタからの連絡先リストのエクスポート

この手順は、分散 IM and Presence 展開から集中配置に移行する場合にのみ使用します。移行元 クラスタで、ユーザの連絡先リストを csv ファイルにエクスポートして、後で中央クラスタに インポートします。以下の2種類の連絡先リストをエクスポートすることができます。

- 連絡先リスト:このリストは、IM and Presence 連絡先で構成されます。IM アドレスがない連絡先は、このリストにエクスポートされません(非プレゼンス連絡先リストをエクスポートする必要があります)。
- 非プレゼンス連絡先リスト:このリストは、IMアドレスを持っていない連絡先で構成されます。

#### 手順

- **ステップ1** 古いクラスタ(テレフォニークラスタ)で Cisco Unified CM のIM and Presence 管理にログイン します。
- ステップ2 エクスポートする連絡先リストの種類に応じて、以下のいずれかのオプションを選択します。
  - 連絡先リストのエクスポートは、一括管理>連絡先リスト>連絡先リストのエクスポート を選択します。
  - ・非プレゼンス連絡先リストのエクスポートの場合は、一括管理(Bulk Administration) > 非 プレゼンス連絡先リスト(Non-presence Contact List) > 非プレゼンス連絡先リストのエクス ポート(Export Non-presence Contact List) を選択し、次のステップはスキップします。

ステップ3 連絡先リストのみ。連絡先リストをエクスポートするユーザを選択します。

- a) 連絡先リストのオプションのエクスポートの下で、連絡先リストのエクスポート先となる ユーザのカテゴリを選択します。デフォルトのオプションはクラスタ内のすべてのユーザ です。
- b) 検索(Find) をクリックして、ユーザ リストを表示して、次へ(Next) をクリックします。
- ステップ4 ファイル名 を入力します。
- ステップ5 ジョブ情報の下で、このジョブをいつ実行するかを設定します。
  - •**すぐに実行**:連絡先のリストを即座にエクスポートするには、このボタンをオンにしま す。
  - 後で実行:ジョブを実行する時間をスケジュールする場合は、このボタンをオンにします。
- ステップ6 [送信 (Submit)]をクリックします。
  - (注) すぐに実行を選択した場合、エクスポートファイルは即時に生成されます。後で実行 するを選択した場合は、このジョブを実行する時間をスケジュールするために、(一 括管理>ジョブスケジューラ)でジョブスケジューラを使用しなければなりません。
- ステップ7 エクスポートファイルが生成された後のCSV ファイルのダウンロード:
  - a) **一括管理(Bulk Administration)** > ファイルをアップロード/ダウンロード(Upload/Download Files) を選択します。
  - b) [検索 (Find)]をクリックします。
  - c) ダウンロードするエクスポート ファイルを選択して、**選択したファイルをダウンロード** をクリックします。
  - d) 安全性の高い場所にファイルを保存します。
- ステップ8 別の CSV エクスポート ファイルを作成する場合は、この手順を繰り返します。たとえば、連絡先リストのエクスポートファイルを作成する場合は、非プレゼンスの連絡先リストとして別のファイルを作成することができます。

移行元クラスタのハイ アベイラビリティの無効化 (104 ページ)

# 移行元クラスタのハイ アベイラビリティの無効化

集中展開型への移行の場合は、移行元テレフォニークラスタの各プレゼンス冗長グループ(サ ブクラスタ)でハイアベイラビリティを無効にします。

#### 手順

**ステップ1** 古いクラスタで、Ciscoユニファイドコミュニケーションマネージャのパブリッシャノード にログインします

- ステップ2 Cisco Unified CM Administration から、[システム (System)]>[プレゼンス冗長グループ (Presence Redundancy Groups)]を選択します。
- ステップ3 検索(Find) をクリックします。
- ステップ4 ハイアベイラビリティの有効化のチェックボックスをオフにします。
- ステップ5 [保存 (Save)] をクリックします。
- ステップ6 サブクラスタ毎に、この手順を繰り返します。
  - (注) すべてのサブクラスタに対してこの手順を完了したら、少なくとも2分待ってから、 このクラスタで追加の設定を完了に進みます。

IM and Presence の UC Service の設定 (105 ページ)

# IM and Presence の UC Service の設定

リモート テレフォニー クラスタでこの手順を使用して、IM and Presence サービスの中央クラ スタを指す UC サービスを設定します。テレフォニー クラスタのユーザは、IM and Presence 集 中クラスタから IM and Presence サービスを取得します。

- ステップ1 テレフォニー クラスタで Cisco Unified CM の管理インターフェイスにログインします。
- ステップ2 [ユーザ管理(User Management)]>[ユーザ設定(User Settings)]>[UCサービス(UC Service)]を選択します。
- ステップ3 次のいずれかを実行します。
  - a) [検索(Find)]をクリックし、編集する既存のサービスを選択します。
  - b) [新規追加(Add New)]をクリックして、新しい UC サービスを作成します。
- ステップ4 [UCサービスタイプ (UC Service Type)]ドロップダウンリストボックスから、[IM and Presence] を選択し、[次へ (Next)]をクリックします。
- **ステップ5** [製品タイプ (Product type)] ドロップダウン リスト ボックスから、[IM and Presenceサービス (IM and Presence Service)]を選択します。
- ステップ6 クラスタの一意の[名前 (Name)]を入力します。これはホスト名である必要はありません。
- ステップ7 ホスト名/IPアドレスで、IM and Presence の集中型クラスタデータベースのパブリッシャノー ドのホスト名、IPv4 アドレス、あるいは IPv6 アドレスを入力します。
- ステップ8 [保存 (Save)] をクリックします。
- **ステップ9** 推奨。この手順を繰り返して、ホスト名 / IP アドレス フィールドが集中クラスタのサブスク ライバ ノードを指す 2 番目の IM and Presence サービスを作成します。

IM and Presence のサービス プロファイルの作成 (106ページ)

# IM and Presence のサービス プロファイルの作成

リモート テレフォニー クラスタでこの手順を使用して、IM and Presence 中央クラスタを指す サービス プロファイルを作成します。テレフォニー クラスタのユーザは、このサービス プロ ファイルを使用して中央クラスタから IM and Presence サービスを取得します。

#### 手順

- ステップ1 Cisco Unified CM の管理から、[ユーザ管理(User Management)]>[ユーザ設定(User Settings)]>[サービスプロファイル(Service Profile)]を選択します。
- ステップ2 次のいずれかを実行します。
  - a) [検索(Find)]をクリックし、編集する既存のサービスプロファイルを選択します。
  - b) [新規追加(Add New)]をクリックして、新しいサービス プロファイルを作成します。
- **ステップ3** IM and Presence Profile セクションで、以前のタスクで設定した IM and Presence サービスを設定します。
  - a) **プライマリ** ドロップダウンでデータベース パブリッシャ ノード サービスを選択します。
  - b) **セカンダリ** ドロップダウンで、サブスクライバ ノード サービスを選択します。
- ステップ4 [保存 (Save)] をクリックします。

### 次のタスク

テレフォニー クラスタでのプレゼンス ユーザの無効化 (106ページ)

# テレフォニー クラスタでのプレゼンス ユーザの無効化

テレフォニー展開で既に LDAP 同期が完了している場合は、一括管理ツールを使用して、IM and Presence ユーザのテレフォニー クラスタ内のユーザ設定を編集します。この設定では、プレゼンス ユーザが IM およびプレゼンスサービス の集中クラスタを指します。

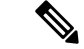

- (注) この手順は、テレフォニークラスタのLDAP同期がすでに完了していることを前提としています。ただし、LDAPの初期同期が未完了の場合は、最初の同期にプレゼンスユーザの集中導入設定を追加することができます。この場合は、テレフォニークラスタに対して以下の操作を実行します。
  - ・先ほど設定した サービス プロファイルを含む機能グループ テンプレートを設定します。
    ホーム クラスタ オプションが選択されていること、Unified CM IM and Presence のユー ザを有効にする オプションが選択されていないことを確認してください。
  - ・LDAP ディレクトリ設定で、機能グループ テンプレート を LDAP ディレクトリ同期に追加します。
  - ・最初の同期を完了します。

機能グループ テンプレートおよび LDAP ディレクトリ同期の設定の詳細は、*Cisco Unified Communications Manager*システム設定ガイドの「エンドユーザの設定」セクションを参照して ください。

#### 手順

- ステップ1 Cisco Unified CM Administration で、クエリ(Query)>一括管理(Bulk Administration)>ユーザ (Users)>ユーザの更新(Update Users)>クエリ(Query)を選択します。
- **ステップ2**フィルタで、ホームクラスタが有効を選択し、検索(Find)をクリックします。このウィンド ウには、ここをホーム クラスタとするすべてのエンド ユーザが表示されます。
- **ステップ3** [次へ (Next) ] をクリックします。

**ユーザ設定の更新**ウィンドウの一番左のチェックボックスで、この設定をこのクエリで編集 するかどうかが表示されます。左側のチェックボックスをチェックしないと、フィールドはク エリによって更新されません。右側のフィールドは、このフィールドの新しい設定を示してい ます。2つのチェックボックスが表示されている場合は、左側のチェックボックスをオンにし てフィールドを更新し、右側のチェックボックスには新しい設定を入力する必要があります。

- **ステップ4 サービスの設定** で、以下の各フィールドの左側のチェック ボックスをオンにして、これらの フィールドを更新することを示してから、隣の設定を以下に従って編集します。
  - ホームクラスタ:ホームクラスタとしてテレフォニークラスタを有効にするには、右側のチェックボックスをオンにします。
  - Unified CM IM and Presence のユーザを有効にする:右のチェックボックスはオンにしま せん。この設定では、IM and Presenceのプロバイダーとしてテレフォニークラスタを無効 にします。
  - UC サービス プロファイルードロップ ダウンから、先ほどのタスクで設定したサービス プロファイルを選択します。この設定では、IMおよびプレゼンスサービスのプロバイダー となる IM and Presenceの集中クラスタがユーザに表示されます。

- (注) Expressway MRA 構成の詳細は、https://www.cisco.com/c/en/us/support/ unified-communications/expressway-series/ products-installation-and-configuration-guides-list.htmlの Cisco Expressway を介したモバ イルおよびRemote Access導入ガイドを参照してください。
- **ステップ5**残りのすべてフィールドの入力を完了します。フィールドとその設定を含むヘルプは、オンラ イン ヘルプを参照してください。
- ステップ6 ジョブ情報の下の今すぐ実行を選択します。
- ステップ7 [送信 (Submit)]をクリックします。`

中央クラスタの OAuth 認証を有効にする (108 ページ)

### 中央クラスタの OAuth 認証を有効にする

テレフォニークラスタの OAuth 認証を有効にするには、以下の手順を使用します。これで、 IM and Presence 中央クラスタでも OAuth 認証が可能になります。

#### 手順

- ステップ1 テレフォニー クラスタで Cisco Unified CM 管理にログインします。
- ステップ2 システム(System) > エンタープライズ パラメータ(Enterprise Parameters)を選択する
- **ステップ3** SSO と OAuth の設定 の下で、更新ログイン フローを使用した OAuth のエンタープライズ パ ラメータを 有効に設定します。
- ステップ4 パラメータ設定を編集した場合は、保存(Save)をクリックします。

# 中央クラスタのハイ アベイラビリティの無効化

IM and Presence 中央クラスタの各プレゼンス冗長グループ(サブクラスタ)でハイアベイラビ リティが無効であることを確認します。この手順は、設定の適用またはユーザの移行を開始す る前に行う必要があります。

- **ステップ1** 中央クラスタの Cisco Unified CM 管理インスタンスにログインします。
- ステップ2 [System (システム)]>[Presence Redundancy Groups (プレゼンス冗長グループ)]を選択します。
- ステップ3 検索(Find) をクリックして、既存のサブ クラスタを選択します。

ステップ4 ハイ アベイラビリティの有効化のチェック ボックスをオフにします。

- ステップ5 [保存 (Save)] をクリックします。
- ステップ6 各サブ クラスタに対してこの手順を繰り返します。

次のタスク

Cisco Intercluster Sync Agent  $(109 \sim - :)$ 

# 中央および移行クラスタのピア関係を削除する

IM and Presence 中央クラスタと移行クラスタの間にクラスタ間ピアリングが存在する場合は、 そのピア関係を削除します。

#### 手順

- **ステップ1** IM およびプレゼンスサービス の中央クラスタのパブリッシャ ノードにログインします。
- ステップ2 Cisco Unified CM IM and Presence 管理で、プレゼンス(Presence) > クラスタ間(Inter-Clustering) を選択します。
- ステップ3 検索(Find) をクリックして移行クラスタを選択します。
- ステップ4 [削除 (Delete)]をクリックします。
- ステップ5 Cisco XCP ルータを再起動します:
  - a) Unified IM and Presence Serviceability にログインして、ツール(Tools)>コントロール セン ター - ネットワーク サービス(Control Center - Network Services)を選択します。
  - b) サーバリストから、データベース パブリッシャ ノードを選択して、移動(Go)をクリック します。
  - c) [IM およびプレゼンスサービス(IM and Presence Services)]の下で、[Cisco XCPルータ (Cisco XCP Router)]を選択し、[リスタート(Restart)]をクリックします
- ステップ6 移行クラスタでこれらの手順を繰り返します。

### **Cisco Intercluster Sync Agent**

IM and Presence の中央クラスタを設定する前に、中央クラスタで**Cisco Intercluster Sync Agent** サービスが停止していることを確認します。

#### 手順

ステップ1 Cisco Unified IM and Presence のサービスアビリティから、ツール(Tools)>コントロールセンタ - ネットワークサービス(Control Center - Network Services)を選択します。

- ステップ2 サーバドロップダウンリストボックスからパブリッシャノードを選択し、移動(Go)をクリッ クします。
- **ステップ3** Cisco Intercluster Sync Agent のステータスを確認します。サービスが開始されているか、アク ティブである場合は、隣接するオプションボタンを選択して、停止(Stop)をクリックします。

機能グループテンプレート経由の IM and Presence の有効化 (110 ページ)

# 機能グループ テンプレート経由の IM and Presence の有効化

この手順で、集中クラスタの IM and Presence の設定を使用して機能グループ テンプレートを 設定します。機能グループ テンプレートを LDAP ディレクトリの設定に追加して、同期ユー ザに IM and Presence を設定することができます。

(注) 初回同期がまだ行われていない場合にのみ、LDAP ディレクトリ同期に機能グループテンプレートの編集内容を適用することができます。集中クラスタからLDAP設定を同期した後は、CiscoユニファイドコミュニケーションマネージャのLDAP設定に編集を適用することはできません。すでにディレクトリを同期している場合は、一括管理を使用して、ユーザのIM and Presence を設定する必要があります。詳細については、一括管理を介した IM and Presence ユーザの有効化(87ページ)を参照してください。

- **ステップ1** IM and Presence 集中型クラスタの Cisco Unified CM の管理インターフェイスにログインしま す。このサーバにはテレフォニーが設定されていてはいけません。
- ステップ2 [ユーザ管理(User Management)]>[ユーザ電話/追加(User Phone/Add)]>[機能グループテ ンプレート(Feature Group Template)]を選択します。
- ステップ3 次のいずれかを実行します。
  - [検索(Find)]をクリックし、既存のテンプレートを選択します。
  - [新規追加(Add New)]をクリックして新しいテンプレートを作成します。
- ステップ4 次の両方のチェックボックスをオンにします。
  - ・[ホームクラスタ(Home Cluster)]
  - [Unified CM IM and Presence のユーザを有効にする(Enable User for Unified CM IM and Presence)]
- ステップ5 [機能グループテンプレートの設定(Feature Group Template Configuration)]ウィンドウの残りのフィールドに入力します。フィールドとその設定に関するヘルプは、オンラインヘルプを参照してください。

ステップ6 [保存 (Save)]をクリックします。

### 次のタスク

設定をユーザに適用するには、初期同期がまだ行われていない場合は、機能グループテンプ レートを LDAP ディレクトリの設定に追加してから初期同期を完了する必要があります。

中央クラスタでの LDAP 同期の完了 (111 ページ)

# 中央クラスタでの LDAP 同期の完了

リモート Ciscoユニファイド コミュニケーション マネージャ のテレフォニー クラスタでこの 手順を使用して、LDAP 同期を使用して、IM and Presence 集中型設定を Ciscoユニファイド コ ミュニケーション マネージャ の展開に展開します。

(注) LDAP ディレクトリ同期の設定方法については、*Cisco Unified Communications Manager* システム構成ガイドの「エンドユーザの構成」の部分を参照してください。

### 手順

- ステップ1 Cisco Unified CM の管理で、システム > LDAP > LDAPディレクトリ を選択します。
- ステップ2 次のいずれかを実行します。
  - [検索(Find)]をクリックし、既存のLDAPディレクトリ同期を選択します。
  - [新規追加(Add New)]をクリックして、新しいLDAPディレクトリ同期を作成します。
- **ステップ3**[機能グループテンプレート(Feature Group Template)]ドロップダウンリストボックスから、 前のタスクで作成した機能グループテンプレートを選択します。IM and Presence は、このテン プレートで無効にする必要があります。
- ステップ4 [LDAPディレクトリ(LDAP Directory)] ウィンドウで残りのフィールドを設定します。フィー ルドとその設定に関するヘルプは、オンライン ヘルプを参照してください。
- ステップ5 [保存 (Save)]をクリックします。
- ステップ6 [完全同期を実施(Perform Full Sync)]をクリックします。 Ciscoユニファイドコミュニケーションマネージャは、データベースをLDAP ディレクトリと 同期させ、更新された IM and Presence 設定を割り当てます。

### 次のタスク

中央クラスタへの連絡先リストのインポート (113ページ)

# 一括管理を介した IM and Presence ユーザの有効化

ユーザをすでに中央クラスタに同期させており、それらのユーザが IM and Presence サービスに 対して有効になっていない場合は、一括管理の[ユーザの更新]機能を使用して、それらのユー ザを IM and Presence サービスに対して有効にします。

- (注) 一括管理の [ユーザのインポート] または [ユーザの挿入] 機能を使用して、CSVファイルを介 して新しいユーザをインポートすることもできます。手順は、Cisco Unified Communications Manager 一括管理ガイドを参照してください。インポートしたユーザで、下記のオプションが 選択されていることを確認します。
  - [ホームクラスタ(Home Cluster)]
  - [Unified CM IM and Presence のユーザを有効にする (Enable User for Unified CM IM and Presence)]

- ステップ1 [Cisco Unified CM の管理(Cisco Unified CM Administration)]から、[一括管理(Bulk Administration)]>[ユーザ(Users)]>[ユーザの更新(Update Users)]>[クエリ(Query)] の順に選択します。
- **ステップ2**フィルタで、ホームクラスタが有効になっているを選択して、検索(Find)をクリックします。 このウィンドウには、ここをホーム クラスタとするすべてのエンド ユーザが表示されます。
- ステップ3 [次へ(Next)]をクリックします。 ユーザ設定の更新ウィンドウの一番左のチェックボックスで、この設定をこのクエリで編集 するかどうかが表示されます。左側のチェックボックスをチェックしないと、フィールドはク エリによって更新されません。右側のフィールドは、このフィールドの新しい設定を示してい ます。2つのチェックボックスが表示されている場合は、左側のチェックボックスをオンにし てフィールドを更新し、右側のチェックボックスには新しい設定を入力する必要があります。
- **ステップ4 サービス設定**で、以下の各フィールドの左側のチェックボックスをオンにして、これらのフィールドを更新することを示し、隣接するフィールドの設定を次のように編集します。
  - ホームクラスタ: このクラスタをホームクラスタとして有効にするには、右側のチェック ボックスをオンにします。
  - Unified CM IM and Presence でのユーザの有効化:右のチェックボックスを確認します。
    この設定により、中央クラスタがこれらのユーザの IM and Presence サービスのプロバイ ダーとして有効となります。
- **ステップ5** 更新が必要な残りのフィールドをすべて入力します。フィールドとその設定を含むヘルプは、 オンライン ヘルプを参照してください。
- ステップ6 ジョブ情報の下の今すぐ実行を選択します。

ステップ7 [送信 (Submit)] をクリックします。`

### 中央クラスタへの連絡先リストのインポート

ユーザーを IM and Presence Central クラスタに移行した場合は、この手順を使用してユーザの 連絡先リストを IM and Presence 中央クラスタにインポートすることができます。以下のいずれ かのタイプの連絡先グループがインポート可能です。

- ・連絡先リスト:このリストは、IM and Presence 連絡先で構成されます。
- 非プレゼンス連絡先リスト:このリストは、IMアドレスを持っていない連絡先で構成されます。

#### 始める前に

古いクラスタ(テレフォニークラスタ)からエクスポートした連絡先リストの csv ファイルが 必要となります。

- **ステップ1** IM and Presence セントラル クラスタ上の Cisco Unified CM IM and Presence 管理にログインします。
- **ステップ2** テレフォニー クラスタからエクスポートした csv ファイルをアップロードします。
  - a) **一括管理(Bulk Administration)** > ファイルをアップロード/ダウンロード(Upload/Download Files) を選択します。
  - b) [新規追加(Add New)] をクリックします。
  - c) ファイルの選択 をクリックして、インポートする csv ファイルを選択します。
  - d) 対象の選択 ドロップダウンで、インポートする連絡先リストの種類に応じて、以下のいず れかを選択します。連絡先リスト または 非プレゼンス連絡先リスト。
  - e) トランザクション タイプの選択で、インポート ジョブを選択します。
  - f) [保存 (Save)] をクリックします。
- **ステップ3** Csv 情報を中央クラスタにインポートします。
  - a) Cisco Unified CM IM and Presence 管理で、以下のいずれかを実行します。
    - ・連絡先リストのインポートの場合は、一括管理(Bulk Administration) > 連絡先リスト (Contact Lists) > 連絡先リストの更新(Update Contact Lists)を選択します。
    - ・非プレゼンス連絡先リストインポートの場合は、一括管理(Bulk Administration)>非 プレゼンス連絡先リスト(Non-presence Contact Lists)>非プレゼンス連絡先リストの インポート(Import Non-presence Contact Lists)を選択します。
  - b) ファイル名ドロップダウンで、アップロードした csv ファイルを選択します。

- c) ジョブ情報の下で、ジョブを実行したい時期に合わせて、すぐに実行する または 後で実 行する を選択します。
- d) [送信(Submit)]をクリックします。**すぐに実行する**を選択した場合、連絡先リストはす ぐにインポートされます。
  - (注) 。後で実行するを選択した場合、一括管理 > ジョブスケジューラ を開き、ジョ ブを選択して、実行する時間をスケジュールします。

ステップ42個目の csv ファイルをインポートする場合は、この手順を繰り返します。

### 次のタスク

Cisco Intercluster Sync Agentを起動する (114ページ)

### **Cisco Intercluster Sync Agent**を起動する

設定または移行が完了したら、IM and Presence 中央クラスタで Cisco Intercluster Sync Agent を 開始します。クラスタ間ピアリングを使用している場合、このサービスが必要です。

#### 手順

- ステップ1 [Cisco Unified IM and Presence のサービスアビリティ (Cisco Unified IM and Presence Serviceability)] から、[ツール (Tools)]>[コントロールセンタ-ネットワークサービス (Control Center -Network Services)]を選択します。
- **ステップ2 サーバ**ドロップダウンから IM and Presence データベース パブリッシャ ノードを選択し、移動 をクリックします。
- ステップ3 IM およびプレゼンスサービスの下の Cisco Intercluster Sync Agent を選択して、起動をクリックします。

#### 次のタスク

中央クラスタのハイアベイラビリティの有効化(114ページ)

# 中央クラスタのハイ アベイラビリティの有効化

設定またはユーザの移行が完了したら、IM and Presence 中央クラスタのプレゼンス冗長グループ(サブクラスタ)でハイアベイラビリティを有効にします。

手順

- **ステップ1** IM and Presence セントラル クラスタ上の Cisco Unified CM 管理インスタンスにログインしま す。
- ステップ2 [System (システム)]>[Presence Redundancy Groups (プレゼンス冗長グループ)]を選択します。
- ステップ3 検索をクリックして、既存のサブクラスタを選択します。
- ステップ4 ハイ アベイラビリティの有効化のチェックボックスをチェックします。
- ステップ5 [保存 (Save)] をクリックします。
- ステップ6 IM and Presence 中央クラスタの各クラスタに対してこの手順を繰り返します。

# 移行クラスタの残りのピアを削除する

移行クラスタ (現在はテレフォニークラスタ) とその他の IM and Presence サービスピアクラス タ間のクラスタ間ピア関係を削除します。

(注)

クラスタ間接続の削除は、メッシュ全体での Cisco XCP ルータの再起動の可用性に応じて、後 の日付に延期することができます。テレフォニークラスタと任意の数のピアクラスタの間に既 存のクラスタ間接続がある限り、現在 Cisco XCP ルータサービスを実行している場合は、テレ フォニークラスタで実行状態のままにする必要があります。

- ステップ1 移行クラスタの IM and Presence データベース パブリッシャ ノードにログインします。
- ステップ2 Cisco Unified CM IM and Presence 管理で、プレゼンス > クラスタ間を選択します。
- ステップ3 検索をクリックしてピアクラスタを選択します。
- ステップ4 [削除(Delete)] をクリックします。
- ステップ5 Cisco XCP ルータを再起動します:
  - a) Unified IM and Presence Serviceability にログインして、**ツール**>**コントロール センター**-**ネットワーク サービス**を選択します。
  - b) **サーバ**リストから、データベース パブリッシャ ノードを選択して、**移動**をクリックしま す。
  - c) [IM およびプレゼンスサービス (IM and Presence Services)]の下で、[Cisco XCPルータ (Cisco XCP Router)]を選択し、[リスタート(Restart)]をクリックします

ステップ6 IM and Presence サービス ピア クラスタでこれらの手順を繰り返します。

I

(注) 移行クラスタに複数のクラスタへのクラスタ間ピア接続がある場合は、クラスタ間 ネットワークに残っている各ピアクラスタに対してこの手順を繰り返す必要がありま す。つまり、移行するクラスタでは、破損しているピアクラスタ接続があるため、 Cisco XCP ルータが再起動するサイクルは多数あります。